## VC10V Series PLC

## **User Manual**

Version V1.0 Revision date BOM

## **Safety Precautions**

To reduce the chance of accident, please read the safety precautions carefully before operation. The Danger, Warning, and Note symbols in this manual do not represent all the safety points to be observed; they are only supplements to various operation safety points. Therefore, the installation and operation personnel must be strictly trained and master the correct operations and all the safety points before actual operation.

When operating PLC products, the safety rules in the industry, the general safety points and special safety instructions specified in this manual must be strictly observed.

These notices are marked as follows according to the level of danger:

**Danger**: Death, severe personal injury or substantial property damage may result from improper operation.

**Warning**: Personal injury or property damage may result from improper operation.

**Note**: Equipment or property damage may result from improper operation.

#### Notes for designing

The programming must include safety circuit to ensure the safe application of the Programmable Logic Controller (PLC) system upon power off or PLC fault. Note the following when programming:

- The PLC external circuit must include the emergency braking circuit, protection circuit, interlock circuit of forward/reverse rotation, and the interlock switch of position upper/lower limit to protect the equipment.
- Design an external protection circuit and safety mechanism for the output signals of serious accidents.
- All the outputs may be shutdown when the PLC CPU detects system abnormity; and the fault of PLC circuit
  may result in uncontrolled PLC output. You need to design a suitable external control circuit to ensure
  normal operation.
- When the PLC output unit such as the relay or transistor is damaged, the output ON or OFF will be uncontrollable.
- The PLC is designed to be used in the electrical environment of indoor area B and C<sup>\*</sup>. However, to prevent the high lightning voltage from damaging the equipment through the ports of power input, signal input or control output, a SPD should be installed in the power supply system.

\*: According to IEC61131-2, section 8.3.1 classification declaration.

#### Notes for installation

- The installation position should be free from the following: dust or oil smoke, conductive dust, corrosive or flammable gas, high temperature, condensation, and rain. Besides, vibration and impact also affect the PLC normal operation and shorten its lifespan; electric shock, fire or misact also damages the product.
- During drilling or wiring, prevent the metal particles or wire segments from falling into the PLC casing, which may cause fire, fault or misact.
- After the PLC installation, clean the ventilation duct to prevent blocking, which may cause bad ventilation, or even fire, faults or misact.
- Do not online connect, plug or unplug cables, which is apt to cause electric shock or damage the circuit.
- Installation and wire connection must be firm and reliable. Poor connection could cause misact.
- Use shielded twisted pair for the I/O of high frequency signal and analog signal to improve system IMS.

#### Notes for wiring

- Installation and wiring can be done only after the external power supplies are all disconnected. Otherwise there is a danger of electric shock or equipment damage.
- After the wiring, clean the PLC and put the terminal covers in position before power on to avoid electric shock.

- Input AC power through the L and N terminals as stipulated in this manual. Misconnection of the AC power will ruin the PLC.
- Do not use external power to feed the +24V terminal of the basic module, or the module will be damaged.
- Do not lay the PLC input & output signal cables parallel with power cables or cables with strong interference.
- Do not share a GND between the basic module and a power system.

#### Notes for operation and maintenance

- Do not touch any ports when PLC is powered on, which could result in electric shock or misact.
- Clean the PLC and fasten the terminals only after the power is off, or there is a risk of electric shock.
- Connect or disconnect the communication signal cables and the cables of extension modules or control unit only after the power is off, or there is a risk of equipment damage or misact.
- Do not disassemble the PLC to avoid damaging the inner electrical components.
- Read through this manual carefully. Only after the safety can be ensured can you do operations such as changing the program, running trial operation, and starting/stopping the PLC.

#### Notes for the product disposal

Note the following when disposing the PLC:

- The capacities on the PCB may explode when burning.
- The main body of the PLC is of plastic, which could release poisonous gas when burning.
- The PLC shall be disposed as industrial waste, or by following the local environmental protection regulations.

# Contents

| Chapter 1 | 1 Prologue                                             | 1  |
|-----------|--------------------------------------------------------|----|
| Chapter 2 | 2 Product Overview                                     | 2  |
| 2.1       | Product Structure                                      | 2  |
| 2.2       | Naming Rule                                            | 2  |
| 2.3       | Model And Configuration                                | 3  |
|           | 2.3.1 Basic Module                                     | 3  |
|           | 2.3.2 Extension Module                                 | 3  |
| 2.4       | Technical Features                                     | 3  |
| Chapter 3 | 3 Product Specification                                | 5  |
| 3.1       | Sizes                                                  | 5  |
| 3.2       | Environmental Requirements                             | 5  |
| 3.3       | Reliability                                            | 5  |
| 3.4       | Insulation                                             | 6  |
| 3.5       | Power Supply                                           | 6  |
|           | 3.5.1 Basic Module Built-in Power                      | 6  |
|           | 3.5.2 Extenstion Module Power Provided By Basic Module | 7  |
|           | 3.5.3 Power Consumption Of Extension Module            | 7  |
| Chapter 4 | 4 I/O Features                                         | 9  |
| 4.1       | User Terminals                                         | 9  |
|           | 4.1.1 VC10V-1006BRA And VC10V-1006BTA                  | 9  |
|           | 4.1.2 VC10V-1410BRA And VC10V-1410BTA                  | 9  |
|           | 4.1.3 VC10V-1614BRA And VC10V-1614BTA                  |    |
|           | 4.1.4 VC10V-2416BRA And VC10V-2416BTA                  | 11 |
|           | 4.1.5 VC10V-1614BRA1 And VC10V-1614BTA1                |    |
| 4.2       | Digital Input                                          | 12 |
|           | 4.2.1 Input Specification                              |    |
|           | 4.2.2 Input Terminal Internal Equivalent Circuit       |    |
|           | 4.2.3 Wiring Of Source Input And Sink Input            | 14 |
|           | 4.2.4 Input Connection Example                         | 15 |
|           | 4.2.5 Interrupt Function Of Input                      |    |
|           | 4.2.6 High-speed Counting Function                     | 16 |
| 4.3       | Digital Output                                         |    |
|           | 4.3.1 Use Of Output                                    | 17 |
|           | 4.3.2 Output Specification                             | 17 |
|           | 4.3.3 Output Terminal Internal Equivalent Circuit      | 18 |
|           | 4.3.4 Output Connection Example                        | 19 |
|           | 4.3.5 Special Function Of Output                       | 20 |
| 4.4       | Input/Output Status Indicator                          | 20 |
| 4.5       | Analog Input & Output                                  | 20 |
|           | 4.5.1 Usage Of Analog Signal Terminal                  | 20 |
|           | 4.5.2 Analog I/O Specification                         |    |

|           | 4.5.3   | Analog Terminal Configuration                                   | 22 |
|-----------|---------|-----------------------------------------------------------------|----|
| Chapter 5 | Com     | munication And Networking                                       | 23 |
| 5.1       | Comm    | nunication Port                                                 | 23 |
| 5.2       | Progra  | amming Environment                                              | 24 |
|           | 5.2.1   | Programming Tool                                                | 24 |
|           | 5.2.2   | Programming Cable                                               | 24 |
| Chapter 6 | i Insta | Illation                                                        | 25 |
| 6.1       | Safe F  | Precaution                                                      | 25 |
| 6.2       | Install | ation Sizes                                                     | 25 |
|           | 6.2.1   | VC10V-1410BRA And VC10V-1410BTA                                 | 25 |
|           | 6.2.2   | VC10V-1614BRA And VC10V-1614BTA                                 | 25 |
|           | 6.2.3   | VC10V-2416BRA, VC10V-2416BTA, VC10V-1614BRA1 And VC10V-1614BTA1 | 25 |
|           | 6.2.4   | Extension Module                                                | 26 |
| 6.3       | Mecha   | anical Installation                                             |    |
|           | 6.3.1   | Location                                                        | 26 |
|           | 6.3.2   | Procedures                                                      | 27 |
| 6.4       | Wiring  | J                                                               | 27 |
|           | 6.4.1   | Precautions                                                     | 27 |
|           | 6.4.2   | Cable Specification                                             |    |
|           | 6.4.3   | Connecting Power Cables                                         | 28 |
|           | 6.4.4   | Connecting GND Cables                                           | 29 |
|           | 6.4.5   | Connecting Input And Output Signal Cables                       | 29 |
|           | 6.4.6   | Connecting Extension Bus                                        | 29 |
| 6.5       | Settin  | g Addresses For I/O Channels Of Extension Module                | 30 |
| Chapter 7 | / First | Poweron And O&M                                                 | 31 |
| 7.1       | Pre-po  | oweron Inspection                                               | 31 |
| 7.2       | Power   | ron Operation                                                   | 31 |
| 7.3       | RUN 8   | & STOP Status Switchover                                        | 31 |
|           | 7.3.1   | Status Description And Mode Selection                           | 31 |
|           | 7.3.2   | How To Start (STOP <u>→</u> RUN)                                | 32 |
|           | 7.3.3   | How To Stop (RUN→STOP)                                          | 32 |
| 7.4       | Routir  | ne Maintenance                                                  | 32 |
| Chapter 8 | Trou    | bleshooting                                                     |    |
| 8.1       | Symp    | tom And Handling Method                                         | 33 |
| 8.2       | Error   | Code                                                            | 34 |
| Chapter 9 | Instr   | uction List                                                     |    |
| Chapter 1 | 0 Spe   | ecial Register                                                  |    |
| 10.1      | Spec    | ial Intermediate Relay                                          |    |
| 10.2      | Spec    | ial Data Register                                               |    |
|           |         | 5                                                               |    |

## Chapter 1 Prologue

Thank you for using programmable logic controller (PLC). Before using the VC10V series PLC product, please carefully read this manual so as to better understand it, fully use it, and ensure safety.

The content of this manual includes:

Hardware specification, features and usage

Introduction of optional parts Instruction list

The target reader of this manual is the technical engineering personnel involved in the study, design, installation and O&M of VC10V series PLC.

#### Definitions of technical terms

Troubleshooting

PLC: Programmable Logic Controller

Basic module: or CPU module. It is a basic unit of PLC, consisting of the CPU, I/O interface and power supply

Extension module: all the modules other than the basic module

I/O extension module: the digital input/output extension module

**Special function module:** function extension modules other than the I/O extension module, such as the analog input/output, and the bus module

Point number: the sum of channels for the digital input and output

Digital signal: input or output signals that have only two states, namely ON and OFF

Analog signal: electric signal that changes continuously, like the output signal of 4 ~ 20mA voltage transducer

**Unipolar signal:** generally referring to the continuously changing positive signals

Bipolar signal: the continuously changing signals whose polarity could be either positive or negative

High speed pulse: square wave signals with high frequency

Counter: a number register that counts up or down with each pulse input according to the control signal

**Bi-phase counter:** a counter with up & down pulse input terminals that control the counter to count up and down respectively

**AB phase counter:** a counter with two orthogonal phase pulse input terminals. It counts up or down according to the frequencies and phase difference of the two signals

## Chapter 2 Product Overview

### 2.1 Product Structure

The structure of VC10V series basic module is shown in Figure 2-1.

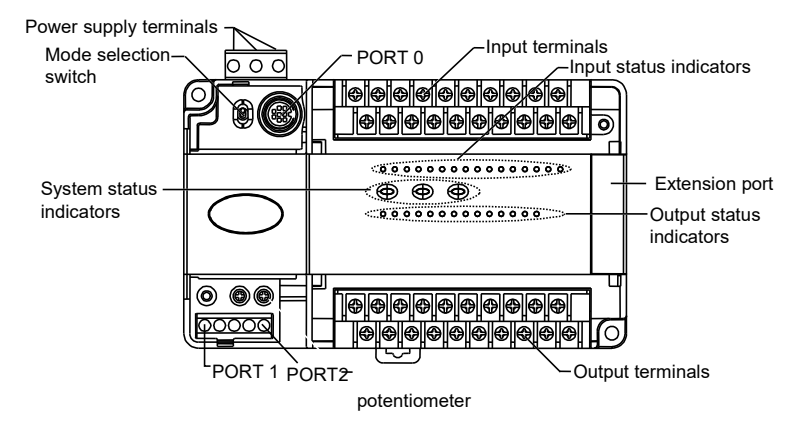

Figure 2-1 Structure of VC10V series basic module (take VC10V-1614BRA as an example)

PORT0 PORT1 and PORT2 are communication ports. PORT0 is of RS232 level, with the socket of Mini DIN8. PORT1 and PORT2 provides RS485. The extension port is for connecting extension modules. The mode selection switch offers three options: ON, TM and OFF.

### 2.2 Naming Rule

The naming rule of PLC is shown in Figure 2-2.

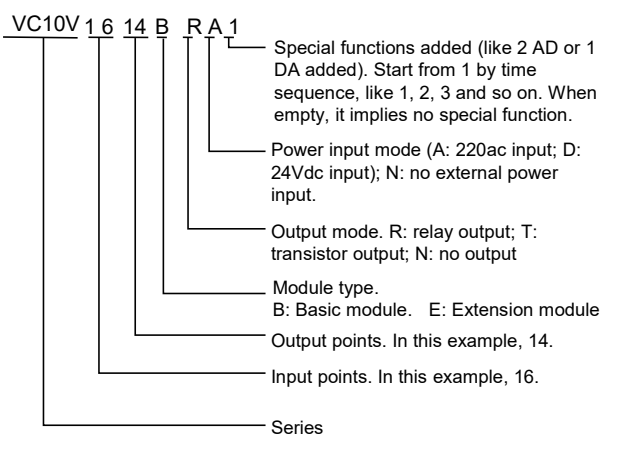

Figure 2-2 Naming rule

## 2.3 Model And Configuration

#### 2.3.1 Basic Module

VC10V series PLC and its I/O configuration are listed in Table 2-1.

| Model          | Power<br>voltage Vac | I/O point<br>number | Digital input<br>voltage | Digital<br>output<br>type | Digital I port<br>/ com port | Digital O<br>port/COM<br>port | Analog<br>Input port | Analog<br>output<br>port | Interrupt/<br>pulse input | Pulse<br>output |
|----------------|----------------------|---------------------|--------------------------|---------------------------|------------------------------|-------------------------------|----------------------|--------------------------|---------------------------|-----------------|
| VC10V-1006BRA  | 85 ~ 264             | 10/6                | 24Vdc                    | Relay                     | 8/1                          | 6/3                           | No                   | No                       | Yes                       | No              |
| VC10V-1006BTA  | 85 ~ 264             | 10/6                | 24Vdc                    | Transistor                | 8/1                          | 6/3                           | No                   | No                       | Yes                       | Yes             |
| VC10V-1410BRA  | 85 ~ 264             | 14/10               | 24Vdc                    | Relay                     | 14/1                         | 10/3                          | No                   | No                       | Yes                       | No              |
| VC10V-1410BTA  | 85 ~ 264             | 14/10               | 24Vdc                    | Transistor                | 14/1                         | 10/3                          | No                   | No                       | Yes                       | Yes             |
| VC10V-1614BRA  | 85 ~ 264             | 16/14               | 24Vdc                    | Relay                     | 16/1                         | 14/4                          | No                   | No                       | Yes                       | No              |
| VC10V-1614BTA  | 85 ~ 264             | 16/14               | 24Vdc                    | Transistor                | 16/1                         | 14/4                          | No                   | No                       | Yes                       | Yes             |
| VC10V-2416BRA  | 85 ~ 264             | 24/16               | 24Vdc                    | Relay                     | 24/1                         | 16/4                          | No                   | No                       | Yes                       | No              |
| VC10V-2416BTA  | 85 ~ 264             | 24/16               | 24Vdc                    | Transistor                | 24/1                         | 16/4                          | No                   | No                       | Yes                       | Yes             |
| /C10V-1614BRA1 | 85 ~ 264             | 16/14               | 24Vdc                    | Relay                     | 16/1                         | 14/4                          | 2                    | 1                        | Yes                       | No              |
| /C10V-1614BTA1 | 85 ~ 264             | 16/14               | 24Vdc                    | Transistor                | 16/1                         | 14/4                          | 2                    | 1                        | Yes                       | Yes             |
|                |                      |                     |                          |                           |                              |                               |                      |                          |                           |                 |

Table 2-1 VC10V series PLC and its I/O configuration

#### 2.3.2 Extension Module

The extension modules must work with the basic module, either to add to the I/O point number of the basic module, or to realize specialized function. By now VC10 series provides various extension modules as shown in Table 2-2. Note that each VC10V series basic module can be connected with four extension modules at the most.

| Extension module type | Model        | Description                               |
|-----------------------|--------------|-------------------------------------------|
|                       | VC10-0808ERN | 8 digital inputs and 8 relay outputs      |
|                       | VC10-0808ETN | 8 digital inputs and 8 transistor outputs |
| I/O extension module  | VC10-1600ENN | 16 digital inputs and no output           |
|                       | VC10-0016ERN | no digital input and 16 relay outputs     |
|                       | VC10-0016ETN | no digital input and 16 transistor output |
|                       | VC10-4AD     | 4 digital inputs                          |
|                       | VC10-4DA     | 4 analog outputs                          |
| Special module        | VC10-4TC     | 4 thermocouple temperature inputs         |
|                       | VC10-5AM     | 4 analog inputs, 1 analog output          |
|                       | VC10-4PT     | 4 thermoresistor temperature inputs       |

Table 2-2 Extension modules for VC10V series

I/O extension modules and their configuration are listed in Table 2-3.

 Table 2-3
 I/O extension modules and configuration

| Model        | Power voltage Vac | I/O point number | Output type | Built-in power supply |
|--------------|-------------------|------------------|-------------|-----------------------|
| VC10-0808ERN | /                 | 08/08            | Relay       | None                  |
| VC10-0808ETN | 1                 | 08/08            | Transistor  | None                  |
| VC10-1600ENN | /                 | 16/00            | /           | None                  |
| VC10-0016ERN | /                 | 00/16            | Relay       | None                  |
| VC10-0016ETN | /                 | 00/16            | Transistor  | None                  |

## 2.4 Technical Features

The basic technical features of VC10V series PLC are listed in Table 2-4.

Table 2-4 Basic technical features of VC10V series PLC

| Item          |                         | Features                                                          |
|---------------|-------------------------|-------------------------------------------------------------------|
| I/O           | Max. I/O point number   | 172                                                               |
| configuration | Extension module number | 7(the sum of I/O extension module and special function module ≤7) |

|                     | Item                               | Features                                                                                                    |                                                                                                    |  |  |  |
|---------------------|------------------------------------|----------------------------------------------------------------------------------------------------|----------------------------------------------------------------------------------------------------|--|--|--|
| Program             | User program capacity              | 16k words                                                                                                    |                                                                                                    |  |  |  |
| memory              | Data block size                    | 4000 D elements                                                                                                    |                                                                                                    |  |  |  |
| Instruction         | Basic instruction                  | 0.3 µs/ instruction                                                                                                    |                                                                                                    |  |  |  |
| speed               | Application instruction            | Several µs ~ Several hu                                                                                                    | ndred µs/instruction                                                                                                    |  |  |  |
|                     | I/O relay                          | 128 I / 128 O (Input X0 ~                                                                                                    | - X177, output Y0 ~ Y177)                                                                                                    |  |  |  |
|                     | Auxiliary relay                    | 2048 points (M0 ~ M204                                                                                                    | 7)                                                                                                    |  |  |  |
|                     | Local auxiliary relay              | 64 points (LM0 ~ LM63 )                                                                                                    |                                                                                                    |  |  |  |
|                     | Special auxiliary relay            | 256 points (SM0 ~ SM255 )                                                                                                    |                                                                                                    |  |  |  |
|                     | Status relay                       | 1024 points (S0 ~ S1023 )                                                                                                    |                                                                                                    |  |  |  |
|                     | Timer                              | 256 points (T0 ~ T255 )                                                                                                    | T0 ~ T209: 100ms; T210 ~ T251: 10ms; T252 ~ T255: 1ms                                                                             |  |  |  |
| Element             | Counter                            | 256 points (C0 ~ C255 )                                                                                                    | 16 bit common up counter: (C0 ~ C199 )<br>32 bit common down counter: (C200 ~ C235 )<br>32 bit high-speed counter: (C236 ~ C255 ) |  |  |  |
|                     | Data register                      | 8000 points (D0 ~ D7999                                                                                                    | 9)                                                                                                    |  |  |  |
|                     | Local data register                | 64 points (V0 ~ V63 )                                                                                                    |                                                                                                    |  |  |  |
|                     | Indexed addressing register        | 16 points (Z0 ~ Z15 )                                                                                                    |                                                                                                    |  |  |  |
|                     | Special data register              | 256 points (SD0 ~ SD25                                                                                                    | 5)                                                                                                    |  |  |  |
| Interrupt<br>source | External interrupt input           | 16 (the interrupt is trigge be set by users)                                                                                                    | red by the rising & falling edges of ports X0~X7, which can                                                                       |  |  |  |
|                     | High-speed counter<br>interrupt    | 6                                                                                                    |                                                                                                    |  |  |  |
|                     | Inner timming interrupt            | 3                                                                                                    |                                                                                                    |  |  |  |
|                     | Communication interrupt            | 8                                                                                                    |                                                                                                    |  |  |  |
|                     | High-speed output complete         | 2                                                                                                    |                                                                                                    |  |  |  |
|                     | interrupt                          |                                                                                                    |                                                                                                    |  |  |  |
|                     | Power failure interrupt            | 1                                                                                                    |                                                                                                    |  |  |  |
| Communication       | Communication port                 | 2 asynchronous serial communication ports<br>PORT0: RS232 PORT1: RS485 PORT2: RS485                                                                                 |                                                                                                    |  |  |  |
| Communication       | Communication protocol             | Programming protocol, MODBUS protocol, free-port protocol, ECBUS, capable networking as 1: N or N: N                                                                |                                                                                                    |  |  |  |
|                     |                                    | X0, X1                                                                                                    | Single input: 100kHz                                                                                                    |  |  |  |
|                     | High speed counter                 | X2 ~ X5                                                                                                    | Single input: 10kHz                                                                                                    |  |  |  |
|                     |                                    | X0 ~ X5 simultaneously                                                                                                    | input: total frequency 200kHz                                                                                                    |  |  |  |
|                     | Pulse output                       | Y0, Y1,Y2,Y3                                                                                                    | 100kHz two independent outputs for Y0,Y1. 60KHz for Y2,Y3.(applicable to only transistor output)                                  |  |  |  |
|                     | Input filtering                    | X0 ~ X7 provide digital fi                                                                                                    | Itering, other ports use hardware filtering                                                                                       |  |  |  |
|                     | Variable analog<br>potentiometer * | 0                                                                                                    |                                                                                                    |  |  |  |
| Special<br>function | Subprogram call                    | At most 64 subprograms and 6-level subprogram nesting can be used. Supp variables and variable-alias, and every subprogram provides 16 parameters to called at most |                                                                                                    |  |  |  |
|                     |                                    | Uploading password                                                                                                    | Three peopuerd outhorities. Combination of observators and                                                                        |  |  |  |
|                     |                                    | Downloading password                                                                                                    | numbers, each not longer than 8 characters. Case sensitive                                                                        |  |  |  |
|                     | User program protection            | Monitor password                                                                                                    | numbers, each not longer than o characters. Case sensitive                                                                        |  |  |  |
|                     |                                    | Other protection                                                                                                    | Protection functions include formating ban, uploading ban,                                                                        |  |  |  |
|                     |                                    | measures                                                                                                    | and subprogram password protection                                                                                                |  |  |  |
|                     | Programming mode**                 | programming tool***                                                                                                    | To be installed in computers                                                                                                    |  |  |  |
|                     |                                    | PDA handset                                                                                                    | Capable of programming and downloading                                                                                            |  |  |  |
|                     | Real time clock                    | Built in, capable of runni                                                                                                    | ng 1000h after a power failure (precondition: the basic                                                                           |  |  |  |
|                     |                                    | module has worked for at least 2 minutes before the power failure)                                                                                                  |                                                                                                    |  |  |  |

\*: The analog potentiometer provides users an method for setting inner element, which is within 0~255 and read by user program. To adjust the setting, you can use a small Philips screwdriver to rotate the potentiometer clockwise to raise the setting. The maximum rotation angle is 270°

\*\*: Provide register forced function, convenient for debugging and analyzing the user program, improving debugging efficiency. Supportive of forcing 128 bit-registers and 16 word-registers at the same time

\*\*\*: supportive of online user program modification

## Chapter 3 Product Specification

### 3.1 Sizes

The VC10V series PLC modules have the same height and width, with lengths related to the I/O terminal number. The sizes of the basic modules and extension modules are listed in Table 3-1.

| Model                                                                | Length | Width | Height | Net weight |
|----------------------------------------------------------------------|--------|-------|--------|------------|
| VC10V-1410BRA, VC10V-1410BTA (1006BRA 1006BTA )                      | 135mm  | 90mm  | 71.2mm | 470g       |
| VC10V-1614BRA, VC10V-1614BTA                                         | 150mm  | 90mm  | 71.2mm | 650g       |
| VC10V-2416BRA, VC10V-2416BTA, VC10V-1614BRA1, VC10V-1614BTA1         | 182mm  | 90mm  | 71.2mm | 750g       |
| VC10-0808ERN, VC10-0808ETN, VC10-1600ENN, VC10-0016ERN, VC10-0016ETN | 61mm   | 90mm  | 71.2mm | 240g       |
| VC10-4AD, VC10-4DA, VC10-5AM, VC10-4TC, VC10-4PT                     | 61mm   | 90mm  | 71.2mm | 240g       |

## 3.2 Environmental Requirements

The environmental requirements are listed in Table 3-2.

Table 3-2 Work, storage and transportation environmental requirements

|              | En                  | vironmental parameter         | Work             | Transportation | Storago                              |         |
|--------------|---------------------|-------------------------------|------------------|----------------|--------------------------------------|---------|
| Туре         |                     | Parameter                     | Unit             | VVOIK          | Transportation                       | Storage |
|              | Tomporatura         | Low                           | °C               | -5             | -40                                  | -40     |
|              | remperature         | High                          | °C               | 55             | 70                                   | 70      |
| Air codition | Humidity            | Relative humidity             | %                | 95 (30 ± 2°C)  | 95 (40 ± 2°C)                        | /       |
|              | Prossuro            | Low                           | kPa              | 80             | 80                                   | 80      |
|              | Pressure            | High                          | kPa              | 106            | 106                                  | 106     |
|              | Sine vibration      | Displacement                  | mm               | 3.5 (5 ~ 9Hz)  | 1                                    | /       |
|              |                     | Acceleration                  | m/s <sup>2</sup> | 10 (9 ~ 150Hz) | 1                                    | /       |
|              | Random<br>vibration | Acceleration spectral density | m²/s³ (dB/Oct )  | 1              | 5 ~ 20Hz: 1.92dB<br>20 ~ 200Hz: -3dB | /       |
| Mechanical   |                     | Frequency range               | Hz               | /              | 5 ~ 200                              | /       |
| stress       |                     | Direction                     | 1                | 1              | X/Y/Z                                | /       |
|              | Shock               | Туре                          | /                | 1              | Half-sine                            | /       |
|              | SHOCK               | Accleration                   | m/s <sup>2</sup> | /              | 180                                  | /       |
|              | Drop                | Height                        | m                | 1              | 1                                    | /       |

## 3.3 Reliability

The reliability specification of VC10V series PLC is shown in Table 3-3.

Table 3-3 Reliability specification

| Output type       | Time          | Condition                                                                                        |  |  |  |
|-------------------|---------------|--------------------------------------------------------------------------------------------------|--|--|--|
| Relay output      | 200,000 hours | Fixed to the floor; mechanical stress: 🗮 0; with controlled temperature & humidity               |  |  |  |
|                   | 100,000 hours | Fixed to the floor; mechanical stress: 🗮 0; with uncontrolled temperature & humidity             |  |  |  |
| Transistor output | 300,000 hours | Fixed to the floor; mechanical stress: <sup>(**)</sup> 0; with controlled temperature & humidity |  |  |  |
|                   | 150,000 hours | Fixed to the floor; mechanical stress: 🇮 0; with uncontrolled temperature & humidity             |  |  |  |

As for the relay output PLC, the life span of relay contacts is related to the load, as shown in Table 3-4.

| Load                    | Frequency of action | Contact life span |
|-------------------------|---------------------|-------------------|
| 220Vac, 15VA, inductive | 1s ON, 1s OFF       | 3.2 million times |
| 220Vac, 30VA, inductive | 1s ON, 1s OFF       | 1.2 million times |
| 220Vac, 60VA, inductive | 1s ON, 1s OFF       | 0.3 million times |

Table 3-4 Output relay contacts life span

## 3.4 Insulation

The insulation specification is listed in Table 3-5.

| Table 3-5Insulation specification                                                                   |                                                         |                                            |                               |  |
|----------------------------------------------------------------------------------------------------|---------------------------------------------------------|--------------------------------------------|-------------------------------|--|
| Туре                                                                                                | Name                                                    | Rating                                     | Test conditions               |  |
|                                                                                                    | AC input to casing ( 🕀 terminal)                        | ≥5×10 <sup>6</sup> Ω                       |                               |  |
|                                                                                                    | AC input to user input terminal, and to output terminal | ≥5×10 <sup>6</sup> Ω                       | Ambient temperature 25 ± 5°C; |  |
| Insulation<br>resitance                                                                             | AC input to extension bus                               | ≥5×10 <sup>6</sup> Ω                       | Relative humidity: 90%        |  |
|                                                                                                    | User output (relay output type) to extension bus        | ≥5×10 <sup>6</sup> Ω                       | (non-condensing)              |  |
|                                                                                                    | User input to user output (relay output type)           | ≥5×10 <sup>6</sup> Ω                       | Test voltage: 500Vdc          |  |
|                                                                                                    | Between user output termial groups (relay output type)  | ≥5×10 <sup>6</sup> Ω                       |                               |  |
|                                                                                                    | AC input to casing ( terminal)                          | Capable of standing one minute of 2830V AC |                               |  |
|                                                                                                    | AC input to user input and output terminals             |                                            |                               |  |
| Insulaiton                                                                                          | AC input to extension bus                               |                                            |                               |  |
| strength                                                                                            | User output (relay output type) to extension bus        | flashover Leakage current <5mA             |                               |  |
|                                                                                                    | User input to user output (relay output type)           | ay output type)                            |                               |  |
|                                                                                                    | Between user output termial groups (relay output type)  |                                            |                               |  |
| The circuits not included in the above list are designed by following the SELV circuit requirements |                                                         |                                            |                               |  |

## 3.5 Power Supply

#### 3.5.1 Basic Module Built-in Power

The specification of the basic module built-in power is shown in Table 3-6.

| Item                       |         | Unit | Min. | Typical | Max. | Note                                                                                                    |
|----------------------------|---------|------|------|---------|------|----------------------------------------------------------------------------------------------------|
| Input voltage range        |         | Vac  | 85   | 220     | 264  | Normal start and work range                                                                                                    |
| Input current              |         | А    | /    | /       | 1.5  | 90Vac input, 100% output                                                                                                    |
|                            | 5V/GND  | V    | 4.75 | 5       | 5.25 | Logic circuit power for PLC basic module, and for passive extension module through extension terminal                                                                |
| Output<br>voltage<br>range | 24V/GND | V    | 21   | 24      | 27   | Relay output power for basic module, and for passive extension module through extension terminal. It shares GND with 5V/GND                                          |
|                            | 24V/COM | V    | 21   | 24      | 27   | Basic module 24V power for the user. The cable length should not exceed 30m. It can serve as the auxiliary power for other user circuit, sensor or extension module. |
| Output                     | 5V/GND  | mA   | /    | 900     | /    | The total power of 5V/GND and 24V/GND should not exceed                                                                                                    |
| rated                      | 24V/GND | mA   | /    | 300     | /    | 10.4W.                                                                                                    |
| current                    | 24V/COM | mA   | /    | 600     | 1    | The max. output power is the sum of all branches fully loaded, 24.8W                                                                                                 |

Table 3-6 VC10V series basic module built-in power specification

#### 3.5.2 Extenstion Module Power Provided By Basic Module

The power capacity consumption of VC10V series basic module and the power that basic module can provide for extension modules are listed in Table 3-7.

|                                                                                                    |              | Logic circ         | uit power   |                    | Auxiliary power output |                   |
|----------------------------------------------------------------------------------------------------|--------------|--------------------|-------------|--------------------|------------------------|-------------------|
| Model                                                                                                    | 5V/GND       |                    | 24V/GND     |                    | 24V/COM                |                   |
|                                                                                                    | Internal     | Max. capacity for  | Internal    | Max. capacity for  | Internal               | Max. capacity for |
|                                                                                                    | consumption* | extension module** | consumption | extension module** | consumption            | extension module  |
| VC10V-1410BRA                                                                                                    | 230mA        | 670mA              | 50mA        | 250mA              | 0                      | 600mA             |
| VC10V-1410BTA                                                                                                    | 310mA        | 590mA              | 0           | 300mA              | Ū                      | OUUIIA            |
| VC10V-1614BRA                                                                                                    | 250mA        | 650mA              | 70mA        | 230mA              | 0                      | 600mA             |
| VC10V-1614BTA                                                                                                    | 360mA        | 540mA              | 0           | 300mA              |                        | OUUIIA            |
| VC10V-2416BRA                                                                                                    | 270mA        | 600mA              | 80mA        | 220mA              | 0                      | 600mA             |
| VC10V-2416BTA                                                                                                    | 420mA        | 480mA              | 0           | 300mA              |                        |                   |
| VC10V -3624MAR                                                                                                    | 300mA        | 600mA              | 120mA       | 180mA              | 0                      | 600mA             |
| VC10V -3624MAT                                                                                                    | 510mA        | 390mA              | 0           | 300mA              |                        |                   |
| VC10V-1614BRA1                                                                                                    | 250mA        | 650mA              | 70mA        | 230mA              | 0                      | 600mA             |
| VC10V-1614BTA1                                                                                                    | 400mA        | 500mA              | 0           | 300mA              |                        |                   |
|                                                                                                    |              |                    |             |                    |                        |                   |
|                                                                                                    |              |                    |             |                    |                        |                   |
| *: "Internal consumption" is the average work current needed by module internal circuit. Users cannot change it directly. |              |                    |             |                    |                        |                   |

| <b>T</b> / / <b>A T</b> | 100001                    | .,             |                 |               |                        |
|-------------------------|---------------------------|----------------|-----------------|---------------|------------------------|
| Table 3-7               | VC10V series basic module | power capacity | consumption and | power capacit | y for extension module |

\*: "Internal consumption" is the average work current needed by module internal circuit. Users cannot change it directly. \*\*: The total power of 5V/GND and 24V/GND is limited. The "Max. capacity for extension module" in the table refers to the max. output capacity of 24V/GND (or 5V/GND) when 5V/GND (or 24V/GND) has no external consumption. When the two output at the same time, you must calculate to ensure the power output does not exceed the capacity limit. See 3.5.3 *Power Consumption Of Extension Module* for details

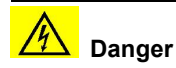

The input power voltage outside the rated range could lead to system abnormality, module damage or even injury to life.

The specification in Table 3-7 is under the ambient temperature of 25°C. If the highest ambient temperature exceeds +50°C, the output must be reduced to ensure the stable operation. The derating is demonstrated in Figure 3-1.

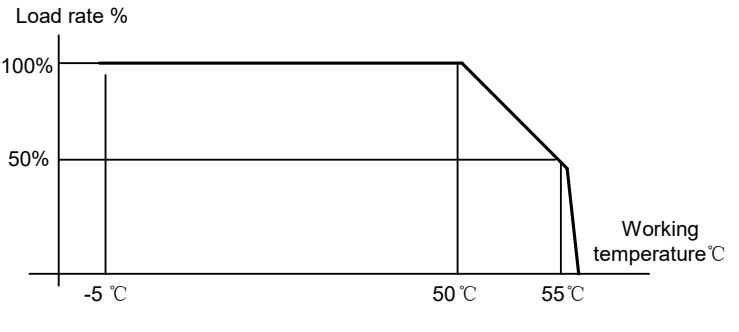

Figure 3-1 Load rate vs. working temperature

#### 3.5.3 Power Consumption Of Extension Module

#### Max. current consumption

The maximum current consumption of different extension modules is listed in Table 3-8.

| Module model                                                                                                    | 5V/GND | 24V/GND | 24V/COM |  |  |
|----------------------------------------------------------------------------------------------------|--------|---------|---------|--|--|
| VC10-0808ERN                                                                                                    | 70mA   | 50mA    | 50mA    |  |  |
| VC10-0808ETN                                                                                                    | 170mA  | 0       | 50mA    |  |  |
| VC10-1600ENN                                                                                                    | 85mA   | 0       | 50mA    |  |  |
| VC10-0016ERN                                                                                                    | 70mA   | 100mA   | 0       |  |  |
| VC10-0016ETN                                                                                                    | 170mA  | 0       | 0       |  |  |
| VC10-4AD                                                                                                    | 60mA   | 0       | 50mA    |  |  |
| VC10-4DA                                                                                                    | 60mA   | 0       | 120mA*  |  |  |
| VC10-4TC                                                                                                    | 50mA   | 0       | 55mA    |  |  |
| VC10-5AM                                                                                                    | 50mA   | 0       | 90mA*   |  |  |
| VC10-4PT 60mA 0 90mA*                                                                                                    |        |         |         |  |  |
| *: Power consumption when the analog output port is loaded. If the current output port (0~20mA) is not used, the current can be |        |         |         |  |  |
| decreased to 50mA                                                                                                    |        |         |         |  |  |

 Table 3-8
 Maximum current consumption of different extension modules

#### Power capacity calculation for extension modules

You must calculate the following two items before connecting extension modules to avoid over-loading the basic module.

1. The sum of current consumption of extension module circuits must be smaller than the corresponding capacity of basic module.

2. When 5V/GND and 24V/GND are all loaded, you must ensure that 5 × I<sub>5Voutput</sub> + 24 × I<sub>24Voutput</sub> ≤10.4W.

**Example 1:** Basic module: VC10V-1614BRA. Find out whether it is all right to connect an VC10-0808ETN, an VC10-4AD, an VC10-4DA and an VC10-4TC to it. Ambient temperature: 25°C. The calculation is shown in Table 3-9.

| Power circui | t | Current capacity of basic module | Actual current consumption | Conclusion |
|--------------|---|----------------------------------|----------------------------|------------|
| 5V/GND       |   | 650mA                            | 170 + 60 + 60 + 50 = 340mA | OK         |
| 24V/GND      |   | 230mA                            | 0 + 0 + 0 + 0 = 0mA        | OK         |
|              |   |                                  |                            |            |

In this example, the total consumption of 5V/GND and 24V/GND is  $5 \times (0.25 + 0.34) + 24 \times (0.070 + 0) = 4.63W < 10.4W$ . The sums of various extension module circuits are all smaller than the basic module corresponding capacity, and the sum of 5V/GND and 24V/GND is also within the capacity range of the basic module. The design is all right. **Example 2:** Basic module: VC10V-2416BTA. Extension modules include two VC10-0808ETNs, an VC10-4AD and an VC10-4DA. Use the 20mA output port. Ambient temperature: 25°C. The calculation is shown in Table 3-10.

| Power circuit | Current capacity of basic module | Actual current consumption  | Conclusion |
|---------------|----------------------------------|-----------------------------|------------|
| 5V/GND        | 480mA                            | 170 × 2 + 60 + 60 = 460mA   | OK         |
| 24V/GND       | 300mA                            | $0 \times 2 + 0 + 0 = 0$ mA | OK         |
|               |                                  |                             |            |

Table 3-10 Calculation 2

In this example, the 5V/GND of the extension module sums up to 460mA, which is bigger than the corresponding capacity of basic module: 420mA. This design is not passable.

The PLC programming software VC Studio provides a power capacity calculating tool. You can designate a configuration and VC Studio will calculate the power capacity for you.

## Chapter 4 I/O Features

## 4.1 User Terminals

### 4.1.1 VC10V-1006BRA And VC10V-1006BTA

The terminals of VC10V-1006BRA and VC10V-1006BTA are shown in Figure 4-1, and defined in Table 4-1.

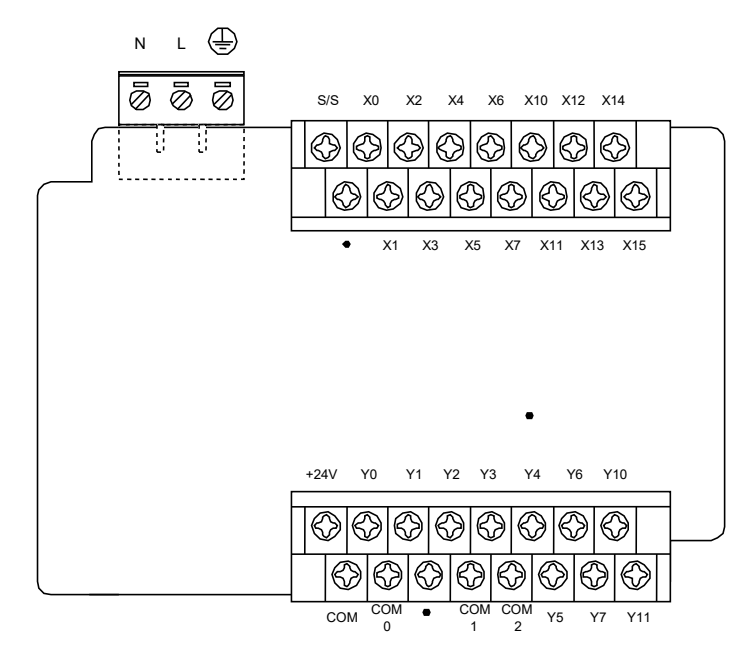

 Table 4-1
 Terminals of VC10V-1006BRA and VC10V-1006BTA

| Pin           | Function description                                                                              |                                                            |  |
|---------------|---------------------------------------------------------------------------------------------------|------------------------------------------------------------|--|
| L/N           | 220Vac input terminal, live and neutral resp                                                      | ectively                                                   |  |
| Ð             | Grounding                                                                                         |                                                            |  |
| +24V          | Auxiliary DC power for external equipment,                                                        | used together with COM                                     |  |
| COM           | Negative pole of the 24V auxiliary power for external equipment                                   |                                                            |  |
| S/S           | Input mode selection: sink mode when connected with +24V, and source mode when connected with COM |                                                            |  |
| •             | Null, for isolation. Leave it suspended                                                           |                                                            |  |
| X0 ~ X11      | Digital input terminals. Input signals are generated when used together with COM                  |                                                            |  |
| Y0 Y1, COM0   | Digital output terminals, group 0                                                                 | The COMy of different output groups are isolated from each |  |
| Y2 Y3, COM1   | Digital output terminals, group 1                                                                 | other                                                      |  |
| Y4 ~ Y5, COM2 | Digital output terminals, group 2                                                                 |                                                            |  |

#### 4.1.2 VC10V-1410BRA And VC10V-1410BTA

The terminals of VC10V-1410BRA and VC10V-1410BTA are shown in Figure 4-2, and defined in Table 4-2.

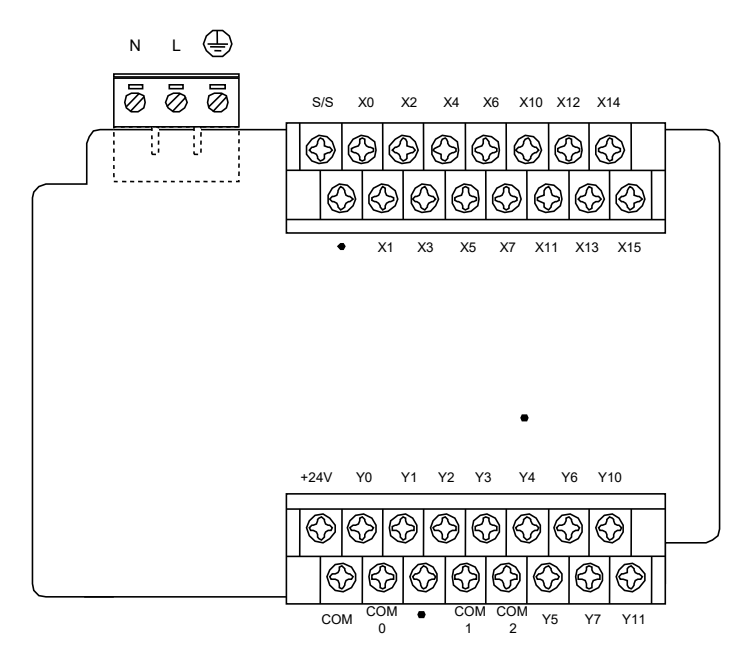

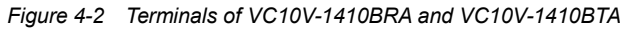

| Table 4-2 | VC10V-1410BRA and VC10V-1410BTA | terminal of | definition |
|-----------|---------------------------------|-------------|------------|
|           |                                 |             |            |

| Pin            | Function description                                                                              |                                                            |  |
|----------------|---------------------------------------------------------------------------------------------------|------------------------------------------------------------|--|
| L/N            | 220Vac input terminal, live and neutral respectively                                              |                                                            |  |
| Ð              | Grounding                                                                                         |                                                            |  |
| +24V           | Auxiliary DC power for external equipment, used together with COM                                 |                                                            |  |
| COM            | Negative pole of the 24V auxiliary power for external equipment                                   |                                                            |  |
| S/S            | Input mode selection: sink mode when connected with +24V, and source mode when connected with COM |                                                            |  |
| •              | Null, for isolation. Leave it suspended                                                           |                                                            |  |
| X0 ~ X15       | Digital input terminals. Input signals are generated when used together with COM                  |                                                            |  |
| Y0 Y1 , COM0   | Digital output terminals, group 0                                                                 | The COMy of different output groups are isolated from each |  |
| Y2 Y3, COM1    | Digital output terminals, group 1                                                                 | other                                                      |  |
| Y4 ~ Y11, COM2 | Digital output terminals, group 2                                                                 |                                                            |  |

#### 4.1.3 VC10V-1614BRA And VC10V-1614BTA

The terminals of VC10V-1614BRA and VC10V-1614BTA are shown in Figure 4-3, and defined in Table 4-3.

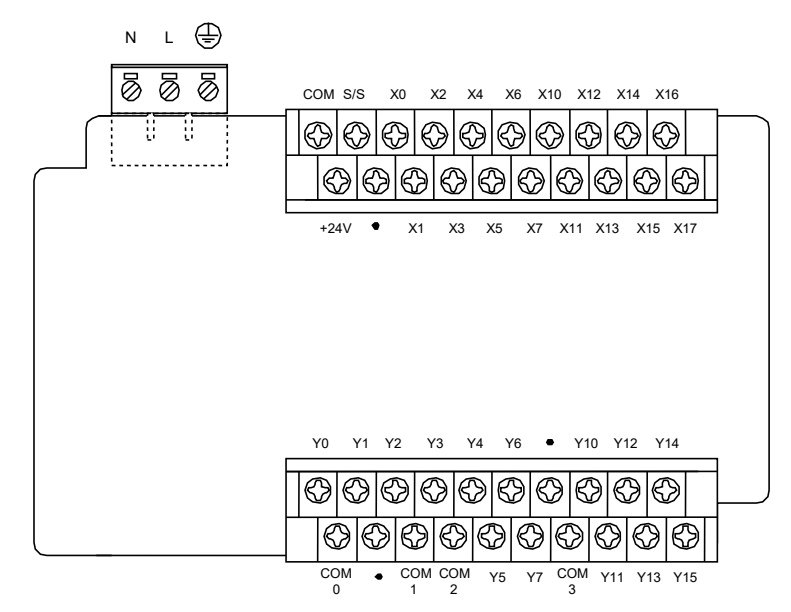

Figure 4-3 Terminals of VC10V-1614BRA and VC10V-1614BTA

| Pin             | F                                                                                                 | Function description                                       |  |  |  |  |
|-----------------|---------------------------------------------------------------------------------------------------|------------------------------------------------------------|--|--|--|--|
| L/N             | 220Vac input terminal, live and neutral respectively                                              |                                                            |  |  |  |  |
| Ð               | Grounding terminal PG                                                                             |                                                            |  |  |  |  |
| +24V            | Auxiliary DC power for external equipment, used together with COM                                 |                                                            |  |  |  |  |
| COM             | Negative pole of the 24V auxiliary power for external equipment                                   |                                                            |  |  |  |  |
| S/S             | Input mode selection: sink mode when connected with +24V, and source mode when connected with COM |                                                            |  |  |  |  |
| •               | Null, for isolation. Leave it suspended                                                           |                                                            |  |  |  |  |
| X0 ~ X17        | Digital input terminals. Input signals are gene                                                   | erated when used together with COM                         |  |  |  |  |
| Y0 Y1, COM0     | Digital output terminals, group 0                                                                 |                                                            |  |  |  |  |
| Y2 Y3 , COM1    | Digital output terminals, group 1                                                                 | The COMx of different output groups are isolated from each |  |  |  |  |
| Y4 ~ Y7, COM2   | Digital output terminals, group 2                                                                 | other                                                      |  |  |  |  |
| Y10 ~ Y15, COM3 | Digital output terminals, group 3                                                                 |                                                            |  |  |  |  |

#### Table 4-3 VC10V-1614BRA and VC10V-1614BTA terminal definition

#### 4.1.4 VC10V-2416BRA And VC10V-2416BTA

The terminals of VC10V-2416BRA and VC10V-2416BTA are shown in Figure 4-4, and defined in Table 4-4.

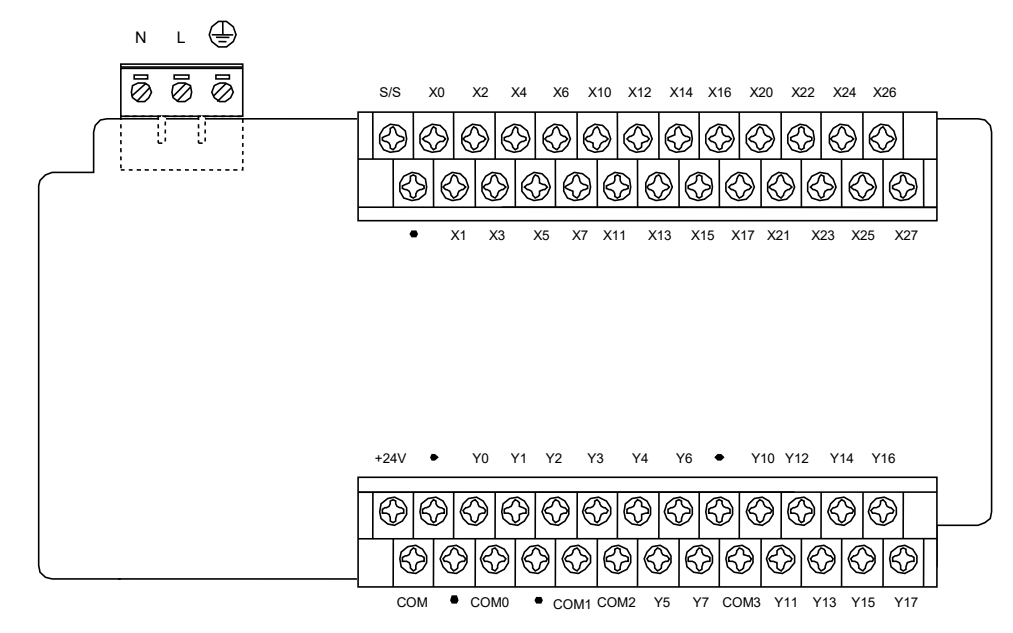

#### Figure 4-4 Terminals of VC10V-2416BRA and VC10V-2416BTA

| Table 4-4 VC10V-2416BRA and VC10V-2416BTA terminal definition | Table 4-4 | VC10V-2416BRA a | nd VC10V-2416BTA | terminal definitio |
|---------------------------------------------------------------|-----------|-----------------|------------------|--------------------|
|---------------------------------------------------------------|-----------|-----------------|------------------|--------------------|

| Pin             | Function description                                                                              |                                                                   |  |  |  |  |
|-----------------|---------------------------------------------------------------------------------------------------|-------------------------------------------------------------------|--|--|--|--|
| L/N             | 220Vac input terminal, live and neutral res                                                       | pectively                                                         |  |  |  |  |
| Ð               | Grounding                                                                                         |                                                                   |  |  |  |  |
| +24V            | Auxiliary DC power for external equipment                                                         | Auxiliary DC power for external equipment, used together with COM |  |  |  |  |
| COM             | Negative pole of the 24V auxiliary power for external equipment                                   |                                                                   |  |  |  |  |
| S/S             | Input mode selection: sink mode when connected with +24V, and source mode when connected with COM |                                                                   |  |  |  |  |
| •               | Null, for isolation. Leave it suspended                                                           |                                                                   |  |  |  |  |
| X0 ~ X27        | Digital input terminals. Input signals are ge                                                     | enerated when used together with COM                              |  |  |  |  |
| Y0, Y1, COM0    | Digital output terminals, group 0                                                                 |                                                                   |  |  |  |  |
| Y2, Y3, COM1    | Digital output terminals, group 1                                                                 | The COMy of different output groups are isolated from each other  |  |  |  |  |
| Y4 ~ Y7, COM2   | Digital output terminals, group 2                                                                 | The COMX of different output groups are isolated from each other  |  |  |  |  |
| Y10 ~ Y17, COM3 | Digital output terminals, group 3                                                                 |                                                                   |  |  |  |  |

#### 4.1.5 VC10V-1614BRA1 And VC10V-1614BTA1

The terminals of VC10V-1614BRA1 and VC10V-1614BTA1 are shown in Figure 4-5, and defined in Table 4-5.

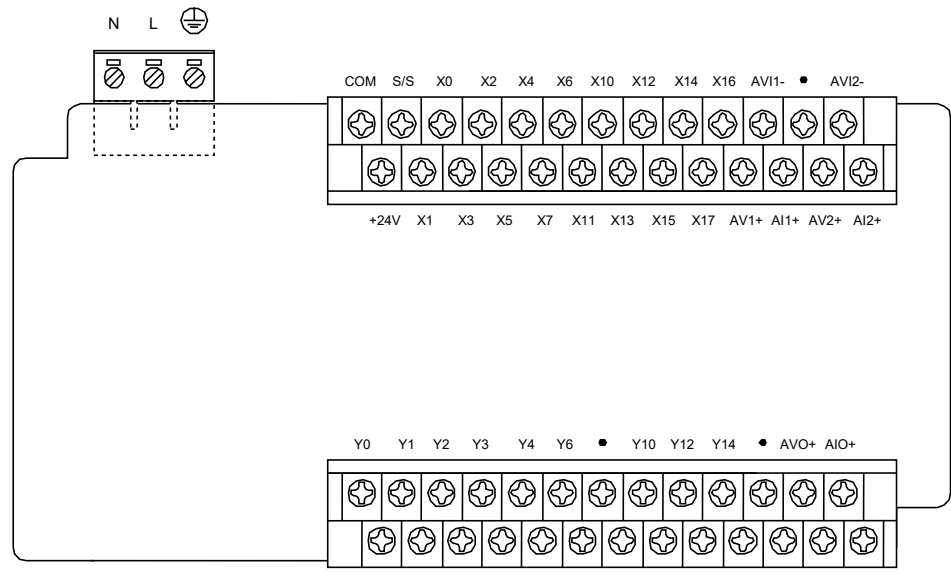

COM0 • COM1 COM2 Y5 Y7 COM3 Y11 Y13 Y15 • AO-

#### Figure 4-5 Terminals of VC10V-1614BRA1 and VC10V-1614BTA1

#### Table 4-5 VC10V-1614BRA1 and VC10V-1614BTA1 terminal definition

| Pin                 | Function description                                                                                      |                                                                     |  |  |  |  |
|---------------------|----------------------------------------------------------------------------------------------------|---------------------------------------------------------------------|--|--|--|--|
| L/N                 | 220Vac input terminal, live and neutral re                                                                | spectively                                                          |  |  |  |  |
| Ð                   | Grounding terminal PG                                                                                     |                                                                     |  |  |  |  |
| +24V                | Auxiliary DC power for external equipmer                                                                  | nt, used together with COM                                          |  |  |  |  |
| СОМ                 | Negative pole of the 24V auxiliary power                                                                  | for external equipment                                              |  |  |  |  |
| S/S                 | Input mode selection: sink mode when co                                                                   | nnected with +24V, and source mode when connected with COM          |  |  |  |  |
| •                   | Null, for isolation. Leave it suspended                                                                   |                                                                     |  |  |  |  |
| X0 ~ X17            | Digital input terminals. Input signals are generated when used together with COM                          |                                                                     |  |  |  |  |
| Y0 Y1, COM0         | Digital output terminals, group 0                                                                         |                                                                     |  |  |  |  |
| Y2 Y3, COM1         | Digital output terminals, group 1                                                                         | The COMy of different output groups are isolated from each other    |  |  |  |  |
| Y4 ~ Y7, COM2       | Digital output terminals, group 2                                                                         |                                                                     |  |  |  |  |
| Y10 ~ Y15, COM3     | Digital output terminals, group 3                                                                         |                                                                     |  |  |  |  |
| A)/1+ A11+ A)/11    | Group 1 analog input terminals. AV1+: pc                                                                  | sitive voltage input. Al1+: positive current input. AVI1-: common   |  |  |  |  |
| AV 1+, AI 1+, AV 1- | negative terminal of current input and voltage input                                                      |                                                                     |  |  |  |  |
| AV/2+ AI2+ AV/12    | Group 2 analog input terminals. AV2+: positive voltage input. Al2+: positive current input. AVI2-: common |                                                                     |  |  |  |  |
| AV2+, AI2+, AVI2-   | negative terminal of current input and voltage input                                                      |                                                                     |  |  |  |  |
|                     | Analog output terminals. AVO+: positive                                                                   | voltage output. AIO+: positive current output. AO-: common negative |  |  |  |  |
| AV0+, AI0+, A0-     | terminal of voltage output and current output                                                             |                                                                     |  |  |  |  |

## 4.2 Digital Input

#### 4.2.1 Input Specification

The specification of digital Inputs of VC10V series PLC basic module is shown in Table 4-6.

| Item              |                 | Specification                                                  |
|-------------------|-----------------|----------------------------------------------------------------|
| Signal input mode |                 | Sink/source mode, selectable through S/S terminal              |
|                   | Test voltage    | 24Vdc                                                          |
| Electric          | Input resitance | X0 ~ X7 terminal: $3.3k\Omega$ . Other terminals: $4.3k\Omega$ |
| parameter         | Input being ON  | External circuit resistance smaller than $400\Omega$           |
|                   | Input being OFF | External circuit resistance bigger than $24k\Omega$            |

#### Table 4-6 Specification of digital input

| Item               |                   | Specification                                                                                  |  |  |
|--------------------|-------------------|------------------------------------------------------------------------------------------------|--|--|
| Filtering          | Digital filtering | X0 ~ X7 are capable of digital filtering. Filtering time (set through user program): 0ms, 8ms, |  |  |
| function           | Digital intering  | 16ms, 32ms or 64ms                                                                             |  |  |
| Hardware filtering |                   | The I/O terminals except X0 ~ X7 are of hardware filtering. Filtering time: about 8ms          |  |  |
| ·                  |                   | X0 ~ X7: capable of high-speed counting, interrupt, and pulse catching                         |  |  |
| High s             | nood function     | X0, X1: max. counting frequency up to 100kHz                                                   |  |  |
| riigirs            | peed function     | X2 ~ X5: max. counting frequency up to 10kHz                                                   |  |  |
|                    |                   | Input frequency sum should be smaller than 200kHz                                              |  |  |
| Com                | non terminal      | Only one: COM                                                                                  |  |  |

#### 4.2.2 Input Terminal Internal Equivalent Circuit

PLC has built-in user switch status detection power supply (24Vdc), you can directly input the dry-contact digital signal. To connect to the output of active transistor sensor, you need to use the open collector output mode. The PLC S/S terminal is used to select signal input mode between source and sink. You can select the sink input mode by connecting the S/S terminal with +24V terminal, which enables you to connect NPN type sensor. The internal equivalent circuit and external wiring of sink input mode are shown in Figure 4-6. The specific external wiring mode is introduced in *4.2.3 Wiring Of Source Input And Sink Input* 

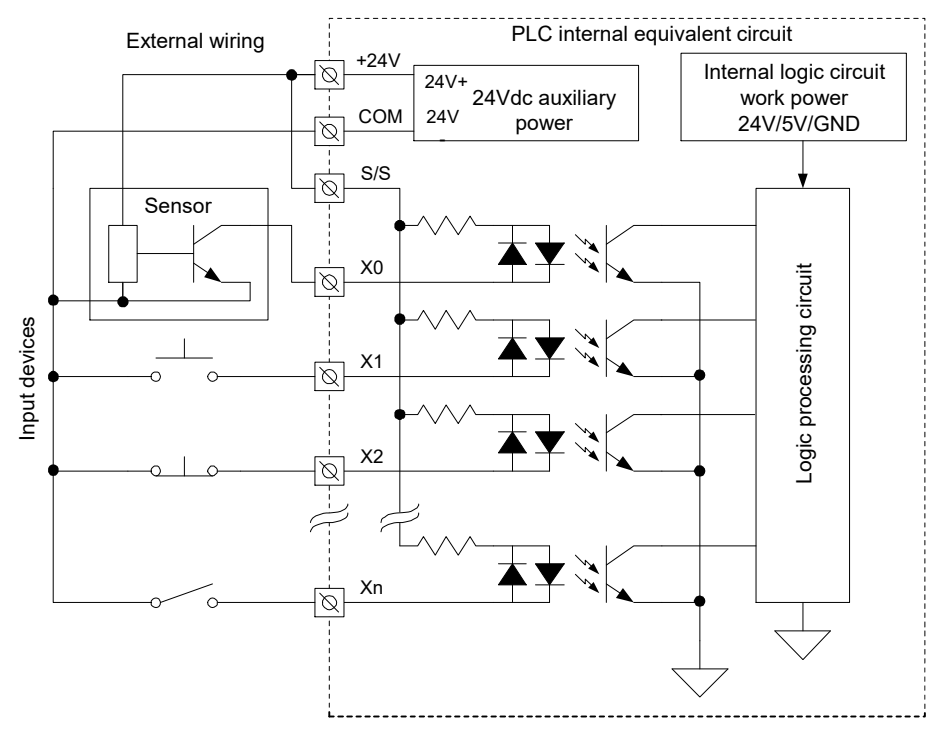

Figure 4-6 Sink input mode internal equivalent circuit

You can also connect in the source input mode by connecting the S/S terminal with COM, which enables you to connect PNP type sensor. The internal equivalent circuit and external wiring of source input mode are shown in Figure 4-7. The specific external wiring mode is introduced *4.2.3 Wiring Of Source Input And Sink Input*.

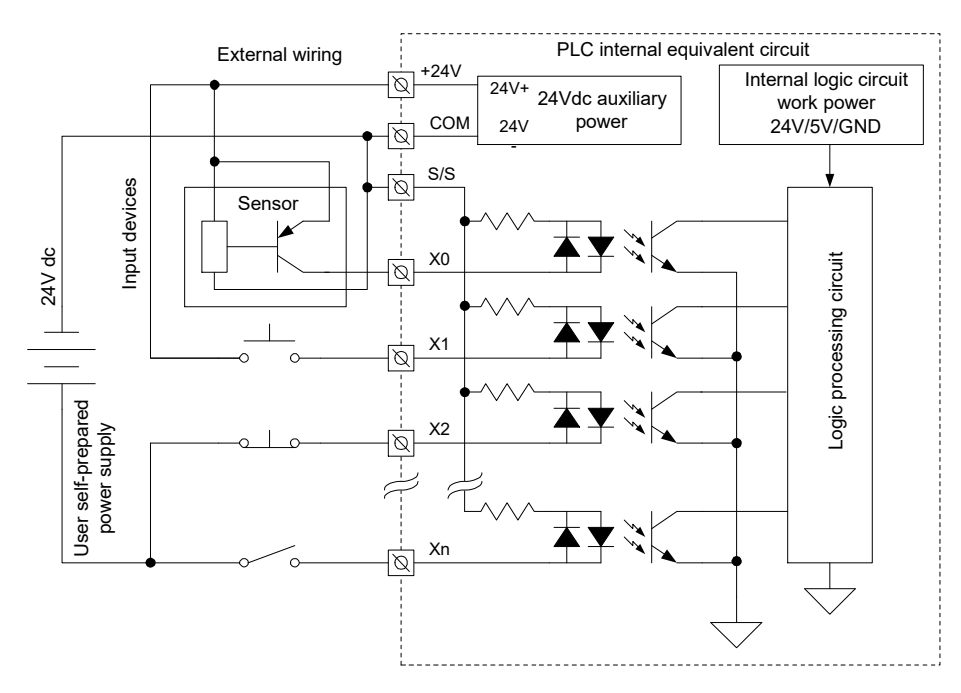

Figure 4-7 Source input mode internal equivalent circuit

Note that in the basic module, all input terminals should use the same input mode, either the source mode or the sink mode. If you feel uncertain about the connection mode, contact your supplier, lest the equipment should be damaged. The internal equivalent circuit and external wiring mode of I/O extension module are shown in Figure 4-8. For detailed information about the external wiring mode, see *4.2.3 Wiring Of Source Input And Sink Input*.

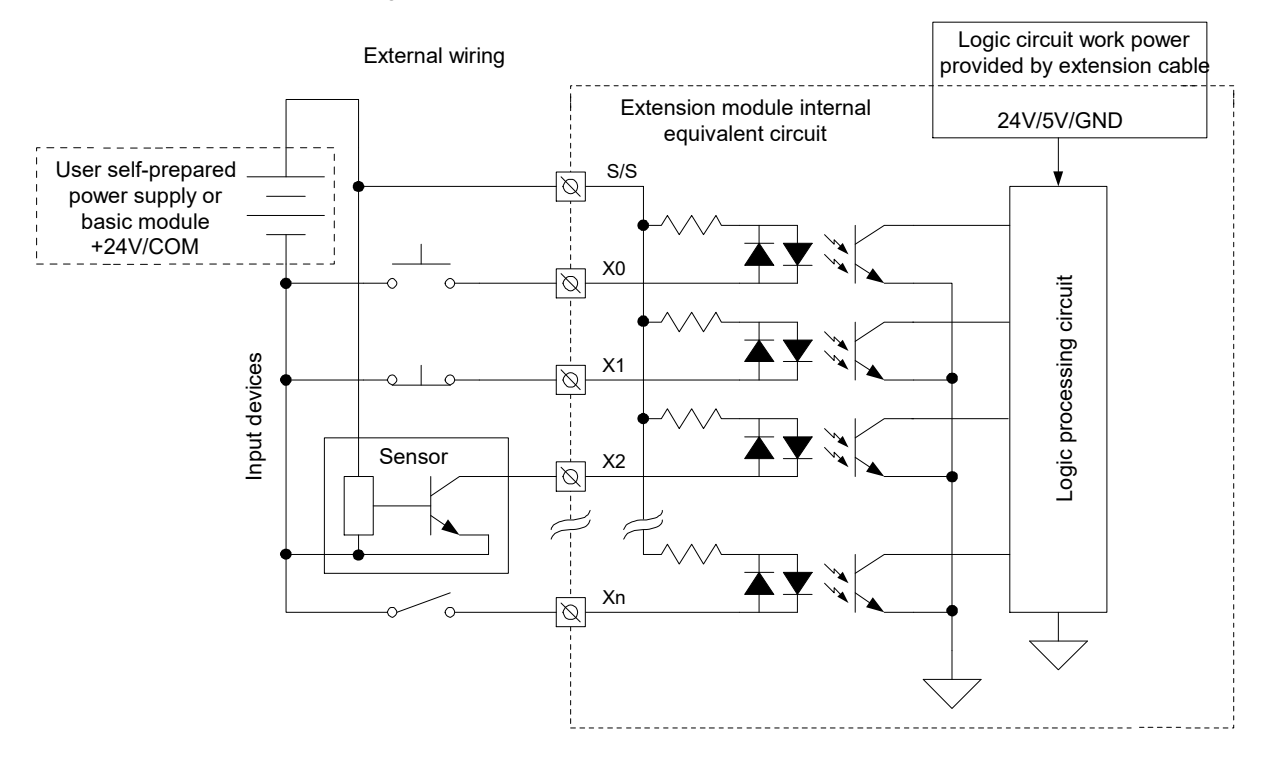

Figure 4-8 I/O extension module internal equivalent input circuit

#### 4.2.3 Wiring Of Source Input And Sink Input

The selection of input mode is determined by the sensor type: source input mode for PNP type sensor, sink input mode for NPN type sensor, and both input modes are all right for dry contact.

The wiring of source input mode using module internal power is shown in Figure 4-9.

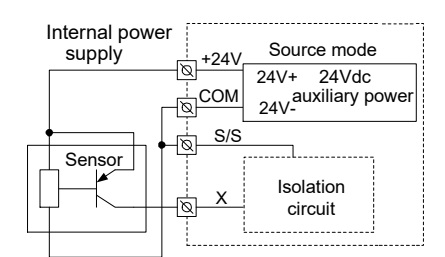

Figure 4-9 Wiring of source input mode using module internal power

The wiring of source input mode using external auxiliary power is shown in Figure 4-10.

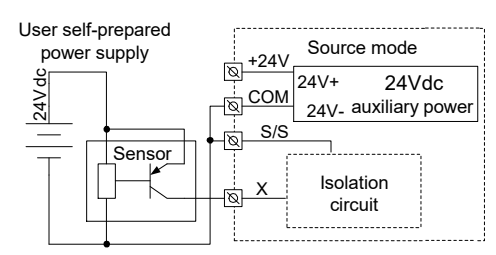

Figure 4-10 Wiring of source input mode using external auxiliary power

The wiring of sink input mode using module internal power is shown in Figure 4-11.

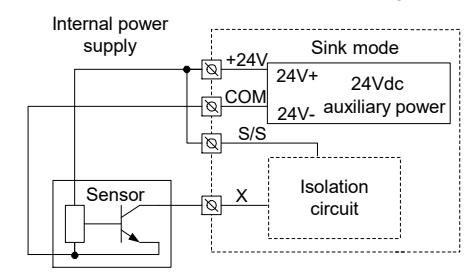

Figure 4-11 Wiring of sink input mode using module internal power

The wiring of sink input mode using external auxiliary power is shown in Figure 4-12.

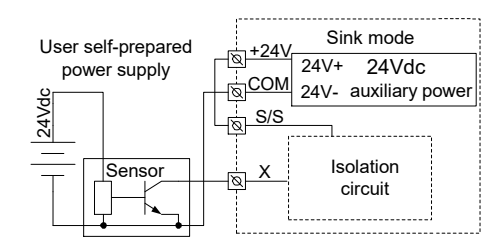

Figure 4-12 Wiring of sink input mode using external auxiliary power

#### 4.2.4 Input Connection Example

Shown in Figure 4-13 is an example of an VC10V-1614BRA in connection with an VC10-0808ERN, which realizes simple positioning control. The position signal that PG obtained is detected by high speed counting terminals X0 and X1, the limit switch signal requiring fast response can be input through the high-speed terminals  $X2 \sim X7$ , and other user signals can be distributed at input terminals.

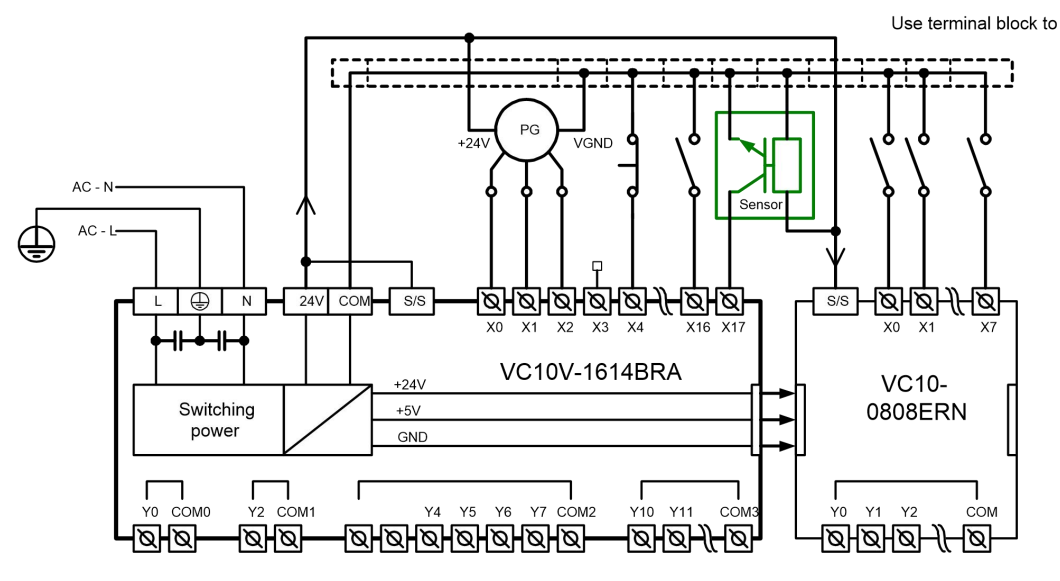

Figure 4-13 Electric connection of VC10V-1614BRA and VC10-0808ERN

#### 4.2.5 Interrupt Function Of Input

In applications where instant response to the input signal should be made, the interrupt mode can be used. The rising & falling edge of X0 ~ X7 input terminals correspond respectively to an interrupt, altogether 16 external interrupt sources.

If an input port is used as an interrupt, the corresponding interrupt flag should be enabled and the corresponding interrupt subprogram should be programmed. Pay attention to the following points:

- When using interrupt, the digital filter function of corresponding input port will be disabled and the filter time of the corresponding port is set as zero automatically.
- When used as high-speed count input or interrupt input, the corresponding input port should use shielded twisted-pair, with the shielding grounded (connected to  $\oplus$  terminal or signal ground) to improve EMC.
- Some counters require multiple X input ports (for example, C242, C244, and C254 consist of 2, 3, 4 ports separately, as shown in Table 4-7). The ports of this kind of counter cannot be used by other counters, nor be used in common input mode.
- The maximum frequency of the counter input port is limited. Frequencies above that limit may result in incorrect counting or abnormal system operation. Properly arrange the input port and select suitable external sensors.

#### 4.2.6 High-speed Counting Function

The counter vs. X0 ~ X7 terminals relationship is shown in Table 4-7.

| Table 4-7 Counter connection mode and features realized through X | )~. | Х7 |
|-------------------------------------------------------------------|-----|----|
|-------------------------------------------------------------------|-----|----|

| Counter                   | Input point  | X0        | X1        | X2        | X3        | X4        | X5        | X6    | X7    | Highest<br>frequency (kHz ) |
|---------------------------|--------------|-----------|-----------|-----------|-----------|-----------|-----------|-------|-------|-----------------------------|
|                           | Counter C236 | Up / Down |           |           |           |           |           |       |       | 100                         |
|                           | Counter C237 |           | Up / Down |           |           |           |           |       |       | 100                         |
| Single phase              | Counter C238 |           |           | Up / Down |           |           |           |       |       |                             |
| Single-phase              | Counter C239 |           |           |           | Up / Down |           |           |       |       |                             |
| torminal                  | Counter C240 |           |           |           |           | Up / Down |           |       |       |                             |
| counting                  | Counter C241 |           |           |           |           |           | Up / Down |       |       | 10                          |
| input mode                | Counter C242 | Up / Down |           | Reset     |           |           |           |       |       |                             |
| input mode                | Counter C243 |           |           |           | Up / Down |           | Reset     |       |       |                             |
|                           | Counter C244 | Up / Down |           | Reset     |           |           |           | Start |       |                             |
|                           | Counter C245 |           |           |           | Up / Down |           | Reset     |       | Start |                             |
| Single phase              | Counter C246 | Up        | Down      |           |           |           |           |       |       | 100                         |
| Single phase<br>Up / Down | Counter C247 | Up        | Down      | Reset     |           |           |           |       |       |                             |
|                           | Counter C248 |           |           |           | Up        | Down      | Reset     |       |       | 10                          |
| input mode                | Counter C249 | Up        | Down      | Reset     |           |           |           | Start |       | 10                          |
| Input mode                | Counter C250 |           |           |           | Up        | Down      | Reset     |       | Start |                             |

| Counter                                                                                                    | Input point  | X0      | X1      | X2    | X3      | X4      | X5    | X6    | Х7    | Highest<br>frequency (kHz ) |
|----------------------------------------------------------------------------------------------------|--------------|---------|---------|-------|---------|---------|-------|-------|-------|-----------------------------|
| Dual phase                                                                                                   | Counter C251 | Phase A | Phase B |       |         |         |       |       |       | 50                          |
| Lin / Down                                                                                                   | Counter C252 | Phase A | Phase B | Reset |         |         |       |       |       |                             |
| counting                                                                                                    | Counter C253 |         |         |       | Phase A | Phase B | Reset |       |       | 5                           |
|                                                                                                    | Counter C254 | Phase A | Phase B | Reset |         |         |       | Start |       |                             |
| linput mode                                                                                                  | Counter C255 |         |         |       | Phase A | Phase B | Reset |       | Start |                             |
| Phase A: phase A input terimnal of dual phase counter. Phase B: phase B input terimnal of dual phase counter |              |         |         |       |         |         |       |       |       |                             |

#### 4.3 **Digital Output**

#### 4.3.1 Use Of Output

1. The output of VC10V series PLC is divided into relay type and transistor type. The two have quite different parameters. It is necessary to distinguish them so as to avoid misuse.

2. If the load is inductive (like the relay coil), in a DC output, you need to parallel connect the user circuit with a fly-wheel diode; in an AC output, you need to parallel connect the user circuit with RC surge absorbing circuit so as to protect the PLC output relay contact. Generally no capacitive load should be connected to the relay output terminal. However, if that is unavoidable, make sure the surge is smaller than the max. current explained in Table 4-9.

3. The transistor output terminal must comply with the maximum current limit (as the one in Table 4-9) to prevent over-heating the output terminal. If more than one transistor-terminals output current larger than 100mA, distribute them evenly on the output terminal instead of putting them close to each other, which is bad for ventilation.

4. It is recommended that the number of output channels that are on at the same time should not always exceed 60% of the total number.

Table 4-8 Relay output vs. transistor output

aricon hot in Table 4-8. The co

| Item                | Relay output                                                                                           | Transistor output                                        |  |  |  |  |  |  |
|---------------------|----------------------------------------------------------------------------------------------------|----------------------------------------------------------|--|--|--|--|--|--|
| Output mode         | Output when in ON state, or no output when in OFE state                                                |                                                          |  |  |  |  |  |  |
| ouputmouo           | The groups has one common terminal COMe that fit control circuit of different levels. The COMe are     |                                                          |  |  |  |  |  |  |
| Common terminal     | The groups has one common reminiar convint that it control circuit of different levels. The convis are |                                                          |  |  |  |  |  |  |
|                     |                                                                                                    |                                                          |  |  |  |  |  |  |
| Voltage feature     | 220Vac; 24Vdc, no polarity requirement 24Vdc, correct polarity required                                |                                                          |  |  |  |  |  |  |
| Current requirement | Accord with output electric specification (see Ta                                                      | ble 4-9)                                                 |  |  |  |  |  |  |
| Overall difference  | High driving voltage, large current                                                                    | Small driving current, high frequency, long lifespan     |  |  |  |  |  |  |
| Application         | Loads with low action frequency such as                                                                | Loads with high frequency and long life, such as control |  |  |  |  |  |  |
| Application         | intermediate relay, contactor coil, and LEDs servoamplifier and electromagnet that act frequent        |                                                          |  |  |  |  |  |  |

| mparison | petween | relay | output | and | transistor | output | is snown | In | lable | 4-8 |
|----------|---------|-------|--------|-----|------------|--------|----------|----|-------|-----|
|          |         |       |        |     |            |        |          |    |       |     |

#### 4.3.2 Output Specification

The digital output specification of VC10V series PLC basic module are listed in Table 4-9.

Table 4-9 Output specification

| Item          |                       | Relay output                                                        | Transistor output                                                                                                    |  |  |
|---------------|-----------------------|---------------------------------------------------------------------|----------------------------------------------------------------------------------------------------|--|--|
| External pov  | wer                   | ≤250Vac, ≤30Vdc                                                     | 5 ~ 24Vdc                                                                                                    |  |  |
| Circuit isola | tion                  | By relay                                                            | Photocoupler                                                                                                    |  |  |
| Operation ir  | ndication             | Relay output contacts closed, LED on                                | LED is on when optical coupler is driven                                                                                                    |  |  |
| Leakage cu    | rrent of open circuit | /                                                                   | Less than 0.1mA/30Vdc                                                                                                    |  |  |
| Minimum load  |                       | 2mA/5Vdc                                                            | 5mA (5~24Vdc)                                                                                                    |  |  |
| Max.          | Resistive load        | 2A/1 point;<br>8A/4 points, using a COM<br>8A/8 points, using a COM | Y0, Y1, Y2, Y3: 0.3A/1 point; Others: 0.3A/1 point,<br>0.8A/4 point, 1.2A/6 point, 1.6A/8 point. Above 8<br>points, total current increases 0.1A at each point<br>increase |  |  |
| current       | Inductive load        | 220Vac, 80VA                                                        | Y0, Y1: 7.2W/24Vdc<br>Others: 12W/24Vdc                                                                                                    |  |  |
|               | Illumination load     | 220Vac, 100W                                                        | Y0, Y1: 0.9W/24Vdc<br>Others: 1.5W/24Vdc                                                                                                    |  |  |
| Response      | ON-OFF                | 20ms Max                                                            | Y0, Y1: 10us                                                                                                    |  |  |

| Item                         |        | Relay output                         | Transistor output                                |
|------------------------------|--------|--------------------------------------|--------------------------------------------------|
| time                         | OFF-ON |                                      | Others: 0.5ms                                    |
| Y0, Y1 max. output frequency |        | / Each channel: 100kHz               |                                                  |
| Output common terminal       |        | Y0 Y1-COM0; Y2 Y3-COM1. After Y3, ev | ery 8 terminals use one isolated common terminal |
| Fuse protection              |        | No                                   |                                                  |

#### 4.3.3 Output Terminal Internal Equivalent Circuit

The output terminal internal equivalent circuit of relay output type PLC is shown in Figure 4-14.

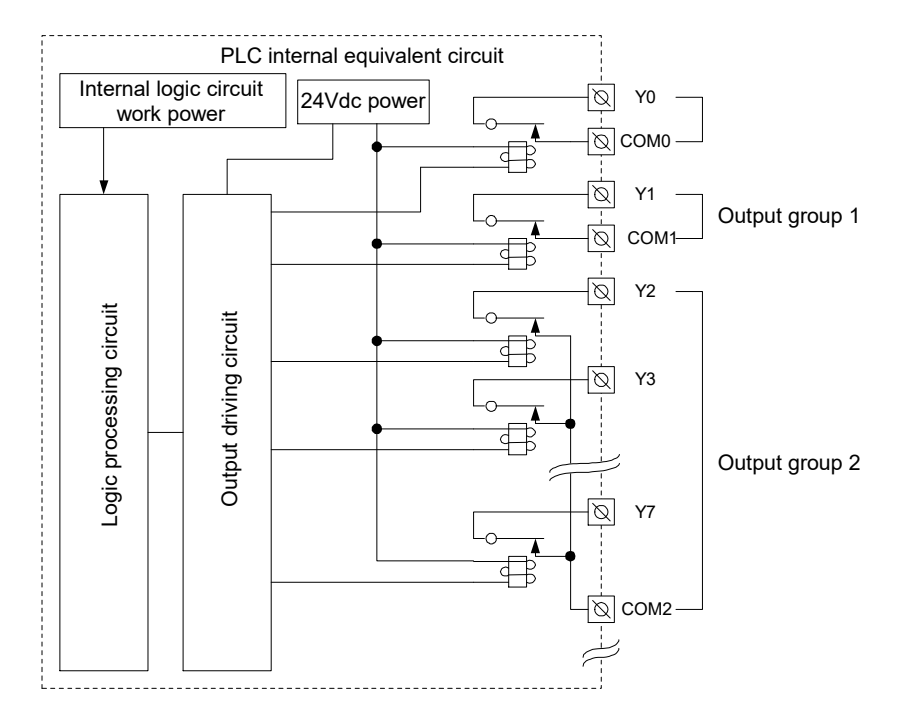

Figure 4-14 Output terminal internal equivalent circuit of relay output type PLC

As shown in the figure, the output terminals are divided into inter-isolated groups. The output contacts of different groups are in connection with different power circuits. When the inductive load is in AC circuit, it should be protected with RC transient voltage absorbing circuit; when in DC circuit, it should be protected with fly-wheel diode, as shown in Figure 4-15.

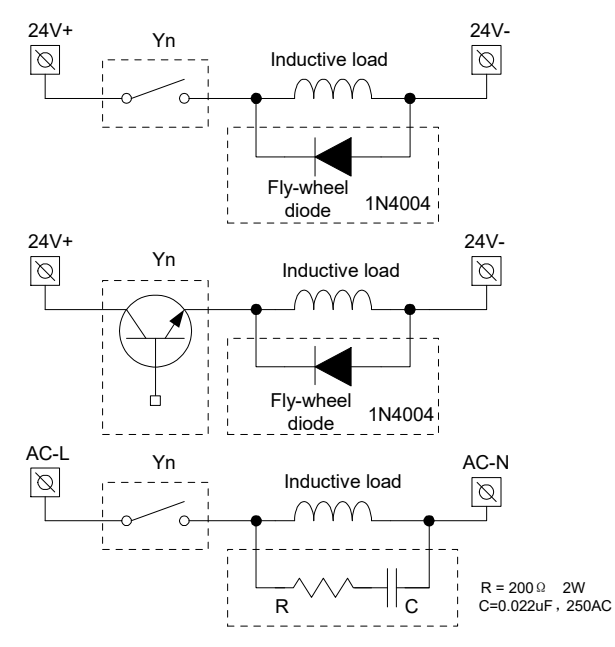

Figure 4-15 Protection circuit of PLC output contact

The output terminal internal equivalent circuit of transistor output type PLC is shown in Figure 4-16.

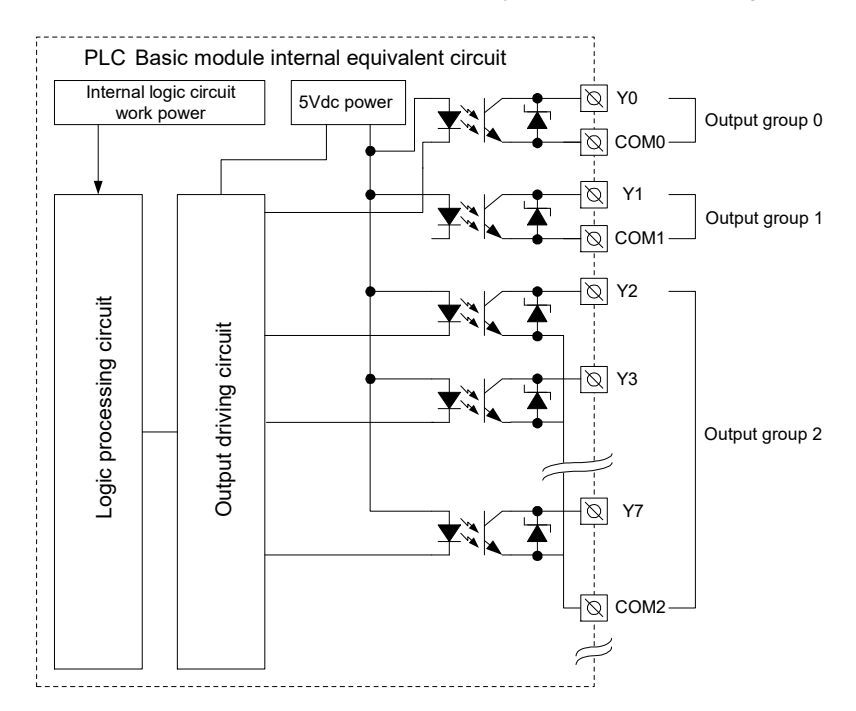

Figure 4-16 Output terminal internal equivalent circuit of transistor output type PLC

As shown in the figure, the output terminals are divided into inter-isolated groups. The output contacts of different groups can be connected with different power circuits. The transistor output can but be used only in 24Vdc load circuit, and you need to mind the polarity of the power supply. When driving an inductive load, it should be protected with a fly-wheel diode, as shown in Figure 4-15.

#### 4.3.4 Output Connection Example

Figure 4-17 shows the connection between an VC10V-1614BRA and an VC10-0808ERN. Different output groups can connect different signal voltage circuits. Some output groups (like Y0-COM0) are connected to the 24Vdc circuit, and powered by the local 24V/COM; some other groups (like Y1-COM1), to the 5Vdc circuit; and others (like Y2 ~ Y7), to the 220Vac circuit. This is a demonstration of how different output groups can use circuits of different voltage.

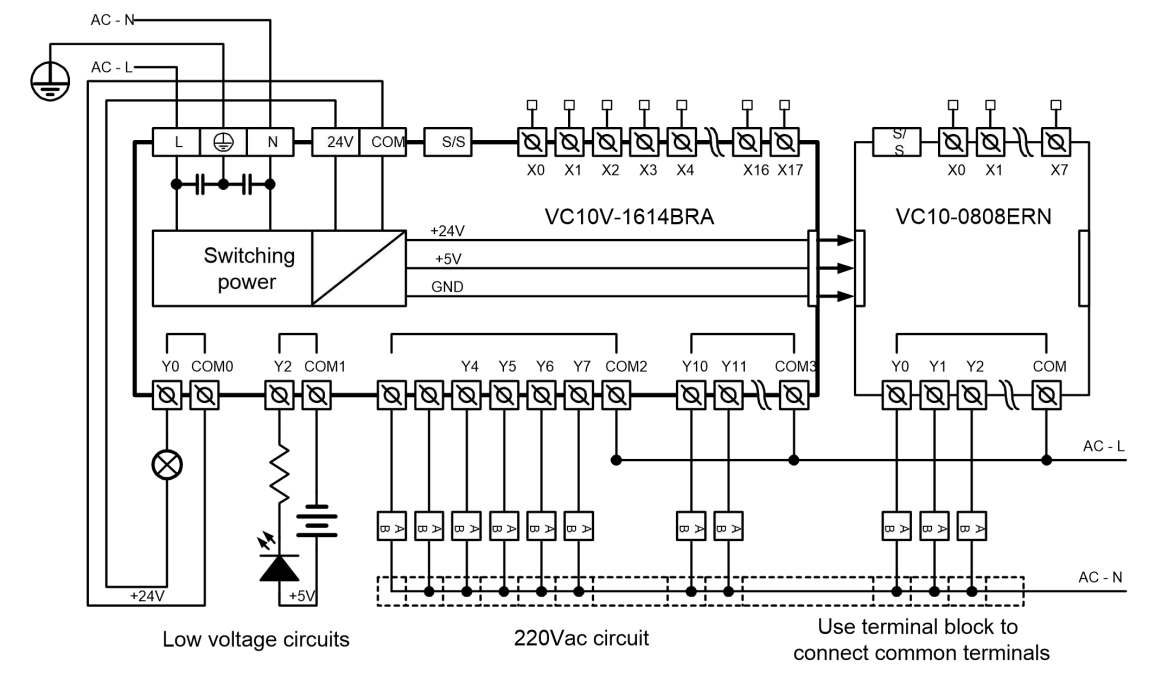

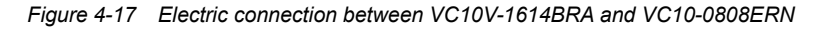

#### 4.3.5 Special Function Of Output

The transistor output basic module comprises two high-speed output terminals: Y0 and Y1, both of which can output high-speed pulses independently. When a terminal outputs high-speed pulses, it is recommended to use shielded twisted pair (with shield grounded to terminal  $\bigoplus$  or signal ground) as the input cable to improve EMC. The high-speed output frequency can reach 100kHz, and provide high-speed I/O instruction and positioning instruction to manage the high-speed output channel. For details, see *VC10V Series PLC Programming Manual*.

### 4.4 Input/Output Status Indicator

The status indicator displays the digital input and output status, as shown in Figure 4-18.

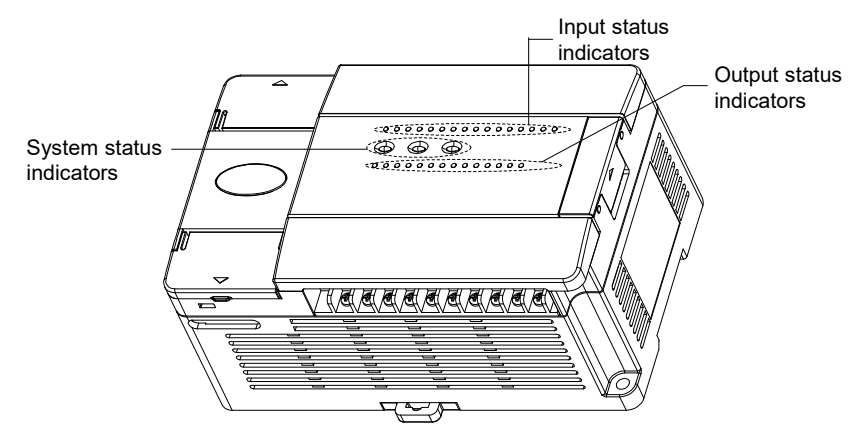

Figure 4-18 Basic module status indicator position

The input status indicator turns on when the input terminal is closed (ON state). Otherwise, the indicator is off. The output status is displayed by the output status LED, which turns on when the output terminal is closed (ON state, or when Yn and COMn is looped). Otherwise, the indicator is off.

## 4.5 Analog Input & Output

#### 4.5.1 Usage Of Analog Signal Terminal

VC10V series PLC also provides AD/DA function that constitutes a small-scale and inexpensive solution for users who need to control analog signal. The models that support analog I/O are listed in Table 4-10.

| Model              |                | Analog input  |               | Analog output  |                |                |
|--------------------|----------------|---------------|---------------|----------------|----------------|----------------|
| Woder              | Channel number | Voltage input | Current input | Channel number | Voltage output | Current output |
| VC10V-1614BRA<br>1 | 2              | Yes           | Yes           | 1              | Yes            | Yes            |
| VC10V-1614BTA<br>1 | 2              | Yes           | Yes           | 1              | Yes            | Yes            |

 Table 4-10
 VC10V series PLC models that supports analog I/O

The preceding text has introduced the terminal position and definition of VC10V-1614BRA1 and VC10V-1614BTA1. The detailed description of analog I/O terminals is shown in Table 4-11.

|                                                                                                    | Terminal | Description                    | Terminal                   |      | Description                    |  |
|----------------------------------------------------------------------------------------------------|----------|--------------------------------|----------------------------|------|--------------------------------|--|
|                                                                                                    | AV1+     | Input channel 1: voltage input | Analog<br>signal<br>output | AVO+ | Output channel: voltage output |  |
|                                                                                                    | Al1+     | Input channel 1: current input |                            |      |                                |  |
| Analog<br>input                                                                                                    | AVI1-    | Input channel 1: common GND    |                            | AIO+ | Output channel: current output |  |
|                                                                                                    | AV2+     | Input channel 2: voltage input |                            |      |                                |  |
|                                                                                                    | Al2+     | Input channel 2: current input |                            | AO-  | Output channel: common GND     |  |
|                                                                                                    | AVI2-    | Input channel 2: common GND    |                            |      |                                |  |
| Note: The voltage input and current input cannot use the same channel at the same time. To measure the current signal, short the |          |                                |                            |      |                                |  |
| voltage input terminal and current input terminal                                                                                |          |                                |                            |      |                                |  |

Table 4-11 VC10V-1614BRA1 and VC10V-1614BTA1 analog I/O terminal definition

The internal equivalent circuit of the analog signal I/O part is shown in Figure 4-19.

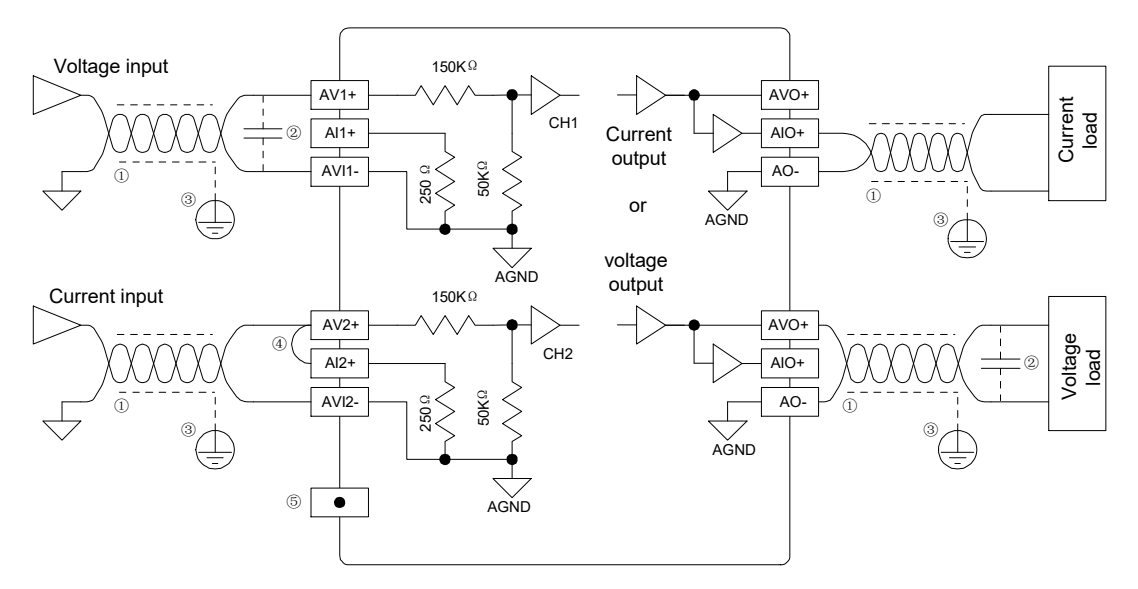

Figure 4-19 Internal equivalent circuit of analog I/O

Refer to Figure 4-19 for the wiring, and note the following eight points:

1. Use shielded twisted pair for the analog input and output. The signal cable should be away from power cables or any cable that may generate EMI.

2. If the signal I/O is affected by electric noise or voltage fluctuation, you can connect to the cable a capacitor (0.1 µ F ~

- 0.47  $\mu$  F/25V). A ceramic capacitor is recommended.
- 3. If the electric interference is strong, ground the cable shield.
- 4. If the present channel inputs current, short its voltage input terminal and current input terminal.
- 5. Do not use the suspended pin on the user terminal.
- 6. The PLC could be damaged if the voltage output is shorted, or if a current load is connected to a voltage output.
- 7. Properly ground the module GND terminal  $\oplus$ .
- 8. Use single-point grounding at the load end of the output cable.

#### 4.5.2 Analog I/O Specification

The specification of analog I/O is shown in Table 4-12.

| Table 4-12 | Analog I/O specification |
|------------|--------------------------|
|------------|--------------------------|

| Item                 |                | Specification                                                                                            |  |  |  |
|----------------------|----------------|----------------------------------------------------------------------------------------------------|--|--|--|
| Max. conversion      | AD conversion  | 2 channels, totally 4ms                                                                                  |  |  |  |
| speed                | DA conversion  | 4ms/channel                                                                                              |  |  |  |
|                      | Voltage input  | -10 ~ 10Vdc (input impedance $\ge$ 200k $\Omega$ ), input signal freq. <10Hz. Warning: the unit could be |  |  |  |
| Analog input         | voltage input  | damaged with input voltage >±15Vdc                                                                       |  |  |  |
| range                | Current input  | -20 ~ 20mA (input impedance: 250 $\Omega$ ), input signal freq. <10Hz. Warning: the unit could be        |  |  |  |
|                      | Current input  | damaged with input voltage >±30mA                                                                        |  |  |  |
| Analog output        | Voltage output | -10~10Vdc(external load impedance: 2kΩ~1MΩ)                                                              |  |  |  |
| range Current output |                | 0 ~ 20mA (external load impedance: ≤500Ω)                                                                |  |  |  |
| Digital I/O range    |                | -10000 ~ 10000                                                                                           |  |  |  |
|                      | Voltage input  | 5 mV                                                                                                    |  |  |  |
| Possultion           | Current input  | 10 µ A                                                                                                   |  |  |  |
| Resounder            | Voltage output | 5mV                                                                                                    |  |  |  |
|                      | Current output | 10 µ A                                                                                                   |  |  |  |
|                      | Analog input   | DC –10 ~ 10V, -20 ~ 20mA: ±1%                                                                            |  |  |  |
|                      | Analog output  | ±1%                                                                                                    |  |  |  |
| Isolation            |                | Between analog circuit and digital circuit: optical coupler. Between analog channels: none               |  |  |  |

#### 4.5.3 Analog Terminal Configuration

The special data registers that are accessible to analog terminals are defined in Table 4-13. For detailed information, see *VC10V Series PLC Programming Manual*.

| Address                                                                        | Name                                  | R/W | Range          |  |  |  |
|--------------------------------------------------------------------------------|---------------------------------------|-----|----------------|--|--|--|
| SD172                                                                          | Average sample value of A/D channel 0 | R   | -10000 ~ 10000 |  |  |  |
| SD173                                                                          | Sampling times of A/D channel 0       | R/W | 1 ~ 1000       |  |  |  |
| SD174                                                                          | Average sample value of A/D channel 1 | R   | -10000 ~ 10000 |  |  |  |
| SD175 Sampling times of A/D channel 1 R/W 1 ~ 1000                             |                                       |     |                |  |  |  |
| SD178         Output value of D/A channel 0         R/W         -10000 ~ 10000 |                                       |     |                |  |  |  |
| Note: the default of SD173 and SD175 is 1                                      |                                       |     |                |  |  |  |

#### Table 4-13 Data registers accessible to analog terminals

## Chapter 5 Communication And Networking

### 5.1 Communication Port

VC10V series PLC basic module provides two serial asynchronous communication ports, namely PORT0 and PORT1. The specification of the communication ports is shown in Table 5-1.

| Port  | Socket    | Signal level   | Work<br>mode                       | Protocol                 | Application                                                                      | Supported baud rate (bps)                              |
|-------|-----------|----------------|------------------------------------|--------------------------|----------------------------------------------------------------------------------|--------------------------------------------------------|
|       | Mini DIN8 | DIN8 RS232     | Full                               | Programming<br>protocol  | User programming,<br>debugging and monitoring                                    | 9600 and 19200                                         |
| PORT0 |           |                |                                    | MODBUS<br>slave station  | Work in connection with<br>HMI, or work as a slave<br>station through networking | 38400, 19200, 9600, 4800,<br>2400, 1200                |
|       |           |                | uupiex                             | Free-port<br>protocol    | User defined                                                                     | 38400, 19200, 9600, 4800,<br>2400, 1200                |
|       |           |                |                                    | ECBUS<br>protocol*       | Sharing of partial data with other PLCs in the network                           | 115200, 57600, 38400, 19200,<br>9600, 4800, 2400, 1200 |
|       | EK500V    | K500V RS485    |                                    | MODBUS<br>master station | Work as master station<br>through networking to<br>control other equipment       | 38400, 19200, 9600, 4800,<br>2400, 1200                |
| PORT1 |           |                | , RS485<br>half<br>duplex          | MODBUS<br>slave station  | Work as slave station<br>through networking, or work<br>in connection with HMI   | 38400, 19200, 9600, 4800,<br>2400, 1200                |
|       |           |                |                                    | Free-port<br>protocol    | User defined                                                                     | 38400, 19200, 9600, 4800,<br>2400, 1200                |
|       |           |                |                                    | ECBUS<br>protocol        | Sharing of partial data with other PLCs in the network                           | 115200, 57600, 38400, 19200,<br>9600, 4800, 2400, 1200 |
|       | EK500V    | EK500V RS485 r |                                    | MODBUS<br>master station | Work as master station<br>through networking to<br>control other equipment       | 38400, 19200, 9600, 4800,<br>2400, 1200                |
| PORT2 |           |                | RS485 M<br>half s<br>duplex F<br>E | MODBUS slave station     | Work as slave station<br>through networking, or work<br>in connection with HMI   | 38400, 19200, 9600, 4800,<br>2400, 1200                |
|       |           |                |                                    | Free-port<br>protocol    | User defined                                                                     | 38400, 19200, 9600, 4800,<br>2400, 1200                |
|       |           |                |                                    | ECBUS<br>protocol        | Sharing of partial data with other PLCs in the network                           | 115200, 57600, 38400, 19200,<br>9600, 4800, 2400, 1200 |

Table 5-1 VC10V series basic module communication port specification

The communication protocol of PORT0 is selected through the mode selection switch, as shown in Figure 5-1.

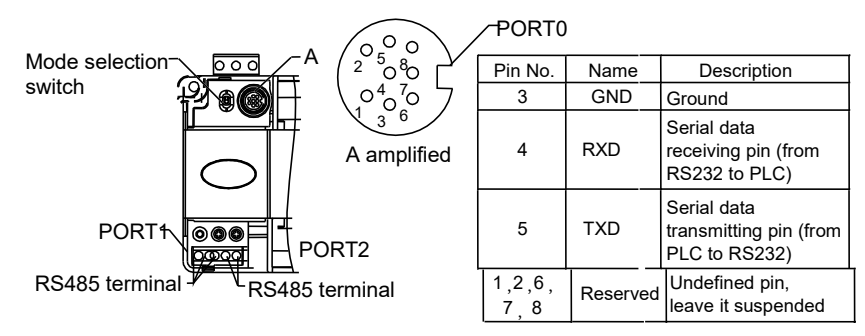

Figure 5-1 Communication port and mode selection switch

As a dedicated port for user programming, PORT0 can be switched to programming protocol through the mode selection switch. The PLC operation status vs. PORT0 protocol switching is shown in Table 5-2.

Table 5-2 PORT0 protocol mode switching

| Mode selection switch setting | Status | PORT0 protocol |
|-------------------------------|--------|----------------|
|                               |        |                |

| ON                        | Running | Programming protocol, or Modbus protocol, or Free-port protocol, or N: N network protocol (ECBUS), as determined by user program and system configuration           |  |
|---------------------------|---------|----------------------------------------------------------------------------------------------------|--|
| TM (ON $\rightarrow$ TM)  | Running | - Converted to programming protocol                                                                                                    |  |
| TM (OFF $\rightarrow$ TM) | Stop    |                                                                                                    |  |
| OFF                       | Stop    | If the system configuration of user program is Free-port protocol, it converts to programming protocol automatically after stop; or system protocol keeps unchanged |  |

PORT1 and PORT2 is ideal for connection with equipment that can communicate (such as inverters). With Modbus protocol or RS485 terminal free protocol, it can control multiple devices through a network.

Its terminals are fixed with screws. You can use a shielded twisted-pair as the signal cable to connect communication ports by yourself.

## 5.2 Programming Environment

#### 5.2.1 Programming Tool

The editing and downloading of the VC10V series PLC user program needs integrated software. The programming software can run on the personal computer. OS: Microsoft Windows7, Windows10 The minimum hardware requirements are listed in Table 5-3. V

| Item               | Min. configuration                                       | Recommended configuration |  |  |
|--------------------|----------------------------------------------------------|---------------------------|--|--|
| CPU                |                                                          |                           |  |  |
| Memory             |                                                          |                           |  |  |
| Graphics card      |                                                          |                           |  |  |
| Communication port | A RS232 serial communication port with DB9 output socket |                           |  |  |
| Others             | PLC dedicated programming cable                          |                           |  |  |

 Table 5-3
 Hardware requirements of VC10V series PLC programming software

The integrated program system is compatible with IEC61131-3 standard. Ladder diagram, instruction list, and sequential function chart can be used to program. Besides, the unit has such functions as up/downloading, monitoring, debugging, and on-line modifying. The software also provides practical instruction guide and on-line help. For details, see *r Programming Software User Manual*.

The program can be stored in the handset, which supports bi-directional transmission of programs with PC.

#### 5.2.2 Programming Cable

provides a serial communication cable to download programs. The two ends of the cable are Mini-DIN8 and DB9 respectively. The cable models are listed in Table 5-4.

| Table 5-4  | PLC programming  | cable model |
|------------|------------------|-------------|
| 1 4010 0 1 | r co programming | ouble mouor |

| Model      | Name                  | Length | Description  |
|------------|-----------------------|--------|--------------|
|            |                       |        |              |
|            |                       |        |              |
| B2053RASL3 | USB programming cable | 2m     | USB to RS232 |

## Chapter 6 Installation

### 6.1 Safe Precaution

## A Danger

The PLC is applicable to locations that meet Installation category II and Pollution Degree 2 (IEC 61131). The installation environment should be free from dust, oil smoke, conductive particle, corrosive or flammable gases, high temperature, condensation, and rain. Besides, vibration and impact also affect the PLC normal operation and shorten its lifespan.

It is recommended to install the PLC, together with the matching switches and contactors, in a dedicated electric cabinet and keep the cabinet ventilated. If the location has high ambient temperature or heat generating equipment nearby, install forced convection devices on top or sides of the cabinet to avoid over-temperature.

During drilling or wiring, prevent the metal particles or wire segments from falling into the PLC casing, which may cause fire, fault or misact.

After the PLC installation, clean the ventilation duct to prevent blocking, which may cause bad ventilation, or even fire, faults or misact.

Do not online connect, plug or unplug cables, which is apt to cause electric shock or damage the circuit. Installation and wire connection must be firm and reliable. Poor connection could cause misact.

## 6.2 Installation Sizes

#### 6.2.1 VC10V-1410BRA And VC10V-1410BTA

The sizes and installation holes of VC10V-1410BRA and VC10V-1410BTA are shown in Figure 6-1.

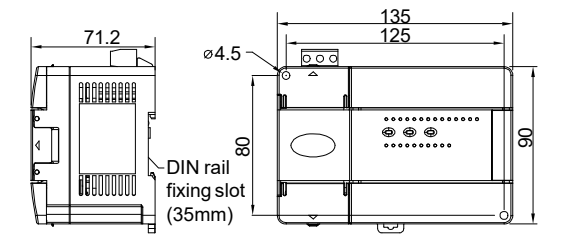

Figure 6-1 Cutout sizes of VC10V-1410BRA and VC10V-1410BTA

#### 6.2.2 VC10V-1614BRA And VC10V-1614BTA

The sizes and installation holes of VC10V-1614BRA and VC10V-1614BTA are shown in Figure 6-2.

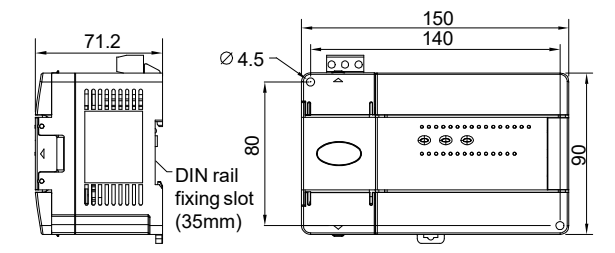

Figure 6-2 Cutout sizes of VC10V-1614BRA and VC10V-1614BTA

#### 6.2.3 VC10V-2416BRA, VC10V-2416BTA, VC10V-1614BRA1 And VC10V-1614BTA1

The sizes and installation holes of VC10V-2416BRA, VC10V-2416BTA, VC10V-1614BRA1 and VC10V-1614BTA1 are shown in Figure 6-3.

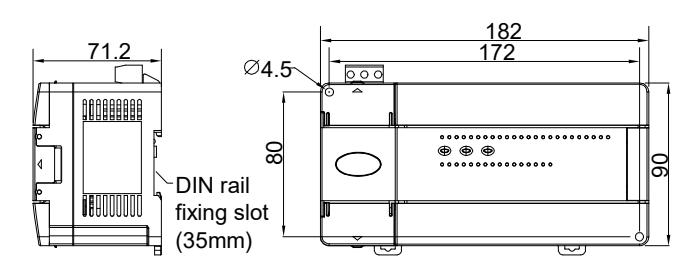

Figure 6-3 Cutout sizes of VC10V-2416BRA, VC10V-2416BTA, VC10V-1614BRA1 and VC10V-1614BTA1

#### 6.2.4 Extension Module

The sizes and installation holes of I/O extension modules VC10-0808ERN, VC10-0808ETN, VC10-1600ENN, VC10-0016ERN and VC10-0016ETN are shown in Figure 6-4, which are the same as special function modules VC10-4AD, VC10-4DA, VC10-5AM, VC10-4TC, and VC10-4PT.

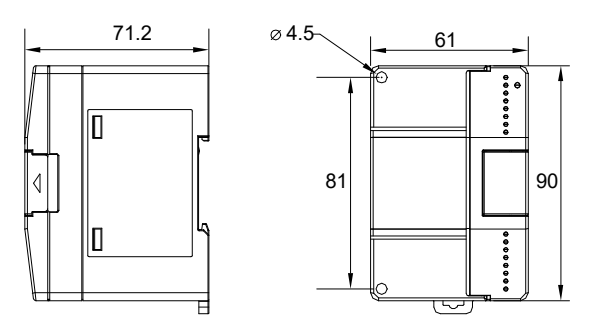

Figure 6-4 Cutout sizes of I/O extension module and special function module

### 6.3 Mechanical Installation

#### 6.3.1 Location

The PLC must be installed horizontally on cabinet backboard, as shown in Figure 6-5.

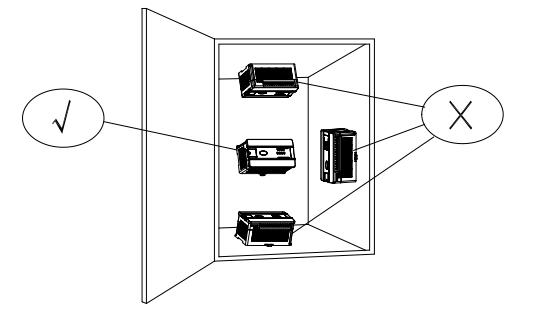

Figure 6-5 Installation position

As shown in the figure, the only correct installation position is to put the PLC long side horizontal, which is ideal for air flow. Keep at least 15cm of clearance respectively at the top and bottom of the PLC, and do not put any heat-generating devices below.

#### 6.3.2 Procedures

#### **DIN rail mounting**

Use the 35mm-wide DIN rail for the installation, as shown in Figure 6-6.

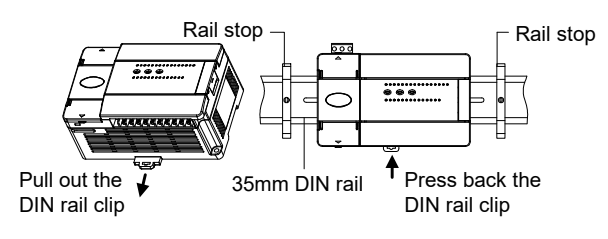

Figure 6-6 DIN rail installation

Follow the following procedures:

- 1. Fix the DIN rail to the backboard.
- 2. Pull out the clip on the bottom of the PLC.
- 3. Hook the back of the PLC onto the rail.
- 4. Push back the clip, make sure PLC has been fastened to the rail.
- 5. At last, mount two rail-stops at the two sides to avoid sliding.

#### Screw fixing

Fixing the PLC with screws can stand greater shock than rail mounting. Use M3 screws through the Φ4 mounting holes on PLC enclosure to fix the PLC onto the backboard of the electric cabinet, as shown in the following figure.

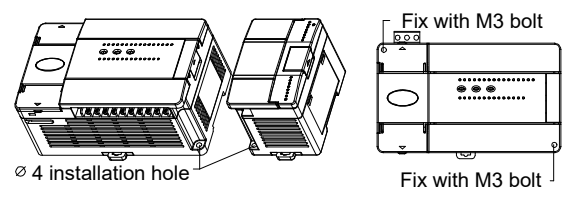

Figure 6-7 Screw fixing

### 6.4 Wiring

#### 6.4.1 Precautions

## **A**Danger

1. Do not use PLC in a environment with dust, oil smoke, conductive particle, corrosive gases, flammable gases, high temperature, condensation, rain water, vibration and impact. Electric shock, fire and mis-operation will also damage the PLC.

2. During drilling or wiring, prevent the metal particles or wire segments from falling into the PLC casing, which may cause fire, fault or misact.

3. After the wiring, clean the PLC and put the terminal covers in position before power on to avoid electric shock.

4. After the PLC installation, clean the ventilation duct to prevent blocking, which may cause bad ventilation, or even fire, faults or misact.

5. Do not online connect, plug or unplug cables, which is apt to cause electric shock or damage the circuit.

6. Installation and cable connection must be firm and reliable. Poor connection could cause misact.

7. Use shielded twisted pair for the transmission of analog and high frequency signals to improve system IMS.

8. Input AC power through the L and N terminals as stipulated in this manual. Misconnection of the AC power will ruin the PLC.

9. Do not use external power to feed the +24V terminal of the basic module, or the module will be damaged.

10. Do not lay the PLC input & output signal cables parallel with power cables or cables with strong interference.

11. Do not share a GND between the basic module and a power system.

#### 6.4.2 Cable Specification

When wiring a PLC, use multi-strand copper wire and ready-made insulated terminals to ensure the quality. The recommended model and the cross-sectional area of the cable are shown in the following table.

| Wire                    | Cross-sectional area       | Recommended model | Cable lug and heat-shrink tube                   |
|-------------------------|----------------------------|-------------------|--------------------------------------------------|
| AC power cable (L, N)   | 1.0 ~ 2.0mm <sup>2</sup>   | AWG12, 18         | H1.5/14 round insulated lug, or tinned cable lug |
| Earth cable (⊕)         | 2.0mm <sup>2</sup>         | AWG12             | H2.0/14 round insulated lug, or tinned cable end |
| Input signal cable (X)  | $0.8 \sim 1.0 \text{mm}^2$ | AW/C18 20         | UT1-3 or OT1-3 solderless lug, Φ3 or Φ4 heat     |
| Output signal cable (Y) | 0.0 * 1.01111              | AWG10, 20         | shrinkable tube                                  |

Table 6-1 Recommended PLC cable models

The recommended cable processing-method is shown in the following figure.

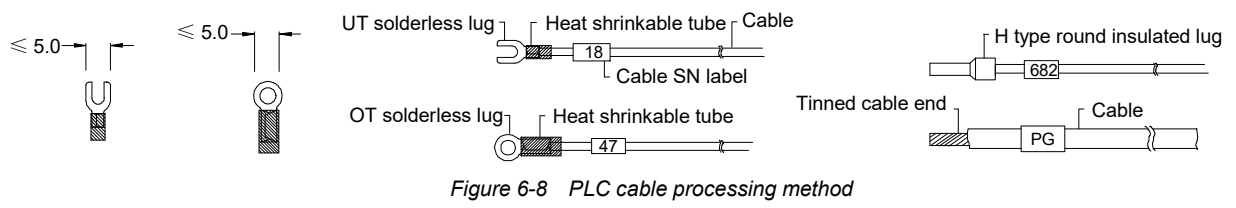

Fix the prepared cable head onto the PLC terminals with screws. Fastening torque: 0.5 ~ 0.8Nm.

#### 6.4.3 Connecting Power Cables

#### Note

The power supply input is an accessory to the basic module. You should offline connect the power cable to the power supply input and insert the power supply input into PLC basic module.

## <u> A</u> Danger

1. There are two kinds of VC10V series PLCs in terms of their input powers: 220Vac and 24Vdc. Make sure the power input is correct before wiring and power on.

2. PLC is applicable to control circuits, and there should be lightning protection devices in its AC power circuit. Separate the PLC power circuit from the power circuit of other equipment to avoid operation over-voltage.

3. Do not input the AC power or DC power to the 24Vdc output terminal of the basic module.

4. Do not online connect, plug or unplug the cable to avoid electric shock and damaging the equipment.

5. Make sure the power supply input is connected firmly to the PLC basic module, lest there should be electric shock or damage due to loosened terminals.

Connect the power cables according to Figure 6-9.

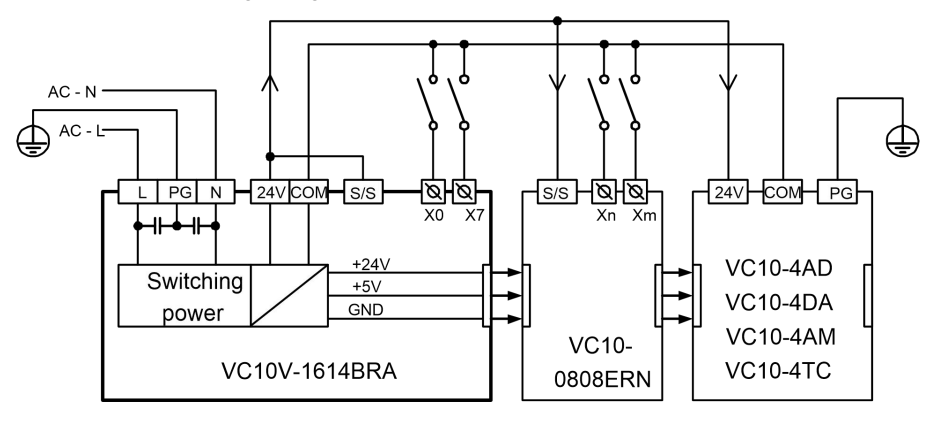

Figure 6-9 Connecting AC power and auxiliary power

#### 6.4.4 Connecting GND Cables

A reliable GND cable can improve PLC safety and IMS. During the installation, connect the PG terminal  $\bigoplus$  of PLC power input with the ground electrode. It is recommended to use the AWG12~16 cable, keep it as short as possible, and use an independent grounding device. Avoid sharing common routes with the ground cable of other equipment (especially those with strong interference), as shown in the following figure.

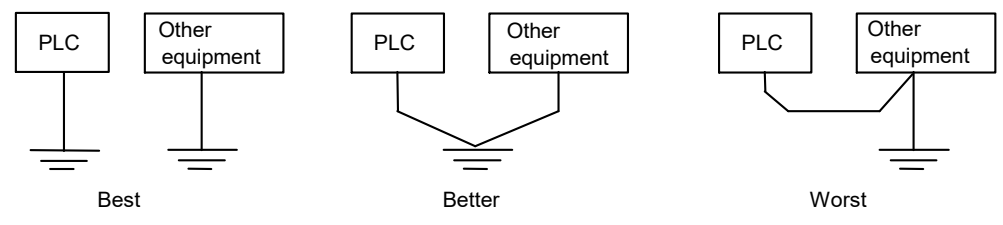

Figure 6-10 PLC grounding method

If PLC extension modules are used, connect the ground cable of each module to the ground electrode separately, as shown below.

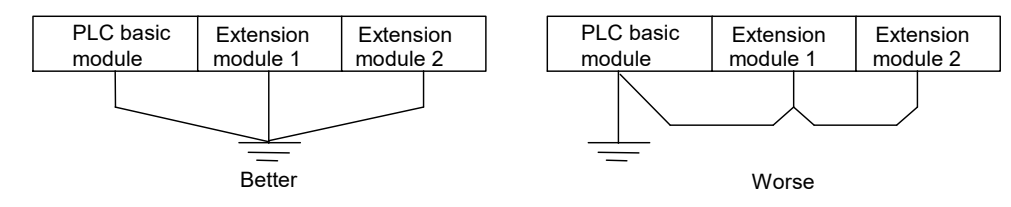

Figure 6-11 Grounding of PLC basic module and extension modules

#### 6.4.5 Connecting Input And Output Signal Cables

The wiring of a PLC system may involve connecting multiple cables to the same terminal, such as +24V, COM, output common terminal COMn (see Figure 4-13 and Figure 4-17). In that case, it is recommended to use the extension terminal bar, attached with identifying labels made onsite. Connect the input and output terminals according to the instructions in *Chapter 4 I/O Features*.

#### 6.4.6 Connecting Extension Bus

Before powering on the basic module, remove the cover from the extension cable terminal at the right of the basic module and insert the extension cable of the extension module into the basic module. To connect multiple extension modules, just connect them in the same way one by one. See Figure 6-12.

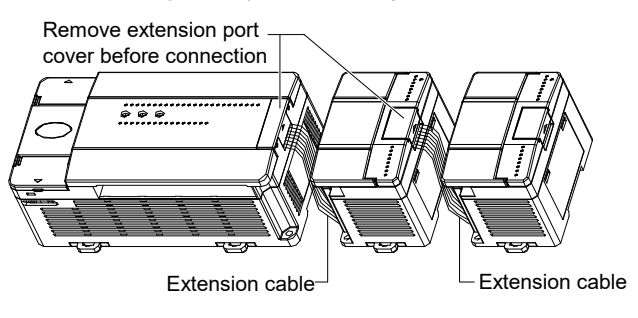

Figure 6-12 Connecting extension module

#### Note

Pay attention to the direction of the plug during extension module connection and insert gently to avoid damaging the pins.

## 6.5 Setting Addresses For I/O Channels Of Extension Module

The VC10V series basic modules can automatically identify the connected extension modules and set their addresses by their connection order.

The extension module address is set upon the first power on and will remain. Do not insert or remove the extension module during operation, otherwise abnormalities may occur.

- The addresses of I/O channels are octal, numbered as 0, 1, ... 7, 10, 11 and so on, without numbers 8 and 9.
- The input terminals of all modules (basic and extension) are numbered as X0, X1, X2, ...X7, X10, X11 and so on, while the output terminals are numbered as Y0, Y1, Y2, ...Y7, Y10, Y11 and so on. Every eight channels forms one group. If the remaining channels are less than 8, the unused numbers will be left unassigned.

For example, in module VC10V-1614BRA, its 16 input channels are numbered asX0 ~ X17, and the next extension module starts from X20. If the module has 14 output channels that are numbered as Y0 ~ Y15, there will be no channels numbered as Y16 or Y17, because the output channels of the next extension module will start from Y20. The extension modules' I/O channels are numbered in accordance with the module's connection order. See Figure 6-13 for a numbering example.

| EC10V-1410BRA | 0808ETN   | 0008ERN   | 0800ENN   | 0008ETN   |
|---------------|-----------|-----------|-----------|-----------|
| X0 ~ X15      | X20 ~ X27 |           | X30 ~ X47 |           |
| Y0 ~ Y11      | Y20 ~ Y27 | Y30 ~ Y37 |           | Y40 ~ Y47 |

Figure 6-13 Numbering the extension modules' channels

## Chapter 7 First Poweron And O&M

Read the precautions in this manual carefully and strictly follow the instructions during installation and wiring. Check against the safety requirements and confirm the correctness before the power-on.

### 7.1 Pre-poweron Inspection

1. Make sure that the input power voltage meets the PLC rating, and the power cables are connected to the right terminals. Note that the 220Vac power supply terminals are L and N, while the 24Vdc power supply terminals are  $\oplus$  24Vdc  $\Theta$ . Do not confuse the power supply terminals with +24V and COM.

2. Make sure that the user input cables are connected to PLC input terminals in accordance with the respective technical specification.

3. Check the output terminals, and make sure that, if the output circuits are of different voltage levels, output terminals of different voltage levels are assigned to different groups, so as to avoid short circuits.

4. Make sure that the connecting method and model of GND cables meet the requirements.

5. Make sure that no alien objects have fallen into the PLC casing, and the ventilation duct is clear.

6. If the host or human machine interface is needed, make sure that the communication cable has been correctly connected.

## 7.2 Poweron Operation

1. Power on the PLC, and the PLC POWER indicator should turn on.

2. Run the software on the host and download the user program to the PLC.

3. After checking the downloaded program, set the mode selection switch to ON, and the RUN indicator should turn on. If the ERR indicator turns on instead, the user program or system must have been faulty. Remove the fault by referring to the VC10V Series PLC Programming Manual.

4. Power on the PLC external system to start system debugging.

## 7.3 RUN & STOP Status Switchover

#### 7.3.1 Status Description And Mode Selection

The PLC statuses include RUN and STOP. To help users control the system, the basic module provides multiple status control methods, such as mode selection switch, software, communication port (like MODBUS), and input terminals  $X0 \sim X17$ .

#### RUN

When the basic module runs, the system will execute the user program, which involves a scanning period including four tasks (executing user program  $\rightarrow$  communication  $\rightarrow$  internal task  $\rightarrow$  refreshing I/O).

#### STOP

When the basic module is stopped, the system will not execute the user program. Only three of the four tasks in a scanning period will be executed (communication  $\rightarrow$  internal task  $\rightarrow$  refreshing I/O).

#### Mode selection switch

PLC provides a mode selection switch, which enables you to switch the programming protocol and select running mode. The setting of this switch has been described in Table 5-2. The relationship between the setting of mode selection switch and the PLC status as well as programming protocol is shown in the following table.

| Present state | Switchover           | State afterward | Description                                                  |
|---------------|----------------------|-----------------|--------------------------------------------------------------|
| RUN           | ON → TM              | RUN             | PORT0 protocol changes to programming protocol               |
| RUN           | TM → ON              | RUN             | PORT0 protocol changes to the one set in the system block    |
| RUN           | TM $\rightarrow$ OFF | STOP            | System stops. Protocol changes in the same way as above row  |
| STOP          | $OFF \rightarrow TM$ | STOP            | PORT0 protocol changes to programming protocol               |
| STOP          | TM $\rightarrow$ OFF | STOP            | PORT0 protocol changes to the one set in the system block    |
| STOP          | TM→ON                | RUN             | System starts. Protocol changes in the same way as above row |

| Table 7-1 | Mode sele | ection switc | h settina |
|-----------|-----------|--------------|-----------|
| 10010111  | 100000000 |              | n oounig  |

#### 7.3.2 How To Start (STOP→RUN)

#### Reset mode

When the mode selection switch is set to ON, the system will run automatically once it is powered on.

Note: If the Input Channel Control Mode "Startup mode of the input point" is enabled in the system configuration, the designated input channel should be ON, or the system cannot enter the RUN status. See the following text for detailed description of input channel control mode.

#### Manual mode

You can run the system in the STOP status by setting the mode selection mode to ON.

#### **Communication mode**

A system in the stop status will enter the RUN status after receiving the RUN instruction through communication.

#### Input channel control mode

In the STOP status, when system detects the OFF  $\rightarrow$  ON change of the designated input terminal, the basic module will enter the RUN status.

Note that when using the input channel control mode, you need to enable the Input Channel Control Mode in system configuration and set the mode selection switch to ON.

#### 7.3.3 How To Stop (RUN $\rightarrow$ STOP)

#### Reset mode

When the mode selection switch is set to OFF, the running system will stop automatically once it is reset. If the Input Channel Control Mode is enabled in the system configuration, the designated input channel should be OFF, or the system cannot be stopped.

#### Manual mode

You can stop a running system by setting the mode selection switch to OFF.

#### **Communication instruction mode**

A running system will stop after receiving the STOP instruction through communication.

#### **Command control mode**

A running system will stop after executing the STOP command.

#### Error stop mode

A running system will stop executing user program after detecting serious errors (such as user program error and user program overtime).

### 7.4 Routine Maintenance

Note the following during routine maintenance:

- Keep the PLC working environment clean to prevent alien objects from entering the PLC casing.
- Keep the PLC ventilation in good condition.
- Keep all cable connections in good condition.

## Chapter 8 Troubleshooting

## 8.1 Symptom And Handling Method

When abnormalities occur to the PLC, check the following:

- 1. The power cable connection and related switches & protection devices
- 2. The user terminals connection
- 3. The setting of mode selection switch

If the PLC still does not work after checking the preceding items, carry out analysis over PLC status and I/O indicators by referring to Table 8-1.

| Symptom                 | Possible causes                                      | Handling method                                             |  |
|-------------------------|------------------------------------------------------|-------------------------------------------------------------|--|
|                         | Power supply failure or low-voltage                  | Check the power supply and remove the fault                 |  |
|                         | Power switch off or fuse broken                      | Check the related switches, cable or fuses and              |  |
| All LLDS are on         | Power supply cable connection error                  | remove the fault                                            |  |
|                         | Power board damaged                                  | Make aura that                                              |  |
|                         | Bad connection of power supply cables                | 1 The veltage between terminels L and N is                  |  |
|                         | Current limit due to too many extension modules      | normal                                                      |  |
| POWER LED blinks        | connected                                            | 2 No short circuit or too beavy load between                |  |
|                         | Current limited due to short circuit of 24V/COM      | 24V and COM terminal                                        |  |
|                         | auxiliary power output                               |                                                             |  |
|                         | Lisor program error                                  | to edit user program again, correct the fault and           |  |
| ERR LED blinks          |                                                      | download again                                              |  |
|                         | Actual run time exceeds WDT set time                 | Set longer WDT time                                         |  |
|                         | Mode selection switch is not ON                      | Set the switch to ON                                        |  |
|                         | The operation control mode is set to terminal mode,  | Close the designated operation control terminals            |  |
| RUN LED is off          | while the terminals are set OFF                      |                                                             |  |
|                         | The host stopped the PLC through communication       | Start the PLC through the host                              |  |
|                         | Sysetm stopped upon errors                           | Check PLC application system                                |  |
| Input status indicator  |                                                      | Correct the external circuit electric parameters.           |  |
| inconsistent with input | The on resistance of user cables too big             | For example, short the cable, or don not use too            |  |
| terminal status         |                                                      | thin cables                                                 |  |
|                         | Bad contact of signal circuit                        | Check the connection and remove the fault                   |  |
| Output cannot be shut   | Bad connection of external connection                |                                                             |  |
| off                     | Relay contact damaged                                |                                                             |  |
| Status indicator        |                                                      | You can exchange the relays that act frequently             |  |
| inconsistent with       | Relay faulty, or indicator damaged                   | with those that stav idle                                   |  |
| actual output terminal  |                                                      | ,                                                           |  |
| status                  |                                                      |                                                             |  |
| Unable to download,     | Bad cable connection, or incorrect setting of PLC    | Use PLC download dedicated communication                    |  |
| upload or monitor       | ON/TM/OFF                                            | cable                                                       |  |
|                         | Bad cable connection, or cable signal property       | Connect the signal cable correctly                          |  |
| Serial ports unable to  | wrong, like having TXD and RXD confused              | , , , , , , , , , , , , , , , , , , ,                       |  |
| control other           | Master and slave setting inconsistent, including the | Set the communication parameters consistently               |  |
| equipment               | baud rate, parity check, digit number, and address   |                                                             |  |
|                         | Master and slave use different protocols             | Set the communication protocols consistent                  |  |
| I/O extension module    |                                                      |                                                             |  |
| not responsive, or      | Bad connection of extension cable                    | Power off the check, remove the fault and power<br>on again |  |
| special extension       |                                                      |                                                             |  |
| module not responsive   |                                                      |                                                             |  |

#### Table 8-1 Symptom and handling method

| Symptom    | Possible causes                                                                                         | Handling method                                                                                                    |
|------------|----------------------------------------------------------------------------------------------------|----------------------------------------------------------------------------------------------------|
|            | In most cases, it is due to input signal curves being subject to strong interference                    | Parallel connect a 22uF, 50V capacitor to the<br>counter input terminal. Be careful with the<br>capactor polarity                                                                           |
| inaccurate | In some cases, it is due to the detected signal cycle<br>being shorter than PLC program execution cycle | If user program execution cycle cannot be<br>shortened, arrange the counting signal at the<br>high speed counter terminal. If it is set to<br>constant scanning, set a proper scanning time |

## 8.2 Error Code

The error codes and types are listed in Table 8-2.

| Error code                    |       | Meaning                                                                          | Error type   | Description                                                                                                    |
|-------------------------------|-------|----------------------------------------------------------------------------------|--------------|----------------------------------------------------------------------------------------------------|
| 0                             |       | No error                                                                         |              |                                                                                                    |
| 1~                            | 19    | Reserved                                                                         |              |                                                                                                    |
|                               | 20    | Serious I/O error                                                                | System error | User program stopped. ERR indicator turns on.<br>To remove this fault, power off and check<br>hardware                                              |
|                               | 21    | Extend I/O serious error                                                         | System error | ERR indicator turns on. This alarm is cleared automatically upon the revoval of the fault                                                           |
| External setting              | 22    | Special Module Severe Error                                                      | System error | ERR indicator blinks. This alarm is cleared<br>automatically upon the revoval of the fault                                                          |
| error (20 ~<br>23)            | 23    | Real time clock error refreshing<br>(wrong time is read during system<br>update) | System error | ERR indicator blinks. This alarm is cleared automatically upon the revoval of the fault                                                             |
|                               | 24    | EEPROM Read and Write<br>Operation Error                                         | System error | ERR indicator blinks. This alarm is cleared automatically upon the revoval of the fault                                                             |
|                               | 25    | Local Analog Value Error                                                         | System error | ERR indicator blinks. This alarm is cleared automatically upon the revoval of the fault                                                             |
|                               | 40    | User program file error                                                          | System error | User program stopped. ERR indicator turns on.<br>To remove this fault, download new program or<br>format the disk                                   |
|                               | 41    | System configuration file error                                                  | System error | User program stopped. ERR indicator turns on.<br>To remove this fault, download new system<br>configuration files or format the disk                |
|                               | 42    | Data block file error                                                            | System error | User program stopped. ERR indicator turns on.<br>To remove this fault, download new data block<br>file or format the disk                           |
| Storage<br>error (40 ~<br>45) | 43    | Battery backup data lost error                                                   | System error | User program not stopped. ERR indicator<br>blinks.<br>To remove this fault, clear the register, or format<br>the disk, or reset                     |
|                               | 44    | Forced list lost error                                                           | System error | User program not stopped. ERR indicator<br>blinks.<br>To remove this fault, clear the register, or force,<br>or format the disk, or reset           |
|                               | 45    | User info file loss error                                                        | System error | User program not stopped. ERR indicator is off.<br>To remove this fault, download new program<br>and data block files, or format the disk, or reset |
|                               | 46~59 | Reserved                                                                         | 1            |                                                                                                    |

| Table 8-2 | Error code | and type |
|-----------|------------|----------|
|           |            | • •      |

| Error o     | code | Meaning                                          | Error type      | Description                                                         |  |
|-------------|------|--------------------------------------------------|-----------------|---------------------------------------------------------------------|--|
|             | 60   | User program compilation error                   | Execution error | User program stopped. ERR indicator turns on                        |  |
|             | 61   | User program operation overtime                  | Execution error | Liser program stopped ERR indicator turns on                        |  |
|             | 01   | error                                            | Execution end   |                                                                     |  |
|             | 62   | illegal user program instruction execution error | Execution error | User program stopped. ERR indicator turns on                        |  |
|             | 63   | Illegal element type of instruciton operand      | Execution error | User program stopped. ERR indicator turns on                        |  |
| Instruction | 64   | Illegal instruction operand value                | Execution error |                                                                     |  |
| execution   | 65   | Outside instruction element range                | Execution error |                                                                     |  |
| error (60 ~ | 66   | Subprogram stack overflow                        | Execution error | User program keep running ERR indicator                             |  |
| 75)         | 67   | User interrupt request queue overflow            | Execution error | keeps off. The corresponding error code will be<br>prompted in SD20 |  |
|             | 68   | Illegal label jump or subprogram                 | Execution error |                                                                     |  |
|             | 00   | call                                             | Execution choi  |                                                                     |  |
|             | 69   | Divided by 0 error                               | Execution error |                                                                     |  |
|             |      | Definition error of stack operated               | Execution error | When stack size, or stack elements are smaller                      |  |
|             | 70   |                                                  |                 | than zero, or stack element number exceeds                          |  |
|             |      |                                                  |                 | the limit of stack size                                             |  |
|             | /1   | Reserved                                         |                 |                                                                     |  |
|             | 72   | Undefined user subprogram or                     | Execution error |                                                                     |  |
|             |      |                                                  |                 |                                                                     |  |
|             | 73   | Using FROM/TO instruction to                     | Execution error |                                                                     |  |
|             |      |                                                  |                 |                                                                     |  |
|             | 74   | instruction                                      | Execution error |                                                                     |  |
| Instruction |      |                                                  |                 | -                                                                   |  |
| avocution   | 75   | instruction                                      | Execution error |                                                                     |  |
| error (60 ~ |      | Cappet set real time clock time                  |                 | -                                                                   |  |
| 75)         | 76   | using TWR                                        | Execution error |                                                                     |  |
|             |      | Parameter 3 of PLSR instruction                  |                 |                                                                     |  |
|             | 77   | not inappropriate under constant                 | Execution error |                                                                     |  |
|             |      | scan                                             |                 |                                                                     |  |
|             | 78   | BFM unit of accessed special                     | Execution error |                                                                     |  |
|             |      | module exceeds range                             |                 |                                                                     |  |
|             | 79   | ABS Data Read Timeout                            | Execution error |                                                                     |  |
|             | 80   | ABS Data Read and Check Error                    | Execution error |                                                                     |  |

# Chapter 9 Instruction List

| Туре   | Instruction | Function description                   |  |  |
|--------|-------------|----------------------------------------|--|--|
|        | LD          | NO contact power-flow loading          |  |  |
|        | LDI         | NC contact power-flow loading          |  |  |
|        | AND         | NO contact power-flow and              |  |  |
|        | ANI         | NC contact power-flow and              |  |  |
|        | OR          | NO contact power-flow or               |  |  |
|        | ORI         | NC contact power-flow or               |  |  |
|        | OUT         | Power-flow output                      |  |  |
|        | SET         | Set                                    |  |  |
|        | RST         | Reset                                  |  |  |
|        | ANB         | Power-flow block and                   |  |  |
|        | ORB         | Power-flow block or                    |  |  |
| _      | INV         | Power-flow block inverse               |  |  |
| tion   | NOP         | No operation                           |  |  |
| Luc    | MPS         | Output power-flow input stack          |  |  |
| nst    |             | Read output power-flow stack top       |  |  |
| sic i  | MRD         | value                                  |  |  |
| Ba     | MPP         | Output power-flow stack pop off        |  |  |
|        | мс          | Main control                           |  |  |
|        | MCR         | Main control reset                     |  |  |
|        | EU          | Power flow rising edge detection       |  |  |
|        | FD          | Power flow trailing edge detection     |  |  |
|        | TON         | On-delay timing                        |  |  |
|        | TOF         | Off-delay timing                       |  |  |
|        | TMON        | Monostable timing                      |  |  |
|        | TONR        | On-delay remember timing               |  |  |
|        | СТИ         | 16-bit counter counting up             |  |  |
|        | CTR         | 16-bit counter loop cycle counting     |  |  |
|        | DCNT        | 32-bit counting                        |  |  |
|        | IBI         | Jump label definition                  |  |  |
|        | CI          | Conditional jump                       |  |  |
|        |             |                                        |  |  |
|        | UALL        | Conditional return from user           |  |  |
| ion    | CSRET       | subprogram                             |  |  |
| ruct   |             | Conditional and from user main         |  |  |
| nst    | CFEND       | program                                |  |  |
| i lo   |             | Conditional raturn from user interrupt |  |  |
| onti   | CIRET       | subprogram                             |  |  |
| с<br>Е | FOR         | Cycle                                  |  |  |
| graı   | NEYT        | Beturn from cycle                      |  |  |
| Ŭ,     | WDT         |                                        |  |  |
| _      | STOP        |                                        |  |  |
|        |             | Enable interrunt                       |  |  |
|        |             | Disable interrupt                      |  |  |
|        |             |                                        |  |  |
| -<br>- | SIL         |                                        |  |  |
| C lie  | SELSXX      | SFC state shift                        |  |  |
| SF(    |             | SFC state jump                         |  |  |
| inst   | RST Sxx     | SFC state reset                        |  |  |
|        | RET         | SFC program end                        |  |  |

| Туре     | Instruction | Function description                 |
|----------|-------------|--------------------------------------|
|          | MOV         | Move word data transmission          |
|          | DMOV        | Move double word data transmission   |
|          | DMOV/       | Move floating point number data      |
| on       | RIVIOV      | transmission                         |
| ucti     | BMOV        | Move data block transmission         |
| lstr     | SWAP        | Swap bytes                           |
| in       | XCH         | Swap bytes                           |
| ssic     | DXCH        | Exchange double word                 |
| smi      | FMOV        | Fill data block                      |
| ran      | DFMOV       | Fill data block double word          |
| tat      | WSFR        | Shift right word                     |
| Da       | WSFL        | Shift left word                      |
|          | PUSH        | Push                                 |
|          | FIFO        | First-in-first-out                   |
|          | LIFO        | Last-in-first-output                 |
|          | ADD         | Integer math                         |
|          | DADD        | Add double integer                   |
|          | SUB         | Subtract integer                     |
|          | DSUB        | Subtract double integer              |
|          | INC         | Increment integer                    |
|          | DINC        | Increment double integer             |
| 5        | DEC         | Decrement integer                    |
| rctic    | DDEC        | Decrement double integer             |
| stru     | MUL         | Multiply integer                     |
| L i      | DMUL        | Multiply double integer              |
| nat      | DIV         | Divide integer                       |
| err      | DDIV        | Divide double integer                |
| Iteg     | VABS        | Integer absolute value               |
| <u> </u> | DVABS       | Double integer absolute value        |
|          | NEG         | Negative integer                     |
|          | DNEG        | Negative double integer              |
|          | SQT         | Square root integer                  |
|          | DSQT        | Square root double integer           |
|          | SUM         | Sum integer                          |
|          | DSUM        | Sum double integer                   |
|          | RADD        | Add floating point number            |
| Б        | RSUB        | Subtract floating point number       |
| ncti     | RMUL        | Multiply floating point number       |
| Istr     | RDIV        | Divide floating point number         |
| Li Li    | RVABS       | Floating point number absolute value |
| mat      | RNEG        | Negative floating point number       |
| er       | RSQT        | Square root floating point number    |
| l m      | SIN         | Floating point number SIN            |
| t n      | COS         | Floating point number COS            |
| loi      | TAN         | Floating point number TAN            |
| 6t       | LN          | Floating point number LN             |
| atir     | EXP         | Floating point number EXP            |
| - E      | POWER       | Floating point number exponentiation |
|          | RSUM        | Sum floating point number            |

| Chapter 9 | Instruction List | 37 |
|-----------|------------------|----|
|           |                  |    |

| Туре                | Instruction | Function description                 |
|---------------------|-------------|--------------------------------------|
| _                   | WAND        | AND word                             |
| tion                | DWAND       | AND double word                      |
| Inc                 | WOR         | OR word                              |
| inst                | DWOR        | OR double word                       |
| gi                  | WXOR        | Exclusive-OR word                    |
| l                   | DWXOR       | Exclusive-OR double word             |
| /orc                | WINV        | NOT word                             |
| 5                   | DWINV       | NOT double word                      |
|                     | ROR         | 16-bit circular shift right          |
|                     | DROR        | 32-bit circular shift right          |
|                     | ROL         | 16-bit circular shift left           |
|                     | DROI        | 32-bit circular shift left           |
| tion                | RCR         | 16-bit carry circular shift right    |
| ruct                | DRCR        | 32-bit carry circular shift right    |
| nsti                | BCI         | 16-bit carry circular shift left     |
| ite                 |             | 32-bit carry circular shift left     |
| rota                |             | 16 bit shift right word              |
| ft/1                |             | 22 bit shift right word              |
| Shi                 |             | 16 bit obift loft                    |
|                     |             |                                      |
|                     | DSHL        |                                      |
|                     | SFIL        |                                      |
|                     | SFIR        | Shift right byte                     |
| gic                 | DECO        | Decode                               |
| it lo               | ENCO        | Encode                               |
| id b<br>ucti        | BITS        | Counting ON bit in word              |
| nce                 | DBITS       | Counting ON bit in double word       |
| ir ir               | ZRST        | Batch bit reset                      |
| ш                   | ZSET        | Set batch bit                        |
|                     | HCNT        | High-speed counter drive             |
|                     | DHSCS       | High-speed counting compare set      |
|                     | DHSCR       | High-speed counting compare reset    |
| Ę                   | DHSCI       | High-speed counting compare          |
| ctic                | Briedi      | interrupt trigger                    |
| stru                | DHSZ        | High-speed counting zone compare     |
| ii.                 | DHST        | High-speed counting table compare    |
| 2                   | DHSP        | High-speed counting table compare    |
| eeq                 | DIIGI       | pulse output                         |
| ds                  | SPD         | Pulse detection                      |
| ligh                | PLSY        | Count pulse output                   |
| Т                   |             | Count pulse with                     |
|                     | TEOR        | acceleration/deceleration output     |
|                     | PWM         | PWM pulse output                     |
|                     | PLS         | Pulse Output Instruction of Envelope |
| _ <u> </u>          | PID         | PID                                  |
| latic<br>ctic       | RAMP        | Ramp wave signal output              |
| Con<br>Icul<br>stru | TRIANGLE    | Triangle wave signal output          |
| ii. ca              | HACKLE      | Hackle wave signal output            |
|                     | EDOM        | Read word form special module        |
| Ę                   | FROM        | buffer register                      |
| ctic                | DEROM       | Read double word form special        |
| stru                |             | module buffer register               |
| tins                | то          | Write word to special module buffer  |
| len                 | 10          | register                             |
| lipn                | DTO         | Write double word to special         |
| edn                 | 010         | module buffer register               |
| Jal                 | VRRD        | Read analog potentiometer value      |
| teri                | REFF        | Set input filtering constant         |
| Ш<br>Ш              | REF         | Instant refresh I/O                  |
|                     | EROMWR      | EEPROM write                         |

| Туре                    | Instruction | Function description                 |
|-------------------------|-------------|--------------------------------------|
|                         | ABS         | Read current value                   |
| ing                     | ZRN         | Zero return                          |
| itior                   | PLSV        | Variable speed pulse output          |
| <sup>o</sup> os<br>inst | DRVI        | Relative position control            |
|                         | DRVA        | Absoulte position control            |
| З                       | TRD         | Read real-time clock                 |
| ion clo                 | TWR         | Write real-time clock                |
| me                      | TADD        | Add clock                            |
| al-ti<br>nst            | TSUB        | Subtract clock                       |
| Re                      | HOUR        | Timing list                          |
|                         | LD=         | Compare integer LD=                  |
|                         | LDD=        | Compare double integer LDD=          |
|                         | LDR=        | Compare floating point number LDR=   |
|                         | LD>         | Compare integer LD>                  |
|                         | LDD>        | Compare double integer LDD>          |
|                         | LDR>        | Compare floating point number LDR>   |
|                         | LD>=        | Compare integer LD>=                 |
|                         | LDD>=       | Compare double integer LDD>=         |
|                         | LDR>=       | Compare floating point number LDR>=  |
|                         | LD<         | Compare integer LD<                  |
|                         | LDD<        | Compare double integer LDD<          |
|                         | LDR<        | Compare floating point number LDR<   |
|                         | LD<=        | Compare integer LD<=                 |
|                         | LDD<=       | Compare double integer LDD<=         |
|                         | LDR<=       | Compare floating point number LDR<=  |
| _                       | LD<>        | Compare integer LD<>                 |
| tior                    | LDD<>       | Compare double integer LDD<>         |
| truc                    | LDR<>       | Compare floating point number LDR<>  |
| ins                     | AND=        | Compare integer AND=                 |
| ctor                    | ANDD=       | Compare double integer ANDD=         |
| ntac                    | ANDR=       | Compare floating point number ANDR=  |
| ō                       | AND>        | Compare integer AND>                 |
| are                     | ANDD>       | Compare double integer ANDD>         |
| duc                     | ANDR>       | Compare floating point number ANDR>  |
| ŏ                       | AND>=       | Compare integer AND>=                |
|                         | ANDD>=      | Compare double integer ANDD>=        |
|                         | ANDR>=      | Compare floating point number ANDR>= |
|                         | AND<        | Compare integer AND<                 |
|                         | ANDD<       | Compare double integer ANDD<         |
|                         | ANDR<       | Compare floating point number ANDR>  |
|                         | AND<=       | Compare integer AND<=                |
|                         | ANDD<=      | Compare double integer ANDD<=        |
|                         | ANDR<=      | Compare floating point number ANDR<= |
|                         | AND<>       | Compare integer AND<>                |
|                         | ANDD<>      | Compare double integer ANDD<>        |
|                         | ANDR<>      | Compare floating point number ANDR<> |
|                         | OR=         | Compare integer OR=                  |
|                         | ORD=        | Compare double integer ORD=          |
|                         | ORR=        | Compare floating point number ORR=   |
|                         | OR>         | Compare integer OR>                  |
|                         |             |                                      |

| type | Instruction | Function description                |
|------|-------------|-------------------------------------|
|      | ORD>        | Compare double integer ORD>         |
|      | ORR>        | Compare floating point number ORR>  |
| -    | OR>=        | Compare integer OR>=                |
| tior | ORD>=       | Compare double integer ORD>=        |
| truc | ORR>=       | Compare floating point number ORR>= |
| Inst | OR<         | Compare integer OR<                 |
| act  | ORD<        | Compare double integer ORD <        |
| onti | ORR<        | Compare floating point number ORR>  |
| ပ    | OR<=        | Compare integer OR<=                |
| ipar | ORD<=       | Compare double integer ORD<=        |
| Com  | ORR<=       | Compare floating point number ORR<= |
| 0    | OR<>        | Compare integer OR<>                |
|      | ORD<>       | Compare double integer ORD<>        |
|      | ORR<>       | Compare floating point number ORR<> |
|      | ITD         | Integer to double integer           |
|      | DTI         | Double integer to integer           |
|      | FLT         | Integer to floating point number    |
|      | DFLT        | Double integer to floating point    |
|      |             | number                              |
|      | INT         | Floating point number to integer    |
| tion |             | Floating point number to double     |
|      | BIN         | integer                             |
| Inc  | BCD         | Word to 16-bit BCD                  |
| inst | DBCD        | Couble word to 32-bit BCD           |
| bu   | BIN         | 16-bit BCD to word                  |
| erti | DBIN        | 32-bit BCD to double word           |
| onv  | GRY         | Word to 16-bit gray code            |
| aC   | DGRY        | Double word to 32-bit gray code     |
| Dat  | GBIN        | 16-bit gray code to word            |
| _    | DGBIN       | 32-bit gray code to double word     |
|      | SEG         | Word to 7-segment encode            |
|      | ASC         | ASCII Code conversion               |
|      |             | Hexadecimal integer-ASCII           |
|      |             | conversion                          |
|      | ATI         | ASCII -hexadecimal integer          |
|      |             | conversion                          |

| type             | Instruction | Function description            |
|------------------|-------------|---------------------------------|
|                  | BLD         | Word bit contactor LD           |
| stio             | BLDI        | Word bit contactor LDI          |
| instruc          | BAND        | Word bit contactor AND          |
|                  | BANI        | Word bit contactor ANI          |
| stor             | BOR         | Word bit contactor OR           |
| nta              | BORI        | Word bit contactor ORI          |
| 8                | BSET        | Word bit coil set               |
| /ord             | BRST        | Word bit coil reset             |
| \$               | BOUT        | Word bit coil output            |
|                  | MODBUS      | MODBUS master station           |
|                  | MODBUS      | communication                   |
| -                | XMT         | Free-port sending (XMT)         |
| and              | RCV         | Free-port receiving (RCV)       |
| 1 2              | EVFWD       | MDI forward rotation            |
| 00               | EVREV       | MDI reverse rotation            |
| tior             | EVDFWD      | MDI touch forward rotation      |
| lica             | EVDREV      | MDI touch reverse rotation      |
| ur 1             | EVSTOP      | Inverter stop                   |
| l lie            | EVFRQ       | MDI set frequency               |
| Ŭ                | EVWRT       | MDI write single register value |
|                  | EVRDST      | MDI read status                 |
|                  | EVRD        | MDI read single register value  |
| ₩                | CCITT       | CCITT check                     |
| ctio             | CRC16       | CRC16 check                     |
| Data o<br>instru | LRC         | LRC check                       |
|                  | DCMP=       | Compare date=                   |
| are              | DCMP>       | Compare date>                   |
| ctio             | DCMP<       | Compare date<                   |
| e co<br>stru     | DCMP>=      | Compare date>=                  |
| )ate             | DCMP<=      | Compare date<=                  |
|                  | DCMP<>      | Compare date<>                  |
|                  | TCMP=       | Compare time=                   |
| are              | TCMP>       | Compare time>                   |
| ctio             | TCMP<       | Compare time<                   |
| e cc<br>stru     | TCMP>=      | Compare time>=                  |
| in in in it      | TCMP<=      | Compare time<=                  |
|                  | TCMP<>      | Compare time<>                  |

## Chapter 10 Special Register

The special register includes the special intermediate relay and special data register.

### 10.1 Special Intermediate Relay

All special registers are initialized when system status changes from STOP to RUN. Those that have been set in system setting will be set to the preset value after that initialization. The features of the special intermediate relay are listed in Table 10-1 ~ Table 10-18. The reserved SD's and SM's are not listed in the table. By default, the reserved SM registers are read only (R).

| Address | Name                  | Action and function                                                                         | R/W |
|---------|-----------------------|---------------------------------------------------------------------------------------------|-----|
| SM0     | Monitoring run bit    | Always high in the RUN state, and always low in the STOP state                              | R   |
| SM1     | Initial run pulse bit | User program from STOP to RUN, set high for an operation cycle, then set low                | R   |
| SM2     | Power on flag bit     | Set to high upon system power on, and to low after a operation cycle of user program        | R   |
| SM3     | System orror          | When detecting system error upon power on or STOP-RUN, the bit resets; if there is not      | Б   |
| 51015   | Systementor           | any system error, the bit is reset                                                          |     |
| SM4     | Reserved              |                                                                                             |     |
| SM5     | AC power off          | The bit is set when AC power off is detected (detecting time 40ms). If the power is on      | Р   |
| 51015   | detecting             | after the delay of power off detecting time (set in SD05), the bit is reset                 |     |
| SM6     | 24)/dc.powor.off      | The bit is set when 24Vdc power off is detected (detecting time 50ms). If the 24Vdc power   | Р   |
| 31010   |                       | is on after 50ms, the bit is reset                                                          |     |
| SM7     | Reserved              |                                                                                             | R   |
| SM8     | Constant scan mode    | When the bit is set, the scan time is constant (configurable only through the system block) | R   |
| SMO     | Input point start up  | When the bit is set, and the set X input point is ON, PLC can be STOP $\rightarrow$ RUN     | Р   |
| 51019   | mode                  | (configurable only through the system block)                                                |     |

#### Table 10-1 PLC status

#### Table 10-2 Clock bit

| Address | Name            | Act and function                                                                                      | R/W |
|---------|-----------------|----------------------------------------------------------------------------------------------------|-----|
| SM10    | 10ms clock      | Clock oscillation period: 10ms (turn over per half period. Half of the first user program period: 0)  | R   |
| SM11    | 100ms clock     | Clock oscillation period: 100ms (turn over per half period. Half of the first user program period: 0) | R   |
| SM12    | 1s clock        | Clock oscillation period: 1s (turn over per half period. Half of the first user program period: 0)    | R   |
| SM13    | 1min clock      | Clock oscillation period: 1min (turn over per half period. Half of the first user program period: 0)  | R   |
| SM14    | 1hour clock     | Clock oscillation period: 1h (turn over per half period. Half of the first user program period: 0)    | R   |
| SM15    | Scan period     | This hit turns over once per scap period ( the first period of the user program is $0$ )              | P   |
| 51115   | oscillation bit |                                                                                                    |     |

#### Table 10-3 User program execution error

| Address | Name                        | Act and function                                                                       | R/W |
|---------|-----------------------------|----------------------------------------------------------------------------------------|-----|
| SM20    | Instruction execution error | The bit is set upon instruction execution error, and the error type code is written in | Р   |
|         | Instruction execution error | SD20 at the same time. It is reset upon correct instruction execution                  |     |
| SM21    | Instruction register number | The bit is set upon instruction execution error, and the error type code is written in | Б   |
|         | subscript overflow          | SD20 at the same time. It is reset upon correct instruction execution                  | ĸ   |
| ewoo    | Instruction parameter       | The bit is set upon instruction execution error, and the error type code is written in | Б   |
| SM22    | illegal                     | SD20 at the same time. It is reset upon correct instruction execution                  |     |

#### Table 10-4 Interrupt control

| Address | Name                                                   | Act and function                                                    | R/W |
|---------|--------------------------------------------------------|---------------------------------------------------------------------|-----|
| SM40    | X0 input rising/falling edge interrupt enable flag bit | Set as 1 to enable entering X0 rising edge (falling edge) interrupt | R/W |
| SM41    | X1 input rising/falling edge interrupt enable flag bit | Set as 1 to enable entering X1 rising edge (falling edge) interrupt | R/W |
| SM42    | X2 input rising/falling edge interrupt enable flag bit | Set as 1 to enable entering X2 rising edge (falling edge) interrupt | R/W |

| Address | Name                                                   | Act and function                                                    | R/W |
|---------|--------------------------------------------------------|---------------------------------------------------------------------|-----|
| SM43    | X3 input rising/falling edge interrupt enable flag bit | Set as 1 to enable entering X3 rising edge (falling edge) interrupt | R/W |
| SM44    | X4 input rising/falling edge interrupt enable flag bit | Set as 1 to enable entering X4 rising edge (falling edge) interrupt | R/W |
| SM45    | X5 input rising/falling edge interrupt enable flag bit | Set as 1 to enable entering X5 rising edge (falling edge) interrupt | R/W |
| SM46    | X6 input rising/falling edge interrupt enable flag bit | Set as 1 to enable entering X6 rising edge (falling edge) interrupt | R/W |
| SM47    | X7 input rising/falling edge interrupt enable flag bit | Set as 1 to enable entering X7 rising edge (falling edge) interrupt | R/W |
| SM48    | PORT0 character sending interrupt enable flag bit      | Set as 1 to enable                                                  | R/W |
| SM49    | PORT0 character receiving interrupt enable flag bit    | Set as 1 to enable                                                  | R/W |
| SM50    | PORT0 frame sending interrupt enable flag bit          | Set as 1 to enable                                                  | R/W |
| SM51    | PORT0 frame receiving interrupt enable flag bit        | Set as 1 to enable                                                  | R/W |
| SM52    | PORT1 character sending interrupt enable flag bit      | Set as 1 to enable                                                  | R/W |
| SM53    | PORT1 character receiving interrupt enable flag bit    | Set as 1 to enable                                                  | R/W |
| SM54    | PORT1 frame sending interrupt enable flag bit          | Set as 1 to enable                                                  | R/W |
| SM55    | PORT1 frame receiving interrupt enable flag bit        | Set as 1 to enable                                                  | R/W |
| SM56    | AC power failure interrupt                             | Set as 1 to enable                                                  | R/W |
| SM57    | PORT2 character sending interrupt enable flag bit      | Set as 1 to enable                                                  | R/W |
| SM58    | PORT2 character receiving interrupt enable flag bit    | Set as 1 to enable                                                  | R/W |
| SM59    | PORT2 frame sending interrupt enable flag bit          | Set as 1 to enable                                                  | R/W |
| SM60    | PORT2 frame receiving interrupt enable flag bit        | Set as 1 to enable                                                  | R/W |
| SM61    | Reserved                                               |                                                                     |     |
| SM62    | Reserved                                               |                                                                     |     |
| SM63    | High speed output 0 finish interrupt enable flag bit   | Set as 1 to enable the highspeed output counter interrupt 0         | R/W |
| SM64    | High speed output 1 finish interrupt enable flag bit   | Set as 1 to enable the highspeed output counter interrupt 1         | R/W |
| SM65    | High speed counting interrupt enable flag bit          | Set as 1 to enable the highspeed input counter interrupt            | R/W |
| SM66    | Timed interrupt 0 enable flag bit                      | Set as 1 to enable the timed interrupt 0                            | R/W |
| SM67    | Timed interrupt 1 enable flag bit                      | Set as 1 to enable the timed interrupt 1                            | R/W |
| SM68    | Timed interrupt 2 enable flag bit                      | Set as 1 to enable the timed interrupt 2                            | R/W |
| SM72    | High speed output 2 finish interrupt enable flag bit   | Set as 1 to enable the highspeed output counter interrupt 0         | R/W |
| SM73    | High speed output 3 finish interrupt enable flag bit   | Set as 1 to enable the highspeed output counter interrupt 1         | R/W |

#### Table 10-5 High-speed output control

| Address | Name                                       | Act and function                                  | R/W |
|---------|--------------------------------------------|---------------------------------------------------|-----|
| SM80    | Y000 pulse output stop intruction          | Y000 pulse will be disabled after this bit is set | R/W |
| SM81    | Y001 pulse output stop intruction          | Y001 pulse will be disabled after this bit is set | R/W |
| SM82    | Y000 pulse output monitor (busy /ready )   | ON: busy. OFF: ready                              | R   |
| SM83    | Y001 pulse output mointoring (busy /ready) | ON: busy. OFF: ready                              | R   |
| SM85    | Reset function valid                       | Set to enable the CLR signal output of ZRN        | R/W |

#### Table 10-6 Pulse catch bit

| Addres<br>s | Name                                  | Act and function                                                             | R/W |
|-------------|---------------------------------------|------------------------------------------------------------------------------|-----|
| SM90        | Input X000 pulse catch monitoring bit |                                                                              | R/W |
| SM91        | Input X001 pulse catch monitoring bit |                                                                              | R/W |
| SM92        | Input X002 pulse catch monitoring bit | 1. When STOP→RUN, reset                                                      | R/W |
| SM93        | Input X003 pulse catch monitoring bit | 2. When the port has HCNT high speed count drive instruction and SPD         | R/W |
| SM94        | Input X004 pulse catch monitoring bit | pulse density detecting instruction, the pulse catch of the port is invalid; | R/W |
| SM95        | Input X005 pulse catch monitoring bit | and it is valid in other situations. See SPD and HCNT instructions for       | R/W |
| SM96        | Input X006 pulse catch monitoring bit |                                                                              | R/W |
| SM97        | Input X007 pulse catch monitoring bit | -                                                                            | R/W |
|             |                                       |                                                                              |     |
|             |                                       |                                                                              |     |

#### Table 10-7 Free port (COM 0 )

| Address | Name                             | Act and function                                                             | R/W |
|---------|----------------------------------|------------------------------------------------------------------------------|-----|
|         |                                  | The bit is set when using XMT instruction, and is reset after sending is     |     |
| SM110   | Port 0 sending enable flag       | finished. When the bit is reset, the current sending task of the Port 0 is   | R/W |
|         |                                  | paused; and it continues to send when the power-flow is on                   |     |
|         |                                  | The bit is set when using RCV instruction, and is reset after receiving is   |     |
| SM111   | Port 0 receiving enable flag     | finished. When the bit is reset, the current receiving task of the Port 0 is | R/W |
|         |                                  | paused; and it continues to receive when the power-flow is on                |     |
| SM112   | Serial port 0 sending END flag   | The bit is set when the sending is finished                                  | R/W |
| SM113   | Serial port 0 receiving END flag | The bit is set when the receiving is finished                                | R/W |
| SM114   | Serial port 0 idle flag          | The flag bit is set when the serial port does not have communication task    | R   |

#### Table 10-8 Free port (COM 1 COM2)

| Address | Name                           | Act and function                                                                     | R/W |
|---------|--------------------------------|--------------------------------------------------------------------------------------|-----|
|         |                                | The bit is set when using XMT instruction, and is reset after sending is finished.   |     |
| SM120   | Port 1 sending enable flag     | When the bit is reset, the current sending task of the Port 1 is paused; and it      | R/W |
|         |                                | continues to send when the power-flow conducts                                       |     |
|         |                                | The bit is set when using RCV instruction, and is reset after receiving g is         |     |
| SM121   | Port 1 receiving enable flag   | finished. When the bit is reset, the current receiving task of the Port 1 is paused; | R/W |
|         |                                | and it continues to receive when the power-flow conducts                             |     |
| SM122   | Port 1 sending finished flag   | The bit is set when the sending is finished                                          | R/W |
| SM123   | Port 1 receiving finished flag | The bit is set when the receiving is finished                                        | R/W |
| SM124   | Serial port 1 idle flag        | The flag bit is set when the serial port does not have communication task            | R   |
|         |                                | The bit is set when using XMT instruction, and is reset after sending is finished.   |     |
| SM130   | Port 2 sending enable flag     | When the bit is reset, the current sending task of the Port 1 is paused; and it      | R/W |
|         |                                | continues to send when the power-flow conducts                                       |     |
|         |                                | The bit is set when using RCV instruction, and is reset after receiving g is         |     |
| SM131   | Port 2 receiving enable flag   | finished. When the bit is reset, the current receiving task of the Port 1 is paused; | R/W |
|         |                                | and it continues to receive when the power-flow conducts                             |     |
| SM132   | Port 2 sending finished flag   | The bit is set when the sending is finished                                          | R/W |
| SM133   | Port 2 receiving finished flag | The bit is set when the receiving is finished                                        | R/W |
| SM134   | Serial port 2 idle flag        | The flag bit is set when the serial port does not have communication task            | R   |

#### Table 10-9 MODBUS communication

| Address | Name                                | Act and function                                  | R/W |
|---------|-------------------------------------|---------------------------------------------------|-----|
|         |                                     |                                                   |     |
|         |                                     |                                                   |     |
|         |                                     |                                                   |     |
|         |                                     |                                                   |     |
|         |                                     |                                                   |     |
| SM135   | PORT1 MODBUS communication finished | The bit is set when the communication is finished | R/W |
| SM136   | PORT1 MODBUS communication faulty   | The bit is set when the communication is faulty   | R/W |
| SM135   | PORT2 MODBUS communication finished | The bit is set when the communication is finished | R/W |
| SM136   | PORT2 MODBUS communication faulty   | The bit is set when the communication is faulty   | R/W |

#### Table 10-10 ECBUS communication

| Address | Name                                | Act and function | R/W |
|---------|-------------------------------------|------------------|-----|
| SM140   | 0 station communication error flag  |                  | R   |
| SM141   | 1 station communication error flag  |                  | R   |
| SM142   | 2 station communication error flag  |                  | R   |
| SM143   | 3 station communication error flag  |                  | R   |
| SM144   | 4 station communication error flag  |                  | R   |
| SM145   | 5 station communication error flag  |                  | R   |
| SM146   | 6 station communication error flag  |                  | R   |
| SM147   | 7 station communication error flag  |                  | R   |
| SM148   | 8 station communication error flag  |                  | R   |
| SM149   | 9 station communication error flag  |                  | R   |
| SM150   | 10 station communication error flag |                  | R   |
| SM151   | 11 station communication error flag |                  | R   |

| Address | Name                                | Act and function | R/W |
|---------|-------------------------------------|------------------|-----|
| SM152   | 12 station communication error flag |                  | R   |
| SM153   | 13 station communication error flag |                  | R   |
| SM154   | 14 station communication error flag |                  | R   |
| SM155   | 15 station communication error flag |                  | R   |
| SM156   | 16 station communication error flag |                  | R   |
| SM157   | 17 station communication error flag |                  | R   |
| SM158   | 18 station communication error flag |                  | R   |
| SM159   | 19 station communication error flag |                  | R   |
| SM160   | 20 station communication error flag |                  | R   |
| SM161   | 21 station communication error flag |                  | R   |
| SM162   | 22 station communication error flag |                  | R   |
| SM163   | 23 station communication error flag |                  | R   |
| SM164   | 24 station communication error flag |                  | R   |
| SM165   | 25 station communication error flag |                  | R   |
| SM166   | 26 station communication error flag |                  | R   |
| SM167   | 27 station communication error flag |                  | R   |
| SM168   | 28 station communication error flag |                  | R   |
| SM169   | 29 station communication error flag |                  | R   |
| SM170   | 30 station communication error flag |                  | R   |
| SM171   | 31 station communication error flag |                  | R   |

| Table 10-11 | Enable flag of integrated | analog | sianal  |
|-------------|---------------------------|--------|---------|
|             | Enable hug of hitegratea  | unuiog | orginar |

| Address | Name                                        | Act and function                    | R/W |
|---------|---------------------------------------------|-------------------------------------|-----|
| SM172   | Enable flag of AD channel 0                 | 1: sampling of AD channel 0 enabled | R/W |
| SM173   | Enable flag of AD channel 1                 | 1: sampling of AD channel 1 enabled | R/W |
| SM174   | Voltage/current enable flag of AD channel 0 | 1: current input. 0: voltage input  | R/W |
| SM175   | Voltage/current enable flag of AD channel 1 | 1: current input. 0: voltage input  | R/W |
| SM176   | Reserved                                    |                                     |     |
| SM177   | Reserved                                    |                                     |     |
| SM178   | Enable flag of DA channel 0                 | 1: output of DA channel 0 enabled   | R/W |

#### Table 10-12 Arithmetic flag bit

| Address | Name                                                                                                    | Act and function                                                                | R/W    |
|---------|----------------------------------------------------------------------------------------------------|---------------------------------------------------------------------------------|--------|
| SM180   | Zero flag bit                                                                                                    | When the related operation result is zero, the bit is opened upon the execution | R/W    |
| Civitoo |                                                                                                    | of related instruction. Users can reset or set the bit manually                 | 1.0.00 |
| SM181   | SM181         Carry/overflow flag bit         When the related operation generates a carry, the bit is opened upon the execution of related instruction. Users can reset or set the bit manually | When the related operation generates a carry, the bit is opened upon the        | R/W    |
| SIMITOT |                                                                                                    | 1.7.44                                                                          |        |
| SM182   | Borrow                                                                                                    | When the related operation generates a borrow, the bit is opened upon the       | R/W    |
| OWITOZ  | DOITOW                                                                                                    | execution of related instruction. Users can reset or set the bit manually.      | 1.7.44 |
| SM185   | Table compare flag                                                                                                    | The bit is set when the whole table record is completed                         | R/W    |

#### Table 10-13 ASCII conversion instruction flag

| Address | Name                      | Act and function                                               | R/W |
|---------|---------------------------|----------------------------------------------------------------|-----|
| CM106   | ASCII instruction storage | The most & LSB of each word stores one ASCII code respectively |     |
| 3101100 | mode flag                 | The LSB of each word stores one ASCII code                     |     |

#### Table 10-14 System bus error flag

| Address | Name                                 | Act and function                                                                                                    | R/W |
|---------|--------------------------------------|----------------------------------------------------------------------------------------------------|-----|
| SM190   | Basic module bus error<br>flag bit   | <ol> <li>Reset when the addressing is right upon power on</li> <li>Reset when no error in the process of STOP→RUN</li> <li>Reset when downloading new program</li> <li>The bit can stop the system</li> </ol> | R   |
| SM191   | General module bus error<br>flag bit | <ol> <li>The bit is set and the system raises an alarm when the general module bus<br/>operation error occurs</li> <li>The flag is reset automatically when the system error is removed</li> </ol>            | R   |

|       | Special module bus error | 1. The bit is set and the system gives an alarm when the special module bus |   |
|-------|--------------------------|-----------------------------------------------------------------------------|---|
| SM192 | flag hit                 | operation error occurs                                                      | R |
|       |                          | 2. The flag is reset automatically when the system error is removed.        |   |

Table 10-15 Realtime clock error flag

| Address | Name                       | Act and function                                                 | R/W |
|---------|----------------------------|------------------------------------------------------------------|-----|
| SM193   | Read/write real-time clock | The bit is set when the real-time clock error occurs.            | D   |
|         | error                      | The flag is reset automatically when the system error is removed | R   |

| Table 10-16 E | EPROM flag |
|---------------|------------|
|---------------|------------|

| Address | Name                   | Act and function                                      | R/W |
|---------|------------------------|-------------------------------------------------------|-----|
| SM196   | EEPROM write idle flag | The bit is set when there is no writing in the EEPROM | R   |

| Address | Counter address | Function                                                          | R/W |
|---------|-----------------|-------------------------------------------------------------------|-----|
| SM200   | C200            |                                                                   | R/W |
| SM201   | C201            |                                                                   | R/W |
| SM202   | C202            |                                                                   | R/W |
| SM203   | C203            |                                                                   | R/W |
| SM204   | C204            |                                                                   | R/W |
| SM205   | C205            |                                                                   | R/W |
| SM206   | C206            |                                                                   | R/W |
| SM207   | C207            |                                                                   | R/W |
| SM208   | C208            |                                                                   | R/W |
| SM209   | C209            |                                                                   | R/W |
| SM210   | C210            |                                                                   | R/W |
| SM211   | C211            |                                                                   | R/W |
| SM212   | C212            |                                                                   | R/W |
| SM213   | C213            |                                                                   | R/W |
| SM214   | C214            |                                                                   | R/W |
| SM215   | C215            |                                                                   | R/W |
| SM216   | C216            | When SM2 is of high level, the corresponding C 2 _ becomes a down | R/W |
| SM217   | C217            | counter                                                           | R/W |
| SM218   | C218            | When SM2 is of low level, the corresponding C 2 becomes a up      | R/W |
| SM219   | C219            | counter                                                           | R/W |
| SM220   | C220            |                                                                   | R/W |
| SM221   | C221            |                                                                   | R/W |
| SM222   | C222            |                                                                   | R/W |
| SM223   | C223            |                                                                   | R/W |
| SM224   | C224            |                                                                   | R/W |
| SM225   | C225            |                                                                   | R/W |
| SM226   | C226            |                                                                   | R/W |
| SM227   | C227            |                                                                   | R/W |
| SM228   | C228            |                                                                   | R/W |
| SM229   | C229            |                                                                   | R/W |
| SM230   | C230            | ]                                                                 | R/W |
| SM231   | C231            | ]                                                                 | R/W |
| SM232   | C232            | 1                                                                 | R/W |
| SM233   | C233            | ]                                                                 | R/W |
| SM234   | C234            | 1                                                                 | R/W |
| SM235   | C235            | 1                                                                 | R/W |

#### Table 10-17 Up/down counter counting direction

| Table 10-18 Hi | igh-speed counter counting direction | and monitoring |
|----------------|--------------------------------------|----------------|
|----------------|--------------------------------------|----------------|

| Туре        | Address | Name | Register content                                                                                     | R/W |
|-------------|---------|------|----------------------------------------------------------------------------------------------------|-----|
|             | SM236   | C236 |                                                                                                    | R/W |
|             | SM237   | C237 |                                                                                                    | R/W |
|             | SM238   | C238 | The high & low level of the SM2 corresponds to the counting<br>down & up of the counter respectively | R/W |
| Single-phas | SM239   | C239 |                                                                                                    | R/W |
| e single-   | SM240   | C240 |                                                                                                    | R/W |
| input       | SM241   | C241 |                                                                                                    | R/W |
|             | SM242   | C242 |                                                                                                    | R/W |
|             | SM243   | C243 |                                                                                                    | R/W |
|             | SM244   | C244 |                                                                                                    | R/W |

| Туре          | Address                                       | Name | Register content                                                                                                    | R/W |
|---------------|-----------------------------------------------|------|----------------------------------------------------------------------------------------------------|-----|
|               | SM245                                         | C245 |                                                                                                    | R/W |
| Dual phase    | SM246                                         | C246 |                                                                                                    | R/W |
| single- input | SM247                                         | C247 |                                                                                                    | R/W |
| Single- input | SM248                                         | C248 | When the dual phase single input counter and dual phase un/down                                                     | R/W |
|               | SM249                                         | C249 | counter C2 is in the down counting mode, the corresponding SM2<br>becomes high level; when in up counting mode, the | R/W |
|               | SM250                                         | C250 |                                                                                                    | R/W |
| Dual phase    | SM251                                         | C251 |                                                                                                    | R/W |
| Dual-phase    | SM252 C252 C01esponding SM2 becomes now never |      | R/W                                                                                                    |     |
| input         | SM253                                         | C253 |                                                                                                    | R/W |
| linput        | SM254                                         | C254 |                                                                                                    | R/W |
|               | SM255                                         | C255 |                                                                                                    | R/W |

#### High speed control bit

| SM262  | Y2 pulse output stop intruction            | Y000 pulse will be disabled after this bit is set                                                                                                    | R/W |
|--------|--------------------------------------------|----------------------------------------------------------------------------------------------------|-----|
| SM263  | Y3 pulse output stop intruction            | Y001 pulse will be disabled after this bit is set                                                                                                    | R/W |
| 014070 |                                            |                                                                                                    |     |
| SM272  | Y2 pulse output monitor (busy /ready )     | ON: busy. OFF: ready                                                                                                    | R   |
| SM273  | Y3 pulse output mointoring (busy /ready )  | ON: busy. OFF: ready                                                                                                    | R   |
|        |                                            |                                                                                                    |     |
| SM280  | Clear zero                                 | DSZR/ZRN clear zero function active Y0                                                                                                    | R/W |
| 014004 |                                            | indicates the same descination of the set of the set of |     |
| SM281  | specified component of Clear zero is valid | Indicates the zero clearing signal. If it is not specified, YU is                                                                                                    | R/W |
|        |                                            | Y10, which is applicable to DSZR                                                                                                    |     |
| SM282  | DSZR direction                             | YO                                                                                                    | R/W |
| SM283  | Forward limit                              | Y0 DSZR/DVIT                                                                                                    | R/W |
| SM284  | Reversal limit                             | Y0 apply to DSZR/DVIT                                                                                                    | R/W |
| SM285  | Proximity signal logical inversion         | Y0 apply to DSZR                                                                                                    | R/W |
| SM286  | Zero signal logical inversion              | Y0 apply to DSZR                                                                                                    | R/W |
| SM287  | Interrupt signal logic inversion           | Y0 apply to DVIT 不适用用户中断输入指令                                                                                                    | R/W |
| SM288  | Positioning driving                        | Y0 apply to DSZR/DVIT                                                                                                    | R/W |
|        |                                            |                                                                                                    |     |
| SM290  | Clear zero                                 | DSZR/ZRN clear zero function active Y1                                                                                                    | R/W |
|        |                                            | The value in the corresponding SD230 is Y (n), which                                                                                                    |     |
| SM291  | specified component of Clear zero is valid | indicates the zero clearing signal. If it is not specified, Y1 is                                                                                                    | R/W |
|        |                                            | Y11, which is applicable to DSZR                                                                                                    |     |
| SM292  | DSZR direction                             | Y1                                                                                                    | R/W |
| SM293  | Forward limit                              | Y1 DSZR/DVIT                                                                                                    | R/W |
| SM294  | Reversal limit                             | Y1 apply to DSZR/DVIT                                                                                                    | R/W |
| SM295  | Proximity signal logical inversion         | Y1 apply to DSZR                                                                                                    | R/W |
| SM296  | Zero signal logical inversion              | Y1 apply to DSZR                                                                                                    | R/W |
| SM297  | Interrupt signal logic inversion           | Y1 apply to DVIT (Not adapt to Interrupt instruction)                                                                                                    | R/W |
| SM298  | Positioning driving                        | Y1 apply to DSZR/DVIT                                                                                                    | R/W |
|        |                                            |                                                                                                    |     |
| SM320  | Clear zero                                 | DSZR/ZRN clear zero function active Y2                                                                                                    | R/W |
|        |                                            | The value in the corresponding SD230 is Y (n), which                                                                                                    |     |
| SM321  | specified component of Clear zero is valid | indicates the zero clearing signal. If it is not specified, Y2 is                                                                                                    | R/W |
|        |                                            | Y12, which is applicable to DSZR                                                                                                    |     |
| SM322  | DSZR direction                             | Y2                                                                                                    | R/W |

| SM323 | Forward limit                              | Y2 DSZR/DVIT                                                      | R/W |
|-------|--------------------------------------------|-------------------------------------------------------------------|-----|
| SM324 | Reversal limit                             | Y2 apply to DSZR/DVIT                                             | R/W |
| SM325 | Proximity signal logical inversion         | Y2 apply to DSZR                                                  | R/W |
| SM326 | Zero signal logical inversion              | Y2 apply to DSZR                                                  | R/W |
| SM327 | Interrupt signal logic inversion           | Y2 apply to DVIT (Not adapt to Interrupt instruction)             | R/W |
| SM328 | Positioning driving                        | Y2 apply to DSZR/DVIT                                             | R/W |
|       |                                            |                                                                   |     |
| SM330 | Clear zero                                 | DSZR/ZRN clear zero function active Y3                            | R/W |
|       |                                            | The value in the corresponding SD230 is Y (n), which              |     |
| SM331 | specified component of Clear zero is valid | indicates the zero clearing signal. If it is not specified, Y3 is | R/W |
|       |                                            | Y13, which is applicable to DSZR                                  |     |
| SM332 | DSZR direction                             | Y3                                                                | R/W |
| SM333 | Forward limit                              | Y3 DSZR/DVIT                                                      | R/W |
| SM334 | Reversal limit                             | Y3 apply to DSZR/DVIT                                             | R/W |
| SM335 | Proximity signal logical inversion         | Y3 apply to DSZR                                                  | R/W |
| SM336 | Zero signal logical inversion              | Y3 apply to DSZR                                                  | R/W |
| SM337 | Interrupt signal logic inversion           | Y3 apply to DVIT 不适用用户中断输入指令                                      | R/W |
| SM338 | Positioning driving                        | Y3 apply to DSZR/DVIT                                             | R/W |
|       |                                            |                                                                   |     |

## 10.2 Special Data Register

The features of special data registers are shown in Table 10-19 ~ Table 10-33. Note that all the special data registers except SD50 ~ SD55 will be initialized in the process of STOP $\rightarrow$ RUN. The reserved SD's and SM's are not listed in the table. The reserved SD's are by default read only (R).

| Address | Name                               | Act and function                                     | R/W | Range      |
|---------|------------------------------------|------------------------------------------------------|-----|------------|
| SD00    | PLC type                           | 10 represents VC10V                                  | R   |            |
| SD01    | Version No.                        | For example: 100 represents 1.00                     | R   |            |
| SD02    | Capacity of user program           | For example: 8 represents a 8k-word program          | R   |            |
| SD03    | System error code                  | System error code in storage                         | R   |            |
| SD04    | Battery voltage value              | Useless in an VC10V basic module                     | R   |            |
|         | AC nowre off detection delay       | Regarded as 10ms for a setting smaller than 10ms, or |     |            |
| SD05    | time setting value                 | 100ms for a setting bigger than 100ms                | R   | 10 ~ 100ms |
|         |                                    | (Configurable only through the system block)         |     |            |
| SD07    | Extension I/O module number        |                                                      | R   |            |
| SD08    | Special module number              |                                                      | R   |            |
|         | Setting operation control input po | pint, using decimal system (for example, X0 is       |     |            |
| SD09    | displayed as 0; X10, 8; the maxi   | mum number is 15)                                    | R   | 10 ~ 100ms |
|         | (Configurable only through the s   |                                                      |     |            |
| SD10    | Basic module I/O points            | The most significant bit (MSB): input; The least     | R   |            |
| OBIO    |                                    | significant bit (LSB): output                        | N N |            |
| SD11    | Extension module I/O points        | MSB: input; LSB: output                              | R   |            |
| SD12    | Basic module analog I/O points     | MSB: input; LSB: output                              | R   |            |

Table 10-19 PLC status

| Table 10-20 | Operation e | error code | FIFO area |
|-------------|-------------|------------|-----------|
|-------------|-------------|------------|-----------|

| Address | Name | Act and function | R/W | Range |
|---------|------|------------------|-----|-------|
|         |      |                  |     |       |

| SD20 | Save run error code 0 |                                                           | R |  |
|------|-----------------------|-----------------------------------------------------------|---|--|
| SD21 | Save run error code 1 | Save the latest 5 run error type codes according to queue | R |  |
| SD22 | Save run error code 2 | sequence; SD20 always saves the type codes of the latest  | R |  |
| SD23 | Save run error code 3 | error                                                     | R |  |
| SD24 | Save run error code 4 |                                                           | R |  |

#### Table 10-21 FROM/TO error

| Address | Name                                                                                     | R/W | Range              |
|---------|------------------------------------------------------------------------------------------|-----|--------------------|
| SD25    | The special modules' numbering is wrong (starting from 0) when using FROM/TO instruction | R   | Initial value: 255 |
| SD26    | The I/O chips' numbering is wrong (starting from 0) when refreshing I/O                  | R   | Initial value: 255 |

| Address | Name                             | Act and function                                                                                                    | R/W | Range           |
|---------|----------------------------------|----------------------------------------------------------------------------------------------------|-----|-----------------|
| SD30    | Current scan value               | Current scan time (unit: ms)                                                                                                    |     |                 |
| SD31    | Minimum scan time                | /inimum value of scan time (unit: ms)                                                                                                    |     |                 |
| SD32    | Maximum scan time                | Maximum value of scan time (unit: ms)                                                                                                    | R   |                 |
| SD33    | Constant scan time<br>setting    | Initial value: 0ms, unit: 1ms. When the constant scan time is longer than<br>the user monitoring overtime setting, user program overtime alarm will be<br>raised. When a scan cycle of user program is longer than the constant<br>scan time, the cycle constant scan mode is invalid automatically and no<br>alarm will be raised.<br>SD33 is regarded as 1000ms when it is set bigger than 1000ms<br>(configurable only through the system block) | R   | 0 ~ 1000ms      |
| SD34    | User program<br>overtime setting | Initial value: 100ms, adjustable through user program. The change will be<br>effective in the next scan cycle.<br>SD34 is regarded as 100 when it is set smaller than 100; or as 1000 when<br>it is set bigger than 1000.<br>(Configurable only through the system block)                                                                                                    | R   | 100 ~<br>1000ms |

#### Table 10-22 Scan time

### Note

1. There is a difference of 1ms among SD30, SD31 and SD32.

2. The user program overtime error may often occur when the difference between constant scan time SD33 and the user program overtime SD34 is not big enough. It is recommended to set SD34 5ms bigger than SD33.

| Table 10-2 | 3 | Innut filteri | na time | constant | settina |
|------------|---|---------------|---------|----------|---------|
| 10010 10-2 | 0 | mput mitem    | ng unic | constant | Soung   |

| Address | Name                             | Act and function                                                         | R/W | Range  |
|---------|----------------------------------|--------------------------------------------------------------------------|-----|--------|
| SD35    | Input filter regulation constant | Configurable only through the system block. Options: 0, 8, 16, 32, 64 ms | R   | 0 ~ 64 |

| Table 10-24 | High speed | pulse | output | monitoring |
|-------------|------------|-------|--------|------------|
|-------------|------------|-------|--------|------------|

| Address   | Name                                                          | R/W | Range |
|-----------|---------------------------------------------------------------|-----|-------|
| SD50      | PLSR/PLSY instruction output Y0 pulse total number (MSB)      | R/W |       |
| SD51      | PLSR/PLSY instruction output Y0 pulse total number (LSB)      | R/W |       |
| SD52      | PLSR/PLSY instruction output Y1 pulse total number (MSB)      | R/W |       |
| SD53      | PLSR/PLSY instruction output Y1 pulse total number (LSB)      | R/W |       |
| SD54      | PLSR/PLSY instruction output Y1, Y0 pulse total number (MSB)  | R/W |       |
| SD55      | PLSR/PLSY instruction output Y1, Y0 pulse total number (LSB)  | R/W |       |
| SD56      | PLS outputs the segment that Y0 instruction is being executed | R   |       |
| SD57      | PLS outputs the segment that Y1 instruction is being executed | R   |       |
| SD160     | PLSR/PLSY instruction output Y2 pulse total number (MSB)      | R/W |       |
| SD161     | PLSR/PLSY instruction output Y2 pulse total number (LSB)      | R/W |       |
| SD162     | PLSR/PLSY instruction output Y3 pulse total number (MSB)      | R/W |       |
| SD163     | PLSR/PLSY instruction output Y4 pulse total number (LSB)      | R/W |       |
| SD252     | PLS outputs the segment that Y2 instruction is being executed | R   |       |
| SD253     | PLS outputs the segment that Y3 instruction is being executed | R   |       |
| Note: SD5 | 0 ~ SD55 are reset upon system reset                          |     |       |
|           |                                                               |     |       |

#### Table 10-25 Timed interrupt cycle

| Address                                                                                                    | Name                            | Register content                                 | R/W | Range       |  |
|----------------------------------------------------------------------------------------------------|---------------------------------|--------------------------------------------------|-----|-------------|--|
| SD66                                                                                                    | Timed interrupt 0 cycle setting | No interrupt when the setting is outside 1~32767 | R/W | 1 ~ 32767ms |  |
| SD67                                                                                                    | Timed interrupt 1 cycle setting | No interrupt when the setting is outside 1~32767 | R/W | 1 ~ 32767ms |  |
| SD68                                                                                                    | Timed interrupt 2 cycle setting | No interrupt when the setting is outside 1~32767 | R/W | 1~32767ms   |  |
| Note: There is a time difference of 1ms when system processes user timed interrupt. To ensure the normal operation of timed |                                 |                                                  |     |             |  |
| interrupt, it is recommended to set the timed interrupt period >5ms                                                         |                                 |                                                  |     |             |  |

| Add    | lress | Data length | Default | Function                                                                                                    | R/W          |
|--------|-------|-------------|---------|----------------------------------------------------------------------------------------------------|--------------|
| SD80   | MSB   | 22          | 0       | Used as the register for the present value of Y000 output                                                                                                    | R/W          |
| SD81   | LSB   | 32          | 0       | positioning instruction                                                                                                    | R/W          |
| SD82   | MSB   |             |         | Used as the register for the present value of Y001 output                                                                                                    | R/W          |
| SD83   | LSB   | 32          | 0       | positioning instruction                                                                                                    | R/W          |
| SD84   |       | 16          | 100     | Base speed of executing instructions ZRN, DRVI, and DRVA                                                                                                    | R/W          |
| SD85   | MSB   |             |         | ,,,,,,,,,,,,,,,,,,,,,,,,,,,,,,,,,,,,,,,,,,,,,,,,,,,,,,,,,,,,,,,,,,,,,,,,,,,,,,,,,,,,,,,,,,,,,,,,,,,,,,,,,,,,,,,,,,,,,,,,,,,,,,,,,,,,,,,,,,,,,,,,,,,,,,,,,,,,,,,,,,,,,,,,,,,,,,,,,,,,,,,,,,,,,,,,,,,,,,,,,,,,,,,,,,,,,,,,,,,,,,,,,,,,,,,,,,,,,,,,,,,,,,,,,,,,,,,,,,,,,,,,,,,,,,,,,,,,,,,,,,,,,,,,,,,,,,,,,,,,,,,,,,,, _,, _ | R/W          |
| SD86   | LSB   | 32          | 100000  | Max. speed of executing intructions ZRN, DRVI, and DRVA                                                                                                    | R/W          |
| 0000   |       |             |         | Acc. and Dec. time upon execution of intructions ZRN_DR\/L and                                                                                                    | 1.7.4.4      |
| SD87   |       | 16          | 1000    |                                                                                                    | R/W          |
| 5088   |       | 16          | 1000    | Envelope accord time (ms)                                                                                                    | D/\\/        |
| 5000   |       | 10          | 1000    | Envelope ascend time (ms)                                                                                                    |              |
| 3009   |       | 10          | 1000    | Envelope descend time (ms)                                                                                                    | F(/ VV       |
|        |       |             |         | Desitioning instantion VO                                                                                                    |              |
|        | 1     |             |         |                                                                                                    |              |
| SD200  | MSB   | 32          | 0       | Used as the register for the present value of YU output positioning                                                                                                    | R/W          |
| 0.0001 |       |             |         | Instruction                                                                                                    | 5444         |
| SD201  | LSB   |             |         |                                                                                                    | R/W          |
| SD202  | MSB   | 32          | 100000  | Max. speed of executing intructions ZRN,PLSV,DSZR, DRVI, and                                                                                                    | R/W          |
|        |       |             |         | DRVA                                                                                                    |              |
| SD203  | LSB   |             |         |                                                                                                    | R/W          |
| SD204  |       | 16          | 5000    | Base speed of executing instructions ZRN,PLSV,DSZR, DRVI,                                                                                                    | R/W          |
| 30204  |       | 10          | 5000    | and DRVA                                                                                                    | 17/11        |
| SD305  |       | 16          | 1000    | Acc. time upon execution of intructions ZRN ,DSZR ,DRVI, and                                                                                                    |              |
| 30205  |       | 10          | 1000    | DRVA. Base speed up to Max. speed (50ms-5000ms)                                                                                                    | FV/ V V      |
| SD206  |       | 16          |         | Clear zero Y0                                                                                                    | R/W          |
| SD207  |       | 16          | 1000    | Crawling speed Y0 executing instructions DSZR                                                                                                    | R/W          |
| SD208  | MSB   | 32          | 50000   | zero return speed executing instructions DSZR                                                                                                    | R/W          |
| SD209  | LSB   |             |         |                                                                                                    | R/W          |
|        |       |             |         | Dec. time upon execution of intructions ZRN .DSZR .DRVI. and                                                                                                    |              |
| SD260  |       | 16          | 1000    | DRVA. Max. speed down to Base speed.(50ms-5000ms)                                                                                                    | R/W          |
|        |       |             |         | Positioning instruction Y1                                                                                                    |              |
|        |       |             |         | Used as the register for the present value of Y1 output positioning                                                                                                    |              |
| SD210  | MSB   | 32          | 0       | instruction                                                                                                    | R/W          |
| SD211  | I SB  |             |         |                                                                                                    | R/W          |
|        |       |             |         | Max speed of executing intructions ZRN PLSV DSZR_DRVL and                                                                                                    |              |
| SD212  | MSB   | 32          | 100000  | DRVA                                                                                                    | R/W          |
| SD213  | I SB  |             |         |                                                                                                    | R/W          |
| 00210  |       |             |         | Page around of executing instructions ZDN DLCV/DCZD_DDV/                                                                                                    | 1.7.4.4      |
| SD214  |       | 16          | 5000    | base speed of executing instructions ZRN, PLSV, DSZR, DRVI,                                                                                                    | R/W          |
|        |       |             |         | And DRVA                                                                                                    |              |
| SD215  |       | 16          | 1000    | Acc. time upon execution of intructions ZRN, DSZR, DRVI, and DDV(A Data speed up to May, speed (50ms 5000ms)                                                                                                    | R/W          |
| 00010  |       | 10          |         | DRVA. Base speed up to Max. speed (Sums-Suburns)                                                                                                    | D 444        |
| SD216  |       | 16          |         | Clear zero Y 1                                                                                                    | R/W          |
| SD217  |       | 16          | 1000    | Crawing speed Y1 executing instructions DSZR                                                                                                    | R/W          |
| SD218  | MSB   | 32          | 50000   | zero return speed executing instructions DSZR                                                                                                    | R/W          |
| SD219  | LSB   |             |         |                                                                                                    | R/W          |
| SD261  |       | 16          | 1000    | Dec. time upon execution of intructions ZRN ,DSZR ,DRVI, and                                                                                                    | R/W          |
|        |       |             |         | DRVA. Max. speed down to Base speed.(50ms-5000ms)                                                                                                    |              |
|        |       |             |         | Positioning instruction Y2                                                                                                    |              |
| SD320  | MSB   | 32          | 0       | Used as the register for the present value of Y2 output positioning                                                                                                    | R/W          |
|        |       | 52          |         | instruction                                                                                                    | 1.1.1.1      |
| SD321  | LSB   |             |         |                                                                                                    | R/W          |
| SD312  | MSB   | 32          | 100000  | Max. speed of executing intructions ZRN,PLSV,DSZR, DRVI, and                                                                                                    | R/\//        |
|        |       | 52          | 100000  | DRVA                                                                                                    | 1 1 1 1      |
| SD323  | LSB   |             |         |                                                                                                    | R/W          |
| 000001 | 1     | 10          | 5000    | Base speed of executing instructions ZRN,PLSV,DSZR, DRVI,                                                                                                    | DAM          |
| SD324  |       | 16          | 5000    | and DRVA                                                                                                    | K/W          |
| 00000  |       | 10          | 4000    | Acc. time upon execution of intructions ZRN ,DSZR ,DRVI, and                                                                                                    | <b>D</b> 441 |
| SD325  |       | 16          | 1000    | DRVA. Base speed up to Max. speed (50ms-5000ms)                                                                                                    | K/W          |
| SD326  | 1     | 16          |         | Clear zero Y2                                                                                                    | R/W          |
| L      | 1     | 1           | 1       | 1                                                                                                    |              |

#### Table 10-26 Positioning instruction

| Add   | lress | Data length | Default | Function                                                                                                    | R/W |
|-------|-------|-------------|---------|----------------------------------------------------------------------------------------------------|-----|
| SD327 |       | 16          | 1000    | Crawling speed Y2 executing instructions DSZR                                                                  | R/W |
| SD328 | MSB   | 32          | 50000   | zero return speed executing instructions DSZR                                                                  | R/W |
| SD329 | LSB   |             |         |                                                                                                    | R/W |
| SD262 |       | 16          | 1000    | Dec. time upon execution of intructions ZRN ,DSZR ,DRVI, and DRVA. Max. speed down to Base speed.(50ms-5000ms) | R/W |
|       |       |             |         | Positioning instruction Y3                                                                                     |     |
| SD330 | MSB   | 32          | 0       | Used as the register for the present value of Y2 output positioning instruction                                | R/W |
| SD331 | LSB   |             |         |                                                                                                    | R/W |
| SD332 | MSB   | 32          | 100000  | Max. speed of executing intructions ZRN,PLSV,DSZR, DRVI, and DRVA                                              | R/W |
| SD333 | LSB   |             |         |                                                                                                    | R/W |
| SD334 |       | 16          | 5000    | Base speed of executing instructions ZRN,PLSV,DSZR, DRVI, and DRVA                                             | R/W |
| SD335 |       | 16          | 1000    | Acc. time upon execution of intructions ZRN ,DSZR ,DRVI, and DRVA. Base speed up to Max. speed (50ms-5000ms)   | R/W |
| SD336 |       | 16          |         | Clear zero Y2                                                                                                  | R/W |
| SD337 |       | 16          | 1000    | Crawling speed Y2 executing instructions DSZR                                                                  | R/W |
| SD338 | MSB   | 32          | 50000   | zero return speed executing instructions DSZR                                                                  | R/W |
| SD339 | LSB   |             |         |                                                                                                    | R/W |
| SD263 |       | 16          | 1000    | Dec. time upon execution of intructions ZRN ,DSZR ,DRVI, and DRVA. Max. speed down to Base speed.(50ms-5000ms) | R/W |
|       |       |             |         |                                                                                                    |     |
|       |       |             |         |                                                                                                    |     |
|       |       |             |         |                                                                                                    |     |
|       |       |             |         |                                                                                                    |     |

#### Table 10-27 Real time clock

| Address                                               | Name   | Register content    | R/W | Range                     |  |
|-------------------------------------------------------|--------|---------------------|-----|---------------------------|--|
| SD100                                                 | Year   | For real-time clock | R   | 2000 ~ 2099               |  |
| SD101                                                 | Month  | For real-time clock | R   | 1 ~ 12 months             |  |
| SD102                                                 | Day    | For real-time clock | R   | 1 ~ 31 days               |  |
| SD103                                                 | Hour   | For real-time clock | R   | 0 ~ 23 hours              |  |
| SD104                                                 | Minute | For real-time clock | R   | 0 ~ 59 minutes            |  |
| SD105                                                 | Second | For real-time clock | R   | 0 ~ 59 seonnds            |  |
| SD106                                                 | Week   | For real-time clock | R   | 0 (Sunday) ~ 6 (Saturday) |  |
| Configurable only through TWR instruction or the host |        |                     |     |                           |  |

| Table 10-28 | Free port receiving control and status (POR | (OTS |
|-------------|---------------------------------------------|------|
|-------------|---------------------------------------------|------|

| Address | Name                          | Register content         | R/W | Range |
|---------|-------------------------------|--------------------------|-----|-------|
|         | Free-port 0 mode state word   |                          | R   |       |
|         |                               | b2, b1, b0               |     |       |
|         |                               | 000: 38,400 baud rate    |     |       |
|         | SD110.0 ~ SD110.2             | 001: 19,200 baud rate    |     |       |
|         | Free part haud rate           | 010: 9,600 baud rate     |     |       |
|         | Free port baud rate           | 011: 4,800 baud rate     |     |       |
|         |                               | 100: 2,400 baud rate     |     |       |
|         |                               | 101: 1,200 baud rate     |     |       |
| SD110   | SD110.3                       | 0: 1 bit stop bit        |     |       |
|         | Stop bit                      | 1: 2 bit stop bit        |     |       |
|         | SD110.4 parity shaek          | 0: even parity           |     |       |
|         |                               | 1: odd parity            |     |       |
|         | SD110 5 parity check enabling | 0: no parity check       |     |       |
|         | SD 110.5 party check enabling | 1: parity check          |     |       |
|         | SD110.6                       | Every character data bit |     |       |
|         | Character data hit            | 0: 8-bit character       |     |       |
|         |                               | 1: 7-bit character       |     |       |

| Address | Name                              | Register content                                    | R/W | Range       |
|---------|-----------------------------------|-----------------------------------------------------|-----|-------------|
|         | SD110.7                           | 1:start character specified                         |     |             |
|         | free-port receiving start mode    | 0: start character unspecified                      |     |             |
|         | SD110.8                           | 1: end character specified                          |     |             |
|         | free-port receiving end mode      | 0: end character unspecified                        |     |             |
|         | SD110.9                           | 1: word overtime enabled                            |     |             |
|         | Free-port word overtime enabling  | 0: word overtime disabled                           |     |             |
|         | SD110.10                          | 1: frame overtime enabled                           |     |             |
|         | Free-port frame overtime enabling | 0: frame overtime disabled                          |     |             |
|         | SD110.11                          | Reserved                                            |     |             |
|         | SD110.12                          | 0: word register valid at LSB                       |     |             |
|         | 30110.12                          | 1: word register valid at both MSBs and LSBs        |     |             |
|         | SD110.13 ~ SD110.15               | Reserved                                            |     |             |
| SD111   | Start character                   |                                                     | R/W |             |
| SD112   | End character                     |                                                     | R/W |             |
| SD113   | Work overtime setting             | Default: 0ms (word overtime omitted)                | R/W | 1 ~ 32767ms |
| SD114   | Frame overtime setting            | Default: 0ms (frame overtime omitted)               | R/W | 1 ~ 32767ms |
|         |                                   | Bit 0: set when receiving ends                      |     |             |
|         |                                   | Bit 1: set when specified end character is received |     |             |
|         | Desciving completion message      | Bit 2: set when max. character number is received   |     |             |
| SD115   | Receiving completion message      | Bit 3: set upon word overtime                       | R   |             |
|         | code                              | Bit 4: set upon frame overtime                      |     |             |
|         |                                   | Bit 5: set upon parity check error                  |     |             |
|         |                                   | Bits 6 ~ 15: reserved                               |     |             |
| SD116   | Character currently received      |                                                     | R   |             |
| SD117   | Number of characters being        |                                                     | D   |             |
| 30117   | received                          |                                                     | IX. |             |
| SD118   | Character currently sent          |                                                     | R   |             |

 Table 10-29
 Free port receiving control and status (COM 1)

| Address | Name                                     | Register content                        | R/W | Range |
|---------|------------------------------------------|-----------------------------------------|-----|-------|
|         | Free-port 1 mode state word              |                                         | R   |       |
|         |                                          | b2, b1, b0                              |     |       |
|         |                                          | 000: 38,400 baud rate                   |     |       |
|         | SD120.0 SD120.2                          | 001: 19,200 baud rate                   |     |       |
|         | SD120.0 ~ SD120.2<br>Free-port baud rate | 010: 9,600 baud rate                    |     |       |
|         |                                          | 011: 4,800 baud rate                    |     |       |
|         |                                          | 100: 2,400 baud rate                    |     |       |
|         |                                          | 101: 1,200 baud rate                    |     |       |
|         | SD120.3                                  | 0: 1 bit stop bit                       |     |       |
|         | Stop bit                                 | 1: 2 bit stop bit                       |     |       |
|         | SD120.4 parity shock                     | 0: even parity                          |     |       |
|         |                                          | 1: odd parity                           |     |       |
|         | SD120.5 parity check enabling            | 0: enabled                              |     |       |
|         |                                          | 1: disabled                             |     |       |
|         | SD120.6                                  | Data bit of every character             |     |       |
| SD120   | data bit of every character              | 0: 8-bit character                      |     |       |
|         |                                          | 1: 7-bit character                      |     |       |
|         | SD120.7                                  | 1: start-character specified            |     |       |
|         | free-port receiving start-character mode | 0: start-character unspecified          |     |       |
|         | SD120.8                                  | 1: end-character specified              |     |       |
|         | free-port receiving end-character mode   | 0: end-character unspecified            |     |       |
|         | SD120.9                                  | 1: word overtime enabled                |     |       |
|         | Free port word overtime enabling         | 0: word overtime disabled               |     |       |
|         | SD120.10                                 | 1: frame overtime enabled               |     |       |
|         | Free port frame overtime enabling        | 0: frame overtime disabled              |     |       |
|         | SD120.11                                 | Reserved                                |     |       |
|         |                                          | 0: word register valid at LSB           |     |       |
|         | SD120.12                                 | 1: word register valid at both the most |     |       |
|         |                                          | and LSBs                                |     |       |
|         | SD120. 13 ~ SD120.15                     | Reserved                                |     |       |

| Address | Name                                          | Register content                                                                                                    | R/W | Range     |
|---------|-----------------------------------------------|----------------------------------------------------------------------------------------------------|-----|-----------|
| SD121   | Start character                               |                                                                                                    | R/W |           |
| SD122   | End character                                 |                                                                                                    | R/W |           |
| SD123   | Word overtime setting                         | Default: 0ms (word overtime omitted)                                                                                                    | R/W | 0~32767ms |
| SD124   | Frame overtime setting                        | Default: 0ms (frame overtime omitted)                                                                                                    | R/W | 0~32767ms |
| SD125   | Receiving completion message code             | Bit 0: set when receiving ends<br>Bit 1: set when specified end character is<br>received<br>Bit 2: set when max. character number is<br>received<br>Bit 3: set upon word overtime<br>Bit 4: set upon frame overtime<br>Bit 5: set upon parity check error | R   |           |
|         |                                               | Bits 6 ~ 15: reserved                                                                                                    |     |           |
| SD126   | Character currently received                  |                                                                                                    | R   |           |
| SD127   | Total number of characters currently received |                                                                                                    | R   |           |
| SD128   | Characters currently sent                     |                                                                                                    | R   |           |

|       | Free-port 1 mode state word              |                                         | R   |             |
|-------|------------------------------------------|-----------------------------------------|-----|-------------|
|       |                                          | b2, b1, b0                              |     |             |
|       |                                          | 000: 38,400 baud rate                   |     |             |
|       |                                          | 001: 19,200 baud rate                   |     |             |
|       | SD140.0~SD140.2                          | 010: 9,600 baud rate                    |     |             |
|       | Free-port baud rate                      | 011: 4,800 baud rate                    |     |             |
|       |                                          | 100: 2,400 baud rate                    |     |             |
|       |                                          | 101: 1,200 baud rate                    |     |             |
|       | SD140.3                                  | 0: 1 bit stop bit                       |     |             |
|       | Stop bit                                 | 1: 2 bit stop bit                       |     |             |
|       |                                          | 0: even parity                          |     |             |
|       | SD140.4 parity check                     | 1: odd parity                           |     |             |
|       |                                          | 0: enabled                              |     |             |
|       | SD140.5 parity check enabling            | 1: disabled                             |     |             |
|       | 0.5.4.4.0.0                              | Data bit of every character             |     |             |
| SD140 | data bit of every character              | 0: 8-bit character                      |     |             |
|       |                                          | 1: 7-bit character                      |     |             |
|       | SD120.7                                  | 1: start-character specified            |     |             |
|       | free-port receiving start-character mode | 0: start-character unspecified          |     |             |
|       | SD140.8                                  | 1: end-character specified              |     |             |
|       | free-port receiving end-character mode   | 0: end-character unspecified            |     |             |
|       | SD140.9                                  | 1: word overtime enabled                |     |             |
|       | Free port word overtime enabling         | 0: word overtime disabled               |     |             |
|       | SD140.10                                 | 1: frame overtime enabled               |     |             |
|       | Free port frame overtime enabling        | 0: frame overtime disabled              |     |             |
|       | SD140.11                                 | Reserved                                |     |             |
|       |                                          | 0: word register valid at LSB           |     |             |
|       | SD140.12                                 | 1: word register valid at both the most |     |             |
|       |                                          | and LSBs                                |     |             |
|       | SD140. 13 ~ SD140.15                     | Reserved                                |     |             |
| SD141 | Start character                          |                                         | R/W |             |
| SD142 | End character                            |                                         | R/W |             |
| SD143 | Word overtime setting                    | Default: 0ms (word overtime omitted)    | R/W | 0 ~ 32767ms |
| SD144 | Frame overtime setting                   | Default: 0ms (frame overtime omitted)   | R/W | 0 ~ 32767ms |

|       | -                                    |                                            |     |  |
|-------|--------------------------------------|--------------------------------------------|-----|--|
|       |                                      | Bit 0: set when receiving ends             |     |  |
|       |                                      | Bit 1: set when specified end character is |     |  |
|       |                                      | received                                   |     |  |
|       |                                      | Bit 2: set when max. character number is   |     |  |
| SD145 | Receiving completion message code    | received                                   | R   |  |
|       |                                      | Bit 3: set upon word overtime              |     |  |
|       |                                      | Bit 4: set upon frame overtime             |     |  |
|       |                                      | Bit 5: set upon parity check error         |     |  |
|       |                                      | Bits 6 ~ 15: reserved                      |     |  |
| SD146 | Character currently received         |                                            | R   |  |
| SD147 | Total number of characters currently |                                            | D   |  |
| 30147 | received                             |                                            | rt. |  |
| SD148 | Characters currently sent            |                                            | R   |  |

| Address | Name                                                                         | R/W | Range                                 |
|---------|------------------------------------------------------------------------------|-----|---------------------------------------|
| SD130   | Set the node ID of this PLC in the PLC network through PORT0                 | R   | ECBUS (0 ~ 31 )                       |
| SD131   | PORT0 max. overtime (between transmission and receiving) / ECBUS extra delay | R   |                                       |
| SD132   | PORT0 retry times                                                            | R   | MODBUS (0 ~ 100 ), ECBUS (default: 3) |
| SD133   | ECBUS network refreshing mode (PORT0)                                        | R   | 1 ~ 13 (default: 3)                   |
| SD134   | Reserved                                                                     |     |                                       |
| SD135   | Set the node ID of this PLC in the PLC network through PORT1                 | R   | MODBUS (1 ~ 31), ECBUS (0 ~ 31)       |
| SD136   | PORT1 max. overtime (between transmission and receiving)/ECBUS extra delay   | R   |                                       |
| SD137   | PORT1 retry times                                                            | R   | MODBUS (0 ~ 100 ), ECBUS (default: 3) |
| SD138   | ECBUS network refreshing mode (PORT1)                                        | R   | 1 ~ 13 (default: 3)                   |
| SD139   | MODBUS master error code (PORT1)                                             | R   |                                       |
|         |                                                                              |     |                                       |
| SD150   | Set the node ID of this PLC in the PLC network through PORT2                 | R/W |                                       |
| SD151   | PORT2 max. overtime (between transmission and receiving) / ECBUS extra delay | R/W |                                       |
| SD152   | PORT2 retry times                                                            | R/W |                                       |
| SD153   | ECBUS network refreshing mode (PORT2)                                        | R   |                                       |
| SD154   | ECBUS network PORT0 polling cycle time                                       | R   |                                       |
| SD155   | ECBUS network PORT1 polling cycle time                                       | R   |                                       |
| SD156   | ECBUS network PORT2 polling cycle time                                       | R   |                                       |
| SD159   | MODBUS master error code (PORT2)                                             | R   |                                       |
|         |                                                                              |     |                                       |
|         |                                                                              |     |                                       |
|         |                                                                              |     |                                       |
|         |                                                                              |     |                                       |

#### Table 10-30 MODBUS setting

Table 10-31 Setting and reading of integrated analog signal

| Address | Name                              | R/W | Range    |
|---------|-----------------------------------|-----|----------|
| SD172   | AD channel 0 average sample value | R   |          |
| SD173   | AD channel 0 sampling times       | R/W | 0~1000   |
| SD174   | AD channel 1 average sample value | R   |          |
| SD175   | AD channel 1 sampling times       | R/W | 0 ~ 1000 |
| SD178   | DA channel 0 output value         | R/W |          |

#### Table 10-32 Usage of instructions DHSP and DHST

| Address | Name                                      |     | Range |
|---------|-------------------------------------------|-----|-------|
| SD180   | MSB of DHSP table comparison output data  | R/W |       |
| SD181   | LSB of DHSP table comparison output data  | R/W |       |
| SD182   | MSB of DHST or DHSP table comparison data | R/W |       |
| SD183   | LSB of DHST or DHSP table comparison data | R/W |       |
| SD184   | Record No. of the table being executed    | R/W |       |

#### Table 10-33 Error occurance flag

|  | Address | Name | Act and function | R/W | Range |
|--|---------|------|------------------|-----|-------|
|--|---------|------|------------------|-----|-------|

| Address | Name                                   | Act and function                            | R/W | Range |
|---------|----------------------------------------|---------------------------------------------|-----|-------|
| SD191   | Module No. of common module bus        | Module number when common module bus error  | R   |       |
| 30191   | error                                  | occurs                                      |     |       |
| SD102   | Module No. of special module hus error | Module number when special module bus error | P   |       |
| 30192   | Nodule No. of special module bus error | occurs                                      |     |       |